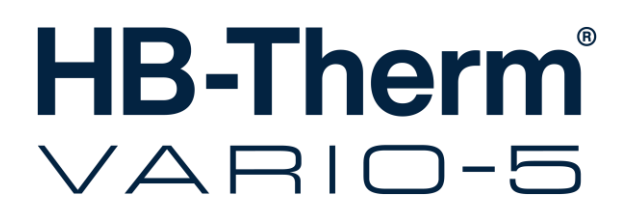

## návodu na prevádzku HB-VS180

Prepínacia jednotka na variotermické temperovanie

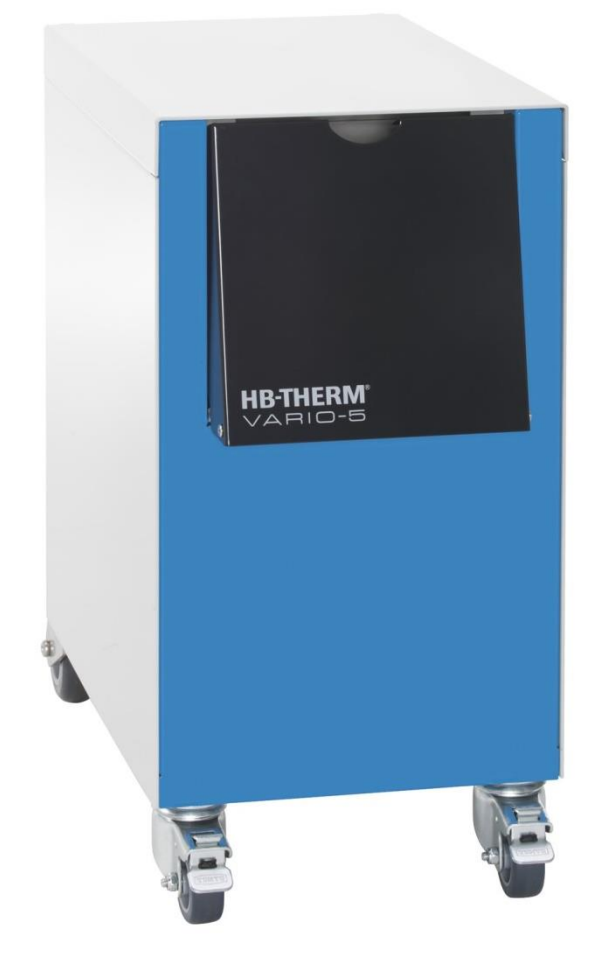

HB-Therm AG Piccardstrasse 6 9015 St. Gallen SWITZERLAND

www.hb-therm.com

E-Mail info@hb-therm.ch Phone +41 71 243 65 30

Preklad originálneho návodu

(Typenschild)

\_ . . \_\_ . . \_\_ . . \_\_ . . \_\_ . . \_\_ . . \_\_ . . \_

#### obsah

| Inc | dex   |                                            | 6  |
|-----|-------|--------------------------------------------|----|
| 1   | Všeo  | becne                                      | 8  |
|     | 1.1   | Informácie k tomuto návodu                 | 8  |
|     | 1.2   | Vysvetlenie symbolov                       | 9  |
|     | 1.3   | Obmedzenie ručenia                         | 10 |
|     | 1.4   | Ochrana autora                             | 11 |
|     | 1.5   | Záručné podmienky                          | 11 |
|     | 1.6   | Zákaznícky servis                          | 11 |
| 2   | Bezp  | ečnosť                                     | 12 |
|     | 2.1   | Použitie podľa určenia                     | 12 |
|     | 2.2   | Zodpovednosť prevádzkovateľa               | 13 |
|     | 2.3   | Požiadavky na personál                     | 14 |
|     |       | 2.3.1 Kvalifikácie                         | 14 |
|     |       | 2.3.2 Nepovolaní                           | 15 |
|     | 2.4   | Osobné ochranné prostriedky                | 16 |
|     | 2.5   | Osobitné nebezpečenstvá                    | 17 |
|     | 2.6   | Označenie štítkami                         | 19 |
|     | 2.7   | CE vyhlásenie o zhode pre stroje           | 20 |
|     | 2.8   | UK Declaration of Conformity for Machinery | 21 |
| 3   | Tech  | nické údaje                                | 22 |
|     | 3.1   | Všeobecné údaje                            | 22 |
|     | 3.2   | Emisie                                     | 22 |
|     | 3.3   | Prevádzkové podmienky                      | 23 |
|     | 3.4   | Prípojky                                   | 23 |
|     | 3.5   | Prevádzkové látky                          | 24 |
|     | 3.6   | Typový štítok                              | 25 |
| 4   | Konš  | trukcia a funkcia                          | 26 |
|     | 4.1   | Prehľad                                    | 26 |
|     | 4.2   | Stručný opis                               | 26 |
|     | 4.3   | Princíp funkcie                            | 27 |
|     | 4.4   | Teplonosné médium                          | 27 |
|     | 4.5   | Prípojky                                   | 27 |
|     | 4.6   | Prevádzkové režimy                         | 28 |
|     |       | 4.6.1 Hlavné prevádzkové režimy            | 28 |
|     |       | 4.6.2 Pomocné prevádzkové režimy           | 28 |
|     | 4.7   | Pracovné a nebezpečné oblasti              | 29 |
| 5   | Prepr | ava, obal a skladovanie                    | 30 |
|     | 5.1   | Bezpečnostné pokyny pre prepravu           | 30 |
|     | 5.2   | Preprava                                   | 31 |
|     | 5.3   | Prepravná inšpekcia                        | 32 |
|     | 5.4   | Obal                                       | 32 |
|     | 5.5   | Symboly na obale                           | 34 |
|     | 5.6   | Skladovanie                                | 34 |

### obsah

| 6 | Inštalá | cia a prve | é uvedenie do prevádzky                    | 35  |
|---|---------|------------|--------------------------------------------|-----|
|   | 6.1     | Bezpečn    | osť                                        | 35  |
|   | 6.2     | Požiadav   | /ky na miesto inštalácie                   | 35  |
|   | 6.3     | Inštalačn  | é práce                                    | 36  |
|   |         | 6.3.1      | Aretovanie koliesok                        | 36  |
|   |         | 6.3.2      | Úprava vody                                | 36  |
|   |         | 6.3.3      | Vytvorenie prípojok systému                | 37  |
|   |         | 6.3.4      | Pripojenie dátového rozhrania              | 39  |
|   | 6.4     | Pripojeni  | e funkčného uzemnenia                      | 41  |
| 7 | Riaden  | nie        |                                            | 42  |
|   | 7.1     | Štruktúra  | a obsluhy                                  | 44  |
|   | 7.2     | Štruktúra  | a menu                                     | 45  |
| 8 | Obsluł  | na         |                                            | 51  |
|   | 8.1     | Prihláser  | nie nových prepínacích jednotiek           | 51  |
|   | 8.2     | Obsluha    | samostatného zariadenia ako modul          | 54  |
|   | 8.3     | Osobitos   | ti obsluhy viacerých prepínacích jednotiek | .55 |
|   | 8.4     | Zapnutie   |                                            | 56  |
|   |         | 8.4.1      | Pripravený na prevádzku                    | 56  |
|   |         | 8.4.2      | Procesná prevádzka                         | 57  |
|   |         | 8.4.3      | ,<br>Ručná prevádzka                       | 61  |
|   |         | 8.4.4      | Testovacia prevádzka                       | 62  |
|   |         | 8.4.5      | Izotermická prevádzka                      | 63  |
|   |         | 8.4.6      | Prevádzka s diaľkovým ovládaním            | 64  |
|   | 8.5     | Vypnutie   | · · · · · · · · · · · · · · · · · · ·      | 66  |
|   |         | 8.5.1      | Ochladenie a vypnutie                      | 66  |
|   |         | 8.5.2      | Vyprázdnenie formy                         | 67  |
|   | 8.6     | Zastaver   | nie v núdzovom prípade                     | 68  |
|   | 8.7     | Definova   | nie prístupových práv                      | 69  |
|   |         | 8.7.1      | Nastavenie profilu používateľa             | 69  |
|   |         | 8.7.2      | Nastavenie povolenia obsluhy               | 70  |
|   |         | 8.7.3      | Zmena prístupového kódu                    | 71  |
|   | 8.8     | Nastaver   | nia                                        | 72  |
|   |         | 8.8.1      | Externý snímač                             | 72  |
|   |         | 8.8.2      | Prepínacia pamäť                           | 72  |
|   |         | 8.8.3      | Aktivácia výstupného signálu               | 73  |
|   |         | 8.8.4      | Variotermické zariadenie (VC)              |     |
|   |         | <b>-</b>   | aktivne/neaktivne cez externý kontakt      | 74  |
|   |         | 8.8.5      | Polohovanie prepinacieho ventilu           | 74  |
|   |         | 8.8.6      | Nastavenie časového pásma, dátumu a času   | 75  |
|   |         | 8.8.7      | Nastavenie spínacích hodín                 | 76  |
|   | 8.9     | Funkcie.   | •                                          | 77  |
|   |         | 8.9.1      | Učenie                                     | 77  |
|   | 8.10    | Kontrola   | procesu                                    | 79  |
|   |         | 8.10.1     | Kontrola hraničných hodnôt                 | 79  |
|   | 8.11    | Okno pri   | eskumníka                                  | 81  |
|   | 8.12    | Uložiť/Na  | ahrať                                      | 82  |
|   |         |            |                                            |     |

#### obsah

|      |         | 8.12.1    | Záznam skutočných údajov              | 84  |
|------|---------|-----------|---------------------------------------|-----|
| 9    | Údržba  | a         |                                       | 86  |
|      | 9.1     | Bezpečr   | iosť                                  | 86  |
|      | 9.2     | Otvoren   | ie zariadenia                         | 88  |
|      | 9.3     | Plán údr  | žby                                   | 89  |
|      | 9.4     | Údržbov   | é práce                               | 90  |
|      |         | 9.4.1     | Čistenie                              | 90  |
|      |         | 9.4.2     | Tlakový zásobník                      | 90  |
|      |         | 9.4.3     | Aktualizácia softvéru                 | 91  |
|      |         | 9.4.4     | Vytvorenie prístupov ku komponentom . | 93  |
| 10   | Poruc   | hy        |                                       | 95  |
|      | 10.1    | Bezpečr   | ıosť                                  | 95  |
|      | 10.2    | Indikáto  | ry porúch                             | 97  |
|      |         | 10.2.1    | Indikátor poruchy displeja            | 97  |
|      | 10.3    | Zistenie  | príčiny poruchy                       | 97  |
|      | 10.4    | Tabuľka   | porúch                                | 98  |
|      | 10.5    | Uvedeni   | e do prevádzky po odstránenej poruche | 99  |
| 11   | Likvida | ácia      |                                       | 100 |
|      | 11.1    | Bezpečr   | ıosť                                  | 100 |
|      | 11.2    | Likvidác  | ia materiálu                          | 100 |
| 12   | Náhra   | dné diely |                                       | 101 |
|      | 12.1    | Objedná   | vka náhradného dielu                  | 101 |
| 13   | Techn   | ické podl | klady                                 | 102 |
|      | 13.1    | Elektrick | á schéma                              | 102 |
|      | 13.2    | Hydrauli  | cká schéma                            | 102 |
|      | 13.3    | Usporia   | danie komponentov                     | 103 |
|      | 13.4    | Legenda   | a                                     | 105 |
| 14   | Kábel   | k rozhrar | niam                                  | 106 |
|      | 14.1    | Externý   | snímač                                | 106 |
|      | 14.2    | Rozhran   | ie ext. ovládania                     | 108 |
|      | 14.3    | Rozhran   | ie HB                                 | 109 |
| nríl | aha     |           |                                       |     |

#### prílohe

- А
- Špeciálna verzia Zoznam náhradných В

### Index

# Index

#### Α

| Aktivácia stroja      | .58 |
|-----------------------|-----|
| Aktualizácia softvéru | .91 |
| Aretovanie koliesok   | .36 |

### В

| Bezpečnosť12 |
|--------------|
|--------------|

### С

| Čakanie po Trigger    | 59 |
|-----------------------|----|
| Čas, nastaviť         | 75 |
| Časy pre aktiváciu    | 59 |
| CE vyhlásenie o zhode | 20 |
|                       |    |

### D

| Dátum, nastaviť | 75 |
|-----------------|----|
|-----------------|----|

### Е

| Elektrická schéma | 102    |
|-------------------|--------|
| Elektrický prúd   | 17, 93 |
| Ext. ovládanie    | 40     |
|                   |        |

### F

Funkcie ......77

### Н

| Hladina akustického tlaku | 22  |
|---------------------------|-----|
| Hmotnosť                  | 22  |
| Hydraulická schéma        | 102 |

#### I

Indikácia stavu .....43 Izotermická prevádzka .....63

### Κ

| Kábel k rozhraniam |    |
|--------------------|----|
| Kód                | 71 |
| Kontrola           | 79 |
| hraničné hodnoty   | 79 |
| stupeň             | 80 |

#### L

| Legenda              | 105 |
|----------------------|-----|
| Likvidácia           | 100 |
| Likvidácia materiálu | 100 |

#### Μ

| Messung           |    |
|-------------------|----|
| Temperatur        | 22 |
| Miesto inštalácie | 35 |

#### Ν

| Náhradné diely     | 101 |
|--------------------|-----|
| Nastavenia         | 72  |
| Nebezpečenstvá     | 17  |
| Nebezpečné oblasti | 29  |

### 0

| Ochladenie6                        | 6 |
|------------------------------------|---|
| Ochranné prostriedky 16, 86, 9     | 5 |
| Odborný elektrotechnický personál1 | 4 |
| Odborný personál1                  | 4 |
| Odborný personál pre hydrauliku1   | 4 |
| Otvorenie zariadenia8              | 8 |
| Označenie štítkami1                | 9 |

### Ρ

| Personál                        | 14, 86, 95 |
|---------------------------------|------------|
| Poruchy                         | 95         |
| indikovať                       | 97         |
| prehľad                         | 97         |
| príčina                         | 97         |
| Použitie                        | 12         |
| Použitie podľa určenia          | 12         |
| Povolenie obsluhy               | 70         |
| Povrchy, horúce                 | 18         |
| Požadované hodnoty              | 60         |
| Pracovné oblasti                | 29         |
| Prehľad                         | 26         |
| Prerušenie procesu              | 57         |
| Prevádzka s diaľkovým ovládaním | 64         |
| Prevádzkové látky               | 18, 24     |
| Prevádzkové režimy              | 28         |
| Prevádzkový denník poplachov    | 97         |
| Princíp funkcie                 | 27         |
| Pripojenie                      |            |
| vstup, výstup (H/C/M)           | 23         |
| Pripojenie rozhrania            | 39         |
| Prípojka                        | 23         |
|                                 |            |

| Elektrická         | 23 |
|--------------------|----|
| hydraulická        | 27 |
| Prístupové práva   | 69 |
| Prístupový kód     | 71 |
| Profil používateľa | 69 |
|                    |    |

### R

| Riadenie42 | 2 |
|------------|---|
|------------|---|

### S

| .34 |
|-----|
| .76 |
| .45 |
| .44 |
|     |

### Т

| Technické podklady | 102 |
|--------------------|-----|
| Technické údaje    | 22  |
| Teplonosné médium  | 27  |
| Tlakový zásobník   | 90  |

### U

| Učenie 7                       | 77 |
|--------------------------------|----|
| Údržba 8                       | 36 |
| Udržiavanie 8                  | 36 |
| UK-Declaration of Conformity 2 | 21 |
| Uložiť/Nahrať                  | 32 |
| Úprava vody 3                  | 36 |
| Usporiadanie komponentov 10    | )3 |
| V                              |    |
| Vyprázdnenie formy6            | 37 |
| Z                              |    |
| Zákaznícky servis 1            | 11 |
| Základné zobrazenie 4          | 12 |
| Zapnutie 5                     | 56 |
| Záruka 1                       | 11 |
| Záznam skutočných údajov 8     | 34 |
|                                |    |

### 1 Všeobecne

### 1.1 Informácie k tomuto návodu

Tento návod umožňuje bezpečné a efektívne zaobchádzanie s prepínacou jednotkou na variotermické temperovanie.

Návod je súčasťou prepínacej jednotky a vždy sa musí uchovávať v bezprostrednej blízkosti prepínacej jednotky tak, aby bol kedykoľvek dostupný pre personál. Personál si tento návod musí pred začiatkom všetkých prác dôkladne prečítať a musí mu porozumieť. Základným predpokladom pre bezpečnú prácu je dodržiavanie všetkých uvedených bezpečnostných pokynov a pokynov na konanie v tomto návode.

Okrem toho platia miestne predpisy na prevenciu úrazov a všeobecné bezpečnostné predpisy pre oblasť použitia prepínacej jednotky.

Obrázky v tomto návode slúžia na zásadné porozumenie a môžu sa odlišovať od skutočného vyhotovenia.

Technické zmeny v rámci zlepšenia úžitkových vlastností a ďalšieho rozvoja si vyhradzujeme.

### 1.2 Vysvetlenie symbolov

#### Bezpečnostné pokyny

Bezpečnostné pokyny sú v tomto návode označené symbolmi. Signálne slová predchádzajú bezpečnostným pokynom, ktoré vyjadrujú rozsah ohrozenia.

Bezpečnostné pokyny bezpodmienečne dodržiavajte a konajte obozretne, aby ste zabránili úrazom, poraneniam osôb a vecným škodám.

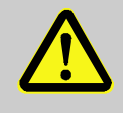

#### NEBEZPEČENSTVO!

... upozorňuje na bezprostredne hroziacu situáciu, ktorá vedie k smrti alebo k ťažkým poraneniam, ak sa jej nezabráni.

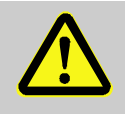

#### VAROVANIE!

... upozorňuje na pravdepodobnú hroziacu situáciu, ktorá môže viesť k smrti alebo k ťažkým poraneniam, ak sa jej nezabráni.

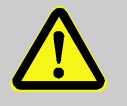

#### **OPATRNE!**

... upozorňuje na pravdepodobnú nebezpečnú situáciu, ktorá môže viesť drobným alebo ľahkým poraneniam, ak sa jej nezabráni.

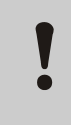

#### POZOR!

... upozorňuje na pravdepodobnú nebezpečnú situáciu, ktorá môže viesť k vecným škodám, ak sa jej nezabráni.

Tipy a odporúčania

#### INFORMÁCIA!

... zdôrazňuje užitočné tipy a odporúčania, ako aj informácie pre efektívnu a bezporuchovú prevádzku.

#### 1.3 Obmedzenie ručenia

Všetky údaje a pokyny v tomto návode sú zostavené za zohľadnenia platných noriem a predpisov, stavu techniky, ako aj našich dlhoročných poznatkov a skúseností.

Výrobca nepreberá žiadne ručenie za škody na základe:

- Nedodržiavania návodu
- Použitia v rozpore s určením
- Nasadenia nevyškoleného personálu
- Svojvoľných prestavieb
- Technických zmien
- Použitia neschválených náhradných dielov

Skutočný rozsah dodávky sa môže pri špeciálnych vyhotoveniach, zakúpení dodatočných výbav alebo na základe najnovších technických zmien odlišovať od tu opísaných vysvetliviek a zobrazení.

Platia v dodacej zmluve dohodnuté povinnosti, všeobecné obchodné podmienky, ako aj dodacie podmienky výrobcu a zákonné úpravy platné v čase uzatvorenia zmluvy.

#### 1.4 Ochrana autora

Tento návod je chránený autorským právom a určený výhradne na interné účely.

Prenechanie návodu tretím stranám, rozmnožovanie akýmkoľvek spôsobom a formou – aj čiastočne – ako aj použitie a/alebo oznámenie obsahu nie je bez písomného súhlasu výrobcu okrem interných účelov dovolené.

Porušovania zákazu zaväzujú k náhrade škody. Ostatné nároky ostávajú vyhradené.

#### 1.5 Záručné podmienky

Záručné podmienky sú obsiahnuté vo všeobecných dodacích podmienkach výrobcu.

#### 1.6 Zákaznícky servis

Pre technické informácie je vám k dispozícii zastúpenie firmy HB-Therm alebo náš zákaznícky servis,  $\rightarrow$ <u>www.hb-therm.ch</u>.

Naši zamestnanci sa okrem toho neustále zaujímajú o nové informácie a skúsenosti, ktoré nadobúdate pri používaní našich výrobkov a ktoré môžu byť cenné pre zlepšenie našich výrobkov.

### 2 Bezpečnosť

Tento odsek poskytuje prehľad o všetkých dôležitých bezpečnostných aspektoch pre optimálnu ochranu personálu, ako aj pre bezpečnú a bezporuchovú prevádzku.

Nedodržiavanie pokynov na konanie a bezpečnostných pokynov uvedených v tomto návode môže viesť k značným ohrozeniam.

### 2.1 Použitie podľa určenia

Prepínacia jednotka je koncipovaná a skonštruovaná iba na tu opísaný účel použitia.

Prepínacia jednotka na variotermické temperovanie slúži výlučne na prepínanie horúceho a studeného temperovacieho média.

Prepínacia jednotka na variotermické temperovanie sa smie prevádzkovať výhradne zodpovedajúc hodnotám špecifikovaným v technických údajoch.

K použitiu podľa určenia patrí aj dodržiavanie všetkých údajov v - tomto návode.

Každé použitie presahujúce použitie podľa určenia alebo iné použitie prepínacej jednotky je považované za chybné použitie a môže viesť k nebezpečným situáciám.

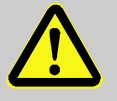

#### VAROVANIE!

Nebezpečenstvo spôsobené chybným použitím!

Chybné použitie prepínacej jednotky na variotermické temperovanie môže viesť k nebezpečným situáciám.

Upustite obzvlášť od nasledujúcich použití:

- Použitie iného teplonosného média ako voda, resp. teplonosný olej.
- Použitie pri vyšších tlakoch a teplotách, ako je špecifikované.

Nároky akéhokoľvek druhu kvôli poškodeniam na základe použitia v rozpore s určením sú vylúčené.

#### 2.2 Zodpovednosť prevádzkovateľa

Zariadenie je určené pre priemyselnú oblasť. Prevádzkovateľ zariadenia preto podlieha zákonným povinnostiam k bezpečnosti práce.

Okrem bezpečnostných pokynov v tomto návode sa musia dodržiavať pre oblasť použitia zariadenia platné bezpečnostné predpisy, predpisy na prevenciu úrazov a ochranu životného prostredia. Pritom platí predovšetkým:

- Prevádzkovateľ sa musí informovať o platných predpisoch o ochrane pri práci a v posúdení ohrozenia musí dodatočne zistiť nebezpečenstvá, ktoré vznikajú vplyvom osobitných pracovných podmienok na mieste použitia zariadenia. Tieto musí zhrnúť v podobe prevádzkových pokynov pre prevádzku zariadenia.
- Prevádzkovateľ musí počas celej doby použitia zariadenia kontrolovať, či ním vypracované prevádzkové pokyny zodpovedajú aktuálnemu stavu smerníc a tieto v prípade potreby prispôsobiť.
- Prevádzkovateľ musí jednoznačne upraviť a určiť kompetencie pre inštaláciu, obsluhu, údržbu a čistenie.
- Prevádzkovateľ sa musí postarať o to, aby si všetci zamestnanci, ktorí zaobchádzajú so zariadením, prečítali tento návod a pochopili ho. Okrem toho musí personál v pravidelných intervaloch školiť a informovať o nebezpečenstvách.
- Prevádzkovateľ musí personálu poskytnúť potrebné ochranné prostriedky.

Prevádzkovateľ je okrem toho zodpovedný za to, aby zariadenie bolo vždy v technicky bezchybnom stave, preto platí toto:

- Prevádzkovateľ sa musí postarať o to, aby sa dodržali intervaly údržby opísané v tomto návode.
- Prevádzkovateľ musí nechať pravidelne všetky bezpečnostné zariadenia prekontrolovať ohľadom funkčnosti a úplnosti.

### 2.3 Požiadavky na personál

#### 2.3.1 Kvalifikácie

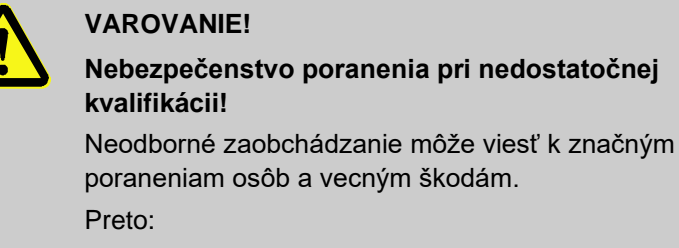

 Všetky činnosti nechajte vykonať iba na to kvalifikovaným personálom.

V návode na prevádzku sú uvedené nasledujúce kvalifikácie pre rôzne oblasti činností:

Poučená osoba

bola pri poučení prostredníctvom prevádzkovateľa poučená o úlohách jej zverených a možných nebezpečenstvách pri nesprávnom správaní sa.

#### Odborný personál

je na základe svojho odborného vzdelania, znalostí a skúsenosti, ako aj znalosti príslušných ustanovení schopný, vykonať jemu zverené práce a samostatne rozpoznať a zabrániť možným nebezpečenstvám.

#### Odborný elektrotechnický personál

je na základe svojho odborného vzdelania, znalostí a skúsenosti, ako aj znalosti príslušných noriem a ustanovení schopný, vykonať práce na elektrických zariadeniach a samostatne rozpoznať a zabrániť možným nebezpečenstvám. Odborný elektrotechnický personál je vyškolený pre špeciálne miesto nasadenia, na ktorom je činný, a pozná relevantné normy a ustanovenia.

#### Odborný personál pre hydrauliku

je na základe svojho odborného vzdelania, znalostí a skúsenosti, ako aj znalosti príslušných noriem a ustanovení schopný, vykonať práce na hydraulických zariadeniach a samostatne rozpoznať a zabrániť možným nebezpečenstvám. Odborný personál pre hydrauliku je vyškolený pre špeciálne miesto nasadenia, na ktorom je činný, a pozná relevantné normy a ustanovenia.

### 2.3.2 Nepovolaní

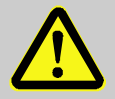

#### VAROVANIE!

#### Nebezpečenstvo pre nepovolaných!

Nepovolané osoby, ktoré nespĺňajú tu uvedené požiadavky, nepoznajú nebezpečenstvá v pracovnej oblasti.

Preto:

- Zabráňte prístupu nepovolaných osôb do pracovnej oblasti.
- V prípade pochybností osoby oslovte a vykážte ich z pracovnej oblasti.
- Práce prerušte, dokým sa nepovolaní zdržiavajú v pracovnej oblasti.

Ochranné prostriedky pre

špeciálne práce

### 2.4 Osobné ochranné prostriedky

Pri práci je v danom prípade potrebné nosenie osobných ochranných prostriedkov, aby sa minimalizovali zdravotné riziká.

- Počas práce vždy noste ochranné prostriedky potrebné pre príslušnú prácu.
- Dbajte na pokyny k osobným ochranným prostriedkom umiestnené v pracovnej oblasti.

Pri vykonávaní špeciálnych prác sú potrebné špeciálne ochranné prostriedky. Na tieto je osobitne upozornené v jednotlivých kapitolách tohto návodu. V nasledujúcom texte sú tieto špeciálne ochranné prostriedky vysvetlené:

#### Ochranný pracovný odev

je tesne priliehajúci pracovný odev s dlhými rukávmi a dlhými nohavicami. Prevažne slúži na ochranu proti horúcim povrchom.

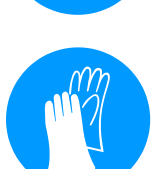

#### Ochranné rukavice

na ochranu rúk pred odreninami, porezaniami alebo hlbšími poraneniami, ako aj proti kontaktu s horúcimi povrchmi.

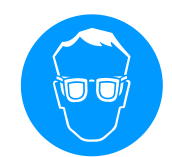

#### Ochranné okuliare

Na ochranu očí pred vystrekujúcou kvapalinou.

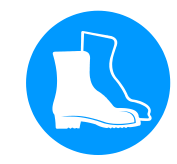

#### Bezpečnostná obuv

na ochranu pred ťažkými padajúcimi dielmi a pošmyknutím na klzkom podklade.

#### 2.5 Osobitné nebezpečenstvá

V nasledujúcom odseku sú uvedené zvyškové riziká, ktoré boli zistené na základe posúdenia rizika.

Dodržte tu uvedené bezpečnostné pokyny a varovné pokyny v ďalších kapitolách tohto návodu, aby ste znížili zdravotné riziká a zabránili nebezpečným situáciám.

Elektrický prúd

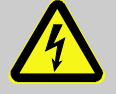

#### NEBEZPEČENSTVO!

Nebezpečenstvo ohrozenia života spôsobené elektrickým prúdom!

Pri kontakte s dielmi pod napätím vzniká bezprostredné nebezpečenstvo ohrozenia života. Poškodenie izolácie alebo jednotlivých konštrukčných dielov môže byť životu nebezpečné. Preto:

- Pri poškodeniach izolácie ihneď vypnite napájanie napätím a zabezpečte opravu.
- Práce na elektrickom zariadení nechajte vykonať iba odborným elektrotechnickým personálom.
- Pri všetkých prácach na elektrickom zariadení, pri údržbových, čistiacich a opravárenských prácach vytiahnite sieťovú zástrčku alebo odpojte všetky póly externého napájania a zabezpečte ho proti opätovnému zapnutiu. Skontrolujte, že je prístroj odpojený od napätia.
- Poistky nepremosťujte ani nevyraďujte z prevádzky. Pri výmene poistiek dbajte na správny počet ampérov.
- Zabráňte kontaktu vlhkosti s dielmi pod napätím. Táto môže viesť ku skratu.

#### Horúce prevádzkové látky

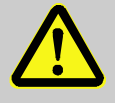

#### VAROVANIE!

# Nebezpečenstvo popálenia spôsobené horúcimi prevádzkovými látkami!

Prevádzkové látky môžu v prevádzke dosahovať vysoké teploty a vysoké tlaky a pri kontakte môžu spôsobiť popáleniny.

Preto:

- Práce na hydraulike nechajte vykonať iba vyškoleným odborným personálom.
- Pred začiatkom prác na hydraulike skontrolujte, či sú prevádzkové látky horúce a či sú pod tlakom. Ak je to potrebné, zariadenie ochlaďte, uveďte do stavu bez tlaku a vypnite.
   Prekontrolujte ohľadom neprítomnosti tlaku.

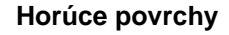

#### **OPATRNE!**

# Nebezpečenstvo popálenia spôsobené horúcimi povrchmi!

Kontakt s horúcimi konštrukčnými dielmi môže spôsobiť popáleniny.

Preto:

- Pri všetkých prácach v blízkosti horúcich konštrukčných dielov noste ochranné rukavice.
- Pred všetkými prácami zabezpečte, aby boli všetky konštrukčné diely ochladené na okolitú teplotu.

#### Nebezpečenstvo stlačenia

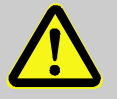

#### VAROVANIE!

# Nebezpečenstvo stlačenia spôsobené odsunutím alebo prevrátením

Pri nerovnej podlahe alebo nearetovaných kolieskach vzniká nebezpečenstvo, že sa zariadenie prevráti alebo odsunie a spôsobí stlačenia.

Preto:

- Zariadenie umiestňujte výhradne na rovnú podlahu.
- Zabezpečte, aby boli kolieska aretované.

### 2.6 Označenie štítkami

V pracovnej oblasti sa nachádzajú nasledujúce symboly a štítky s pokynmi. Vzťahujú sa na bezprostredné okolie, v ktorom sú umiestené.

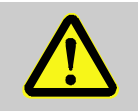

#### VAROVANIE!

Nebezpečenstvo poranenia spôsobené nečitateľnými symbolmi!

V priebehu času sa môžu nálepky a štítky znečistiť alebo stať nerozpoznateľnými iným spôsobom.

Preto:

 Všetky bezpečnostné, varovné a obslužné pokyny vždy udržiavajte v dobre čitateľnom stave.

- Poškodené štítky alebo nálepky ihneď vymeňte.

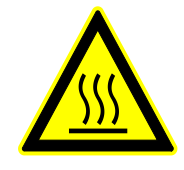

#### Horúci povrch

Horúce povrchy, ako sú horúce časti telesa, zásobníky alebo materiály, ale aj horúce kvapaliny, nie sú vždy vnímateľné. Nedotýkajte sa ich bez ochranných rukavíc. HB-VS180 Prepínacia jednotka na variotermické temperovanie

### **Bezpečnosť**

### 2.7 CE vyhlásenie o zhode pre stroje

(smernica CE 2006/42/ES, príloha II 1. A.)

| Výrobok                                                          | Prepínacia jednotka na variotermické temperovanie<br>HB-Therm Vario-5                                                                                                    |  |
|------------------------------------------------------------------|----------------------------------------------------------------------------------------------------|--|
| Typy zariadení                                                   | HB-VS180                                                                                                    |  |
| Adresa výrobcu                                                   | HB-Therm AG<br>Piccardstrasse 6<br>9015 St. Gallen<br>SWITZERLAND<br>www.hb-therm.com                                                                                                    |  |
| Smernice CE                                                      | 2014/30/EU; 2011/65/EU                                                                                                    |  |
| Upozornenie k smernici o tlakových<br>zariadeniach<br>2014/68/EÚ | Vyššie menované produkty zodpovedajú článku 4, odsek 3. To<br>znamená, dimenzovanie a výroba sa zhodujú s platnou<br>priemyselnou praxou v členskom štáte.                                                                                                    |  |
| Splnomocnenec pre dokumentáciu                                   | Martin Braun<br>HB-Therm AG<br>9015 St. Gallen<br>SWITZERLAND                                                                                                    |  |
| Normy                                                            | EN 60204-1:2018; EN IEC 61000-6-2:2019;<br>EN IEC 61000-6-4:2019; EN IEC 63000:2018;<br>EN ISO 12100:2010; EN ISO 13732-1:2008                                                                                                    |  |
|                                                                  | Vo vlastnej zodpovednosti vyhlasujeme, že hore uvedené výrobky,<br>na ktoré sa vzťahuje vyhlásenie, sa zhodujú s príslušnými<br>ustanoveniami smernice CE o strojových zariadeniach<br>(smernica CE 2006/42/ES) vrátane jej zmien, ako aj s príslušným<br>právnym výnosom na aplikáciu smernice v národnom práve.<br>Okrem toho sa použili hore uvedené smernice CE a normy (alebo<br>časti/klauzuly z nich). |  |

St. Gallen, 2023-08-17

Reto Zürcher CEO

Stefan Gajic Compliance & Digitalisation

### 2.8 UK Declaration of Conformity for Machinery

(Supply of Machinery (Safety) Regulation 2008, Statutory Instrument 2008 No. 1597)

| Product                                                                                            | Switching Unit HB-Therm Vario-5                                                                                                    |  |
|----------------------------------------------------------------------------------------------------|----------------------------------------------------------------------------------------------------|--|
| Unit types                                                                                         | HB-VS180                                                                                                    |  |
| Manufacturer Address                                                                               | HB-Therm AG<br>Piccardstrasse 6<br>9015 St. Gallen<br>SWITZERLAND<br>www.hb-therm.com                                                                                                    |  |
| UK guidelines                                                                                      | The Electromagnetic Compatibility Regulations 2016<br>Statutory Instruments 2016 No. 1091<br>The Restriction of the Use of Certain Hazardous Substances in<br>Electrical and Electronic Equipment Regulations 2012                                                                                                    |  |
|                                                                                                    | Statutory Instruments 2012 No. 3032                                                                                                    |  |
| Note on The Pressure Equipment<br>(Safety) Regulations 2016<br>Statutory Instruments 2016 No. 1105 | The above products are in accordance with regulation 8. This means that interpretation and production are consistent with good engineering practice.                                                                                                    |  |
| Responsible for documentation                                                                      | Martin Braun<br>HB-Therm AG<br>9015 St. Gallen<br>SWITZERLAND                                                                                                    |  |
| Standards                                                                                          | EN 60204-1:2018; EN IEC 61000-6-2:2019;<br>EN IEC 61000-6-4:2019; EN IEC 63000:2018;<br>EN ISO 12100:2010; EN ISO 13732-1:2008                                                                                                    |  |
|                                                                                                    | We declare of our own responsibility that the above mentioned<br>products, to which this declaration refers, comply with the<br>appropriate regulations of the Supply of Machinery (Safety)<br>Regulations 2008, including its appendices. Furthermore, the<br>above mentioned Statutory Instruments and standards (or<br>parts/clauses thereof) are applied. |  |
|                                                                                                    | St. Gallen, 2023-08-17                                                                                                    |  |
|                                                                                                    | Age SGA                                                                                                    |  |

Reto Zürcher CEO

QUL,

Stefan Gajic Compliance & Digitalisation

# 3 Technické údaje

### 3.1 Všeobecné údaje

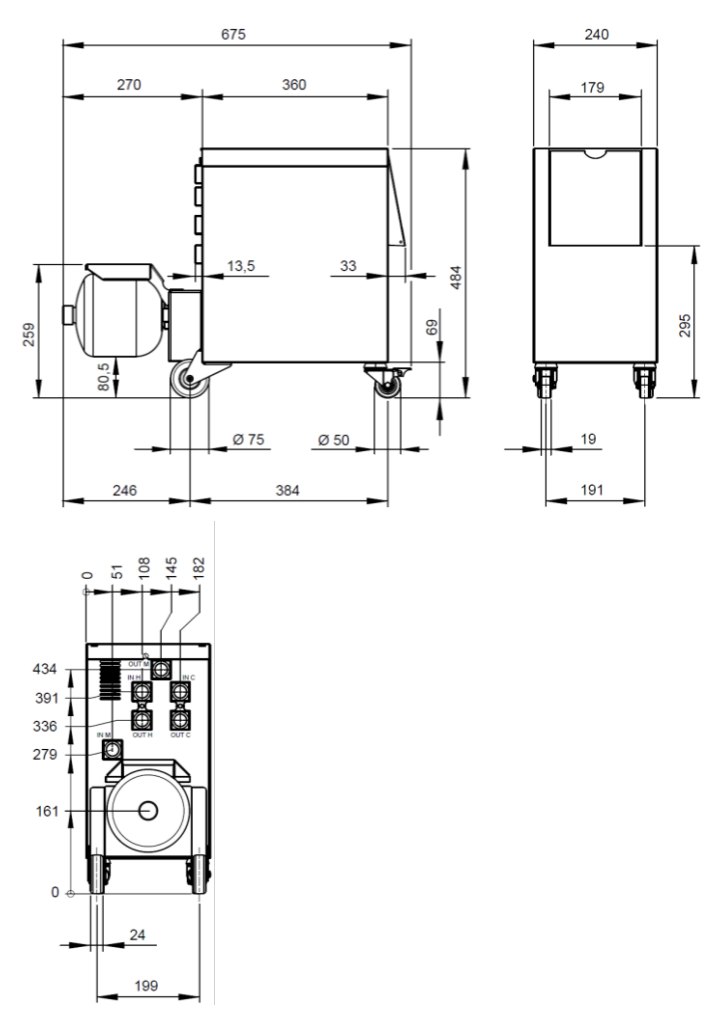

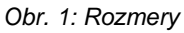

#### Hmotnosť max.

#### Temperaturmessung

### 3.2 Emisie

|                | Hodnota | Jednotka |
|----------------|---------|----------|
| HB-VS180       | 39      | kg       |
|                |         |          |
|                | Hodnota | Jednotka |
| Rozsah merania | 0–400   | °C       |
| Rozlíšenie     | 0,1     | °C       |
| Tolerancia     | ±3      | К        |

|                                 | Hodnota | Jednotka |
|---------------------------------|---------|----------|
| Doba hladiny akustického tlaku  | <70     | dB(A)    |
| Povrchová teplota (zadná strana | >75     | °C       |
| zariadenia)                     |         |          |

### 3.3 Prevádzkové podmienky

#### Okolie

Zariadenie sa môže používať iba vo vnútri.

|                             | Hodnota | Jednotka |
|-----------------------------|---------|----------|
| Teplotný rozsah             | 5–40    | °C       |
| Relatívna vlhkosť vzduchu * | 35–85   | % RH     |

\* nekondenzujúci

Musia byť dodržané minimálne vzdialenosti Obr. 2 na zachovanie dostatočného chladenia elektrického dielu.

POZOR! Znížená životnosť v dôsledku nedostatočného chladenia Ak sa elektrický diel nechladí dostatočne, znižuje sa životnosť zabudovanej elektroniky.

Preto:

- dodržiavajte minimálne vzdialenosti.
- neprekrývajte vetraciu drážku.

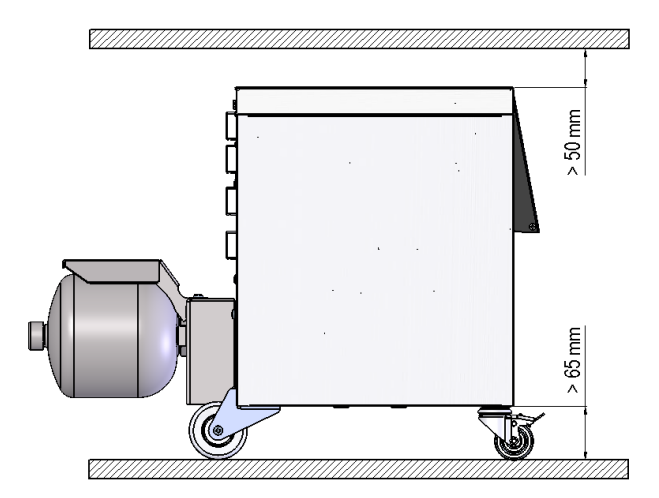

Obr. 2: Oblasť inštalácie

#### 3.4 Prípojky

Prípojka:Elektrická

Pripojenie vstupu, výstupu (H/C/M)

pozri typový štítok na zariadení, resp. na strane 2

|          | Hodnota | Jednotka |
|----------|---------|----------|
| Závit    | G¾      |          |
| Odolnosť | 25, 200 | bar, °C  |

G... vnútorný závit prípojky v palcoch

Oblasť inštalácie

O8340-SK 2023-08

### 3.5 Prevádzkové látky

#### Teplonosné médium voda

Smerné hodnoty

Ak neupravená voda použitá v temperovacom okruhu dodrží nasledujúce smerné hodnoty, v obvyklom prípade sa môže používať bez osobitnej úpravy.

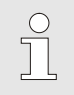

INFORMÁCIA!

Odporúča sa, na ochranu zariadenia tieto hodnoty dodržať a periodicky kontrolovať.

| Hydrologické údaje  | Teplotný rozsah | Smerná<br>hodnota | Jednotka           |
|---------------------|-----------------|-------------------|--------------------|
| Hodnota pH          | -               | 7,5–9             |                    |
| Vodivosť            | do 110 °C       | <150              | mS/m               |
|                     | 110 – 180 °C    | <50               |                    |
|                     | nad 180 °C      | <3                |                    |
| Celková tvrdosť     | do 140 °C       | <2,7              | mol/m <sup>3</sup> |
|                     |                 | <15               | °dH                |
|                     | nad 140 °C      | <0,02             | mol/m <sup>3</sup> |
|                     |                 | <0,11             | °dH                |
| Karbonátová tvrdosť | do 140 °C       | <2,7              | mol/m <sup>3</sup> |
|                     |                 | <15               | °dH                |
|                     | nad 140 °C      | <0,02             | mol/m <sup>3</sup> |
|                     |                 | <0,11             | °dH                |
| lóny chloridu CI -  | do 110 °C       | <50               | mg/l               |
|                     | 110 – 180 °C    | <30               |                    |
|                     | nad 180 °C      | <5                |                    |
| Sulfát SO4 2-       | -               | <150              | mg/l               |
| Amónium NH4 +       | -               | <1                | mg/l               |
| Železo Fe           | -               | <0,2              | mg/l               |
| Mangán Mn           | -               | <0,1              | mg/l               |
| Veľkosti častíc     | -               | <200              | μm                 |

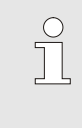

#### INFORMÁCIA!

Pre ďalšie informácie existuje možnosť stiahnutia "kontrolného zoznamu úpravy vody pre temperovacie zariadenia" na stránke <u>www.hb-therm.ch</u> (DF8003-X, X=jazyk).

#### Úprava vody

Ak nie je možné dodržať smerné hodnoty, je potrebná odborná úprava vody ( $\rightarrow$  strana 36).

### 3.6 Typový štítok

Typový štítok sa nachádza na zadnej strane zariadenia, na vnútornej strane servisnej klapky a na strane 2 tohto návodu na prevádzku.

Z typového štítka je možné vyčítať nasledujúce údaje:

- Výrobca
- Označenie typu
- Číslo zariadenia
- Rok výroby
- Hodnoty výkonu
- Hodnoty pripojenia
- Druh krytia
- Dodatočné výbavy

## 4 Konštrukcia a funkcia

### 4.1 Prehľad

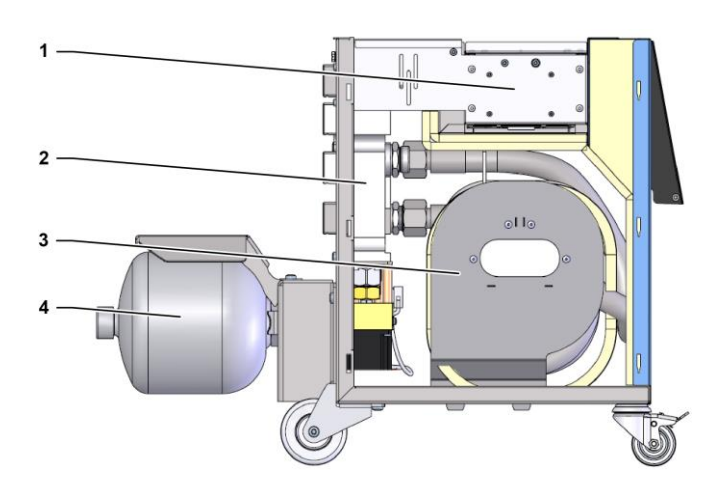

#### Obr. 3: Prehľad

- 1 Riadenie s pripojeniami rozhrania
- 2 Prepínacie ventily
- 3 Prepínacia pamäť
- 4 Tlakový zásobník

### 4.2 Stručný opis

Na variotermické temperovanie s tekutým médiom sa používajú dva temperovacie prístroje, pričom jeden pracuje na horúce a druhý na studenej teplote. Tieto sa prepínajú prepínacou jednotkou striedavo na temperovací okruh nástroja idúci na variotherm. Aktivácia sa uskutočňuje synchrónne s obrábacím cyklom cez riadenie stroja.

Spoločne s pripojenými temperovacími prístrojmi tvorí prepínacia jednotka variotermické zariadenie.

### 4.3 Princíp funkcie

Prepínacia jednotka je súčasťou variotermického zariadenia. Pozostáva z bloku ventilov, prepínacej pamäte, tlakového zásobníka a riadenia.

Ventilmi je s okruhom nástroj spojený buď horúci alebo studený temperovací prístroj.

Prepínacia pamäť znižuje straty pri spínaní tak, že pred prepnutím dočasne ukladá médium nachádzajúce sa v externom okruhu a v ďalšom cykle ho zase odvedie do teplotne správneho prístroja.

Tlakový zásobník tlmí výkyvy tlaku v okruhu, ktoré sú vytvárané termickou interakciou.

Aktivácia ventilov sa deje v závislosti od signálov stroja cez integrované riadenie. Obsluha prepínacej jednotky sa uskutočňuje cez pripojené temperovacie prístroje Thermo-5 alebo obslužný modul Panel-5.

#### 4.4 Teplonosné médium

Ako teplonosné médium sa používa voda. Do temperovacieho zariadenia sa privádza automaticky cez vstup chladiacej vody.

Teplonosné médium voda sa nachádza v uzatvorenom okruhu bez kontaktu s kyslíkom, aby sa v najväčšej možnej miere zabránilo oxidácii.

#### 4.5 Prípojky

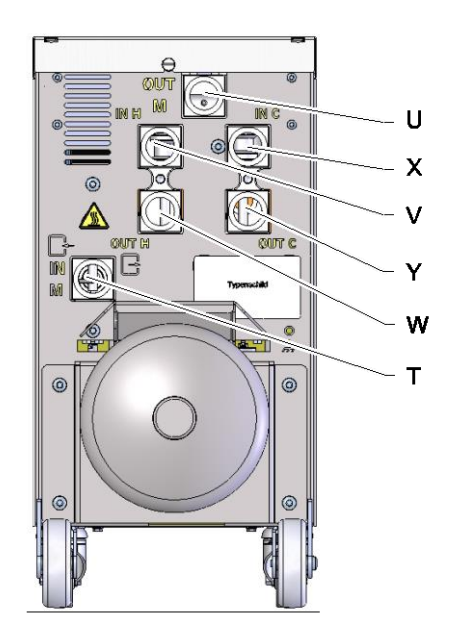

Prípojky na zadnej strane prístroja sú označené takto:

- T IN M Vstup okruhu nástroja (z nástroja)
- U OUT M Výstup okruhu nástroja (k nástroju)
  - IN H Vstup okruhu horúcej vody

V

Х

Y

- W OUT H Výstup okruhu horúcej vody
  - **IN C** Vstup okruhu studenej vody
  - **OUT C** Výstup okruhu studenej vody

### 4.6 Prevádzkové režimy

### 4.6.1 Hlavné prevádzkové režimy

|                              | <ul> <li>INFORMÁCIA!</li> <li>Po zapnutí zariadenia je opäť aktívny posledný<br/>navolený hlavný prevádzkový režim po uplynutí<br/>prevádzkového režimu Príprava.</li> </ul>                                                                                                    |
|------------------------------|----------------------------------------------------------------------------------------------------|
| Procesná prevádzka           | Pri hlavnom prevádzkovom režime Procesná prevádzka sa prepína striedavo medzi horúcim a studeným temperovacím médiom, čo je riadené signálmi stroja.                                                                                                    |
| Prerušenie procesu           | Hlavný prevádzkový režim Prerušenie procesu sa aktivuje<br>automaticky, keď sa nedostavia signály stroja. Procesná<br>prevádzka sa znovu spustí, keď opäť prichádzajú signály stroja.                                                                                                    |
| 4.6.2 Pomocné prevádzkové re | žimy                                                                                                    |
| Ručná prevádzka              | V pomocnom prevádzkovom režime Ručná prevádzka môže<br>prepínacia jednotka na testovacie účely prepínať na možné<br>prevádzkové stavy "Vario Ohrievat", "Vario Chladit" alebo "Vario<br>Neutrálne".                                                                                                    |
| Učenie                       | V pomocnom prevádzkovom režime Učenie sa môžu pomocou rôznych asistentov automaticky zisťovať variotherm špecifické parametre.                                                                                                    |
| Testovacia prevádzka         | V pomocnom prevádzkovom režime Testovacia prevádzka sa<br>môže zariadenie na testovacie účely prevádzkovať bez<br>prebiehajúceho vstrekovacieho procesu a bez signálov stroja.                                                                                                    |
| Izotermická prevádzka        | Pri pomocnom prevádzkovom režime Izotermická prevádzka<br>sa zariadenie prevádzkuje kontinuálne na "Vario Ohrievat" alebo<br>"Vario Chladit". Signály stroja nemajú počas tohto pomocného<br>prevádzkového režimu žiadny účinok.                                                                                            |
| Ochladiť                     | V pomocnom prevádzkovom režime Ochladiť sa teplonosné<br>médium v zariadení (temperovacie prístroje a prepínacia jednotka)<br>chladí, dokým teploty prítoku, spätného toku a externe*<br>temperovacích prístrojov nedosiahnu definovanú Ochladzovaciu<br>teplotu. Zariadenie sa následne uvedie do stavu bez tlaku a vypne. |

#### Vyprázdnenie formy

V pomocnom prevádzkovom režime Vyprázdnenie formy sa teplonosné médium v zariadení (temperovacie prístroje a prepínacia jednotka) chladí, pokiaľ teploty prítoku, spätného toku a externe\* temperovacích prístrojov nedosiahnu definované Vyprázdnenie formy obm. tepl.. Spotrebič a prívodné vedenia sa následne úplne odsajú a uvedú do stavu bez tlaku. Vyprázdňovací objem sa odvedie do výstupu chladiacej vody, resp. systémovej vody alebo do výstupu temperovacích prístrojov.

\* ak je pripojený externý snímač

#### 4.7 Pracovné a nebezpečné oblasti

#### Pracovné oblasti

- Primárna pracovná oblasť sa nachádza na obsluhe temperovacieho prístroja Thermo-5 alebo obslužného modulu Panel-5.
- Sekundárna pracovná oblasť sa nachádza na prednej a zadnej strane prepínacej jednotky.

#### Nebezpečné oblasti

Na zadnej strane prepínacej jednotky sa uskutočňuje pripojenie prepínacej jednotky na obidva temperovacie prístroje a spotrebič. Tieto oblasti nie sú chránené krytom zariadenia. Existuje nebezpečenstvo popálenia na dostupných horúcich povrchoch. Pri prasknutí hadice môže unikať horúca para alebo horúca voda a spôsobiť popáleniny.

### 5 Preprava, obal a skladovanie

### 5.1 Bezpečnostné pokyny pre prepravu

Nesprávna preprava

POZOR!
 Poškodenia spôsobené nesprávnou prepravou!
 Pri nesprávnej preprave môžu vzniknúť vecné škody v značnej výške.
 Preto:
 Zariadenie musí byť úplne vyprázdnené (chladiaci a systémový okruh).
 Používajte iba originálne obaly alebo rovnocenné obaly.
 Pri vykladaní balíkov pri dodaní, ako aj vnútropodnikovej preprave postupujte opatrne a dbajte na symboly a pokyny na obale.
 Používajte iba určené upevňovacie body.

- Obaly odstráňte až krátko pred montážou.

### 5.2 Preprava

#### Preprava vysokozdvižným vozíkom

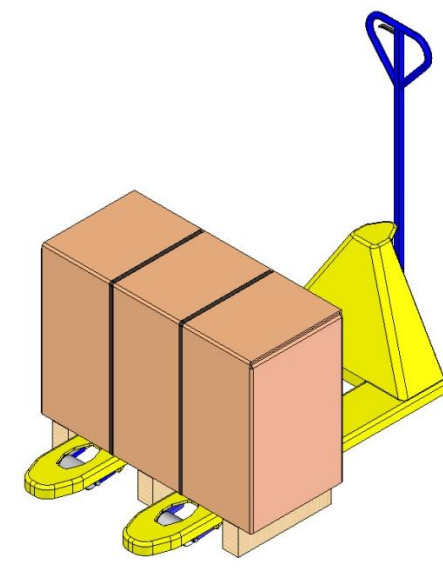

Balíky, ktoré sú upevnené na palete, je možné prepravovať vysokozdvižným vozíkom za nasledujúcich podmienok:

- Vysokozdvižný vozík musí byť dimenzovaný pre hmotnosť prepravných jednotiek.
- Vodič musí byť oprávnený na obsluhu vysokozdvižného vozíka.

#### Upevnenie:

- 1. Vidlice vysokozdvižného vozíka zasuňte medzi alebo pod nosníky palety.
- **2.** Vidlice zasuňte tak hlboko, aby vyčnievali na protiľahlej strane.
- **3.** Zabezpečte, aby sa paleta pri ťažisku mimo stredu nemohla prevrátiť.
- 4. Balík zdvihnite a zahájte prepravu.

Obr. 5: Upevňovacie body palety

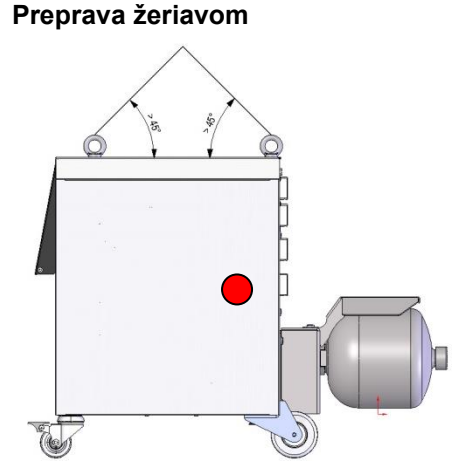

Obr. 6: Upevňovacie body

Zariadenie môže byť vybavené závesnými okami na žeriav (špeciálne vyhotovenie). Prepravu žeriavom vykonávajte za nasledujúcich podmienok:

- Žeriav a zdvíhacie zariadenie musí byť dimenzované pre hmotnosť zariadenia
- Obsluhujúca osoba musí byť oprávnená na obsluhu žeriava.

#### Upevnenie:

- 1. Laná a popruhy upevnite podľa Obr. 6.
- Zabezpečte, aby prepínacia jednotka visela rovno, zohľadnite ťažisko mimo stredu (→ ● Obr. 6).
- 3. Prepínaciu jednotku zdvihnite a začnite prepravu.

### 5.3 Prepravná inšpekcia

Dodávku pri prijatí ihneď skontrolujte ohľadom úplnosti a poškodení pri preprave.

Pri zvonku rozpoznateľných poškodeniach pri preprave postupujte takto:

- Dodávku neprijmite alebo ju prijmite iba s výhradou.
- Rozsah škôd poznačte na prepravných dokladoch alebo na dodacom liste prepravcu.
- Zahájte reklamáciu.

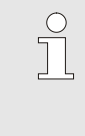

INFORMÁCIA!

Každý nedostatok reklamujte, len čo ho rozpoznáte. Nároky na náhradu škody je možné uplatniť iba v rámci platných reklamačných dôb.

#### 5.4 Obal

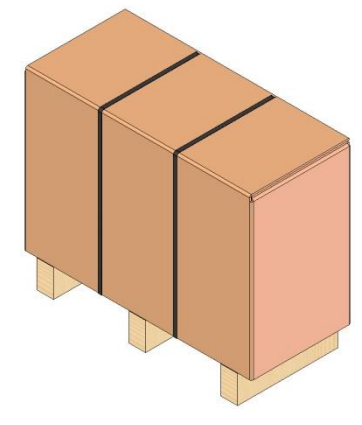

Zariadenie je zodpovedajúc očakávaným prepravným podmienkam zabalené na drevenej palete, ovinuté strečovou fóliou, orámované kartónom a zaistené páskou z PP.

Na obal sa použili výhradne ekologické materiály.

Obal má jednotlivé konštrukčné diely chrániť pred poškodeniami pri preprave, koróziou a ostatnými poškodeniami. Obal preto nelikvidujte.

Obr. 7: Obal

#### Zaobchádzanie s obalovými materiálmi

Obalový materiál zlikvidujte vždy podľa platných zákonných ustanovení a miestnych predpisov.

#### POZOR!

#### Škody na životnom prostredí spôsobené nesprávnou likvidáciou!

Obalové materiály sú cenné suroviny a v mnohých prípadoch sa môžu ďalej používať alebo zmysluplne upraviť a opätovne použiť. Preto:

- Obalové materiály zlikvidujte ekologicky.
- Dodržte miestne platné predpisy na likvidáciu. V danom prípade likvidáciou poverte špecializovanú prevádzku.

# Recyklačné kódy pre obalové materiály

Recyklačné kódy sú označenia na obalových materiáloch. Poskytujú informácie o type použitého materiálu a uľahčujú proces likvidácie a recyklácie.

Tieto kódy pozostávajú z konkrétneho čísla materiálu orámovaného symbolom šípkového trojuholníka. Pod symbolom je skratka pre príslušný materiál.

#### Prepravná paleta

→ Drevo

#### Skladací kartón

→ Kartón

#### Páskovacia páska

→ Polypropylén

#### Penové podložky, káblové zväzky a rýchloupínacie vrecká

→ Polyetylén s nízkou hustotou

#### Stretch film

→ Polyetylén lineárna nízka hustota

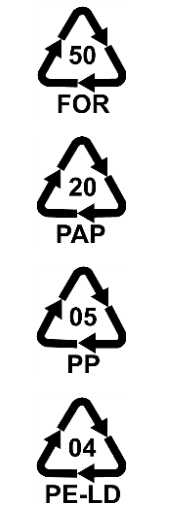

žiadny recyklačný kód

### 5.5 Symboly na obale

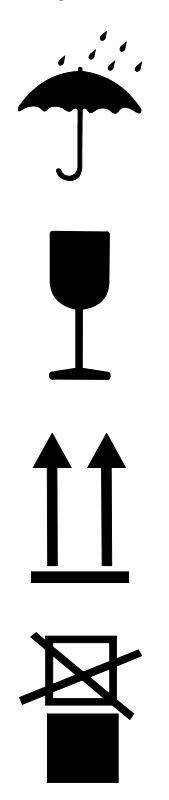

#### Chráňte pred vlhkosťou

Balíky chráňte pred vlhkosťou a udržiavajte ich v suchu.

#### Krehké

Označuje balíky s krehkým alebo citlivým obsahom.

S balíkom zaobchádzajte s opatrnosťou, nenechajte ho spadnúť a nevystavujte ho nárazom.

#### Hore

Vrcholy šípok značky označujú hornú stranu balíka. Vždy musia smerovať nahor, inak by sa mohol poškodiť obsah.

#### Nestohujte

Označuje balíky, ktorého nie sú stohovateľné, resp. na ktorých sa nesmie stohovať.

Na označenom balíku nestohujte.

#### 5.6 Skladovanie

#### Skladovanie balíkov

Balíky skladujte za nasledujúcich podmienok:

- Temperovacie zariadenie úplne vyprázdnené.
- Neuskladňujte vonku.
- Skladujte v suchu a bez prítomnosti prachu.
- Nevystavujte agresívnym médiám.
- Chráňte pred slnečným žiarením.
- Zabráňte mechanickým otrasom.
- Skladovacia teplota 15 35 °C.
- Relatívna vlhkosť vzduchu max. 60 %.

#### Inštalácia a prvé uvedenie do prevádzky

### 6 Inštalácia a prvé uvedenie do prevádzky

#### 6.1 Bezpečnosť

#### Personál

- Inštaláciu a prvé uvedenie do prevádzky smie vykonať iba odborný personál.
- Práce na elektrickom zariadení smie vykonávať iba odborný elektrotechnický personál.
- Práce na hydraulike smie vykonávať iba odborný personál pre hydrauliku.

#### Osobitné nebezpečenstvá

Existujú nasledujúce nebezpečenstvá:

- Nebezpečenstvo ohrozenia života spôsobené elektrickým prúdom.
- Nebezpečenstvo popálenia spôsobené horúcimi prevádzkovými látkami.
- Nebezpečenstvo popálenia spôsobené horúcimi povrchmi.
- Nebezpečenstvo stlačenia spôsobené odsunutím alebo prevrátením.

#### Neodborná inštalácia a prvé uvedenie do prevádzky

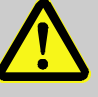

#### VAROVANIE!

Nebezpečenstvo poranenia spôsobené neodbornou inštaláciou a prvým uvedením do prevádzky!

Neodborná inštalácia a prvé uvedenie do prevádzky môže viesť k ťažkým poraneniam osôb alebo vecným škodám.

Preto:

- Pred začiatkom prác sa postarajte o dostatočné miesto na montáž.
- S otvorenými, ostrohrannými konštrukčnými dielmi zaobchádzajte opatrne.

#### 6.2 Požiadavky na miesto inštalácie

Prepínaciu jednotku inštalujte za nasledujúcich podmienok:

- na rovnej, nosnej ploche
- zaistené proti odsunutiu a prevráteniu
- spojovacie káble k zariadeniu a od zariadenia sa nesmú dotýkať žiadnych vedení, ktoré majú vyššie povrchové teploty ako 50 °C

#### Inštalácia a prvé uvedenie do prevádzky

### 6.3 Inštalačné práce

#### 6.3.1 Aretovanie koliesok

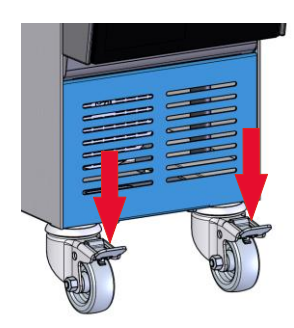

Na zaistenie zariadenia proti náhodnému odsunutiu sa musia zaaretovať kolieska.

- 1. Zariadenie postavte na príslušné miesto.
- 2. Oba strmene brzdy na kolieskach potlačte nadol.

Obr. 8: Aretovanie koliesok

### 6.3.2 Úprava vody

Ak nie je možné dodržať smerné hodnoty ( $\rightarrow$  strana 24) pre kvalitu vody pri prevádzke s neupravenou vodou, je potrebná odborná úprava vody.

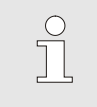

#### INFORMÁCIA!

Je odporúčania hodné, úpravu vody nechať vykonať firmou na to špecializovanou.

Úpravu vody vykonávajte za nasledujúcich podmienok:

- Prostriedky na úpravu vody musí byť možné použiť do maximálnej pracovnej teploty temperovacieho zariadenia.
- Nepoužívajte agresívne prostriedky na úpravu vody, ktoré by mohli zničiť materiály zariadenia. Vždy podľa vyhotovenia sa v zariadení používajú nasledujúce materiály:

NBR (nitrilovaný kaučuk)

• FFKM (perfluórkaučuk)

PEEK (polyéteréterketón)

FPM (Viton<sup>®</sup>)

PTFE (teflón)

Keramika (Al<sub>2</sub>O<sub>3</sub>)

- Meď
- Mosadz
- Bronz
- Nikel
- Chrómová oceľ
- MQ (silikón)
- Titán

Viton® je ochrannou značkou firmy Dupont Dow Elastomers

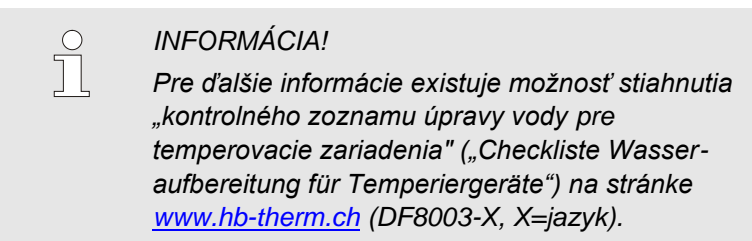
## 6.3.3 Vytvorenie prípojok systému

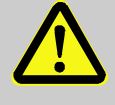

#### VAROVANIE!

Nebezpečenstvo ohrozenia života spôsobené hydraulickými energiami!

Pri použití nevhodných tlakových vedení a spojok vzniká nebezpečenstvo, že vytečú kvapaliny pod vysokým tlakom a spôsobia ťažké až smrteľné poranenia.

Preto:

 Používajte výhradne tlakové vedenia odolné proti teplu.

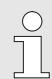

#### INFORMÁCIA!

Špecificky pre výrobok sa prípojky systému skrutkujú alebo nasúvajú. Ak na spotrebič nie je možné odporúčaný hadicový spoj pripojiť, na docielenie najmenších strát tlaku sa musí vykonať zmenšenie priemeru na spotrebiči a nie na zariadení.

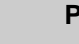

#### POZOR!

Skrutkové spoje, predovšetkým kombinácie z ušľachtilej ocele/ušľachtilej ocele alebo ocele/ušľachtilej ocele majú pri dlhšej prevádzke pri vysokých teplotách silný sklon k zapečeniu, resp. sa môžu zadrieť a preto sa ťažko uvoľňujú. Preto:

Používajte vhodné mazivá.

| Pripojenie okruhu horúcej vody H  | 1.<br>2. | Prítok (OUT) z "horúceho" Thermo-5 spojte so vstupom<br>okruhu horúcej vody (IN H).<br>Spätný tok (IN) z "horúceho" Thermo-5 spojte so výstupom<br>okruhu horúcej vody (OUT H). |
|-----------------------------------|----------|----------------------------------------------------------------------------------------------------|
| Pripojenie okruhu studenej vody C | 3.       | Prítok (OUT) zo "studeného" Thermo-5 spojte so vstupom okruhu studenej vody (IN C).                                                                                             |
|                                   | 4.       | Spätný tok (IN) zo "studeného" Thermo-5 spojte so výstupom okruhu studenej vody (OUT C).                                                                                        |
| Pripojenie okruhu nástroja M      | 5.       | Pripojte okruh nástroja (OUT M) a (IN M) na spotrebič.                                                                                                    |
| Vytvorenie elektrických prípojok  | 6.       | Elektrické prípojky nechajte inštalovať za nasledujúcich<br>podmienok:                                                                                                    |
|                                   | 1        | Elektrické prípojky vytvorte až po vytvorení hydraulických<br>prípojok.                                                                                                    |
|                                   | -        | Zabezpečte, aby sa dodržalo sieťové napätie a frekvencia<br>zodpovedajúc špecifikácií na typovom štítku a v technických<br>údajoch.                                             |

Zaistenie hadicových spojov

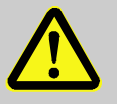

### VAROVANIE!

Nebezpečenstvo popálenia spôsobené horúcimi hadicovými spojmi!

Hadicové spoje medzi temperovacím prístrojom a prepínacou jednotkou, ako aj medzi prepínacou jednotkou a externým spotrebičom môžu byť v prevádzke veľmi horúce. Pri nedostatočnom zakrytí hadicových spojov vzniká nebezpečenstvo kontaktu, čo môže spôsobiť ťažké popáleniny. Preto:

 Všetky hadicové spoje zaistite proti možnosti priameho kontaktu.

## 6.3.4 Pripojenie dátového rozhrania

**Rozhranie HB** 

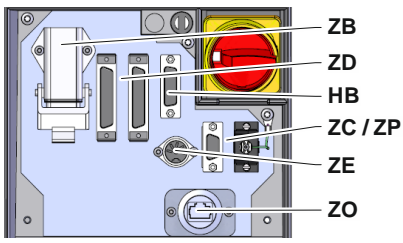

Obr. 9: Rozhrania samostatného zariadenia

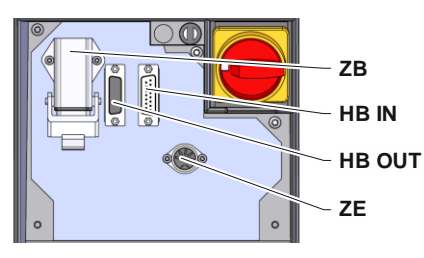

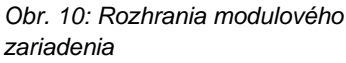

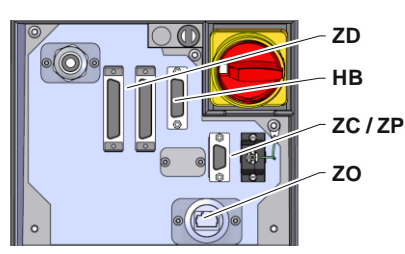

Obr. 11: Rozhrania Panel-5

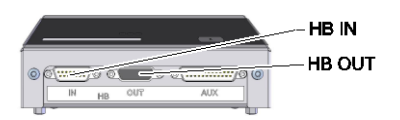

Obr. 12: Rozhrania Flow-5; Konštrukcia: Montáž zariadenia / Voľne stojaci

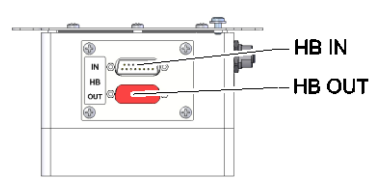

Obr. 13: Rozhrania Flow-5 Konštrukcia: Autonómny

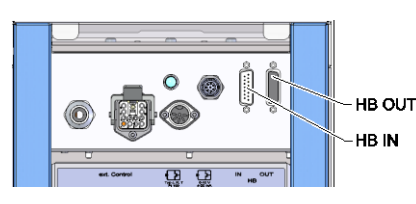

Obr. 14: Rozhrania Vario-5

Na to, aby sa modulové zariadenie Thermo-5, ext. prietokomer Flow-5 alebo prepínacia jednotka Vario-5 mohla ovládať, resp. kontrolovať, sa musí na zariadenie pripojiť ovládací kábel:

- 1. Ovládací kábel prevlečte medzi prednou stranou a servisnou klapkou u Thermo-5, resp. Panel-5.
- 2. Ovládací kábel zasuňte do zásuvky HB.
- Druhú stranu ovládacieho kábla pripojte na výrobok HB-Therm Thermo-5, Flow-5 alebo Vario-5 prostredníctvom zástrčky HB IN.
- Ďalšie výrobky HB-Therm pripojte prostredníctvom zásuvky HB OUT.
- 5. Zatvorte servisnú klapku.

| Označenie                                                                                                    | Poznámka                                                                                                    |
|----------------------------------------------------------------------------------------------------|----------------------------------------------------------------------------------------------------|
| Riadenie stroja                                                                                                    | max. 1                                                                                                    |
| Obslužný modul Panel-5                                                                                             | max. 1                                                                                                    |
| Temperovacie zariadenie Thermo-5 samostatné zariadenie                                                             | max. 16<br>(na obsluhu)                                                                                                    |
| Temperovacie zariadenie Thermo-5 modulové zariadenie                                                               |                                                                                                    |
| prietokomer Flow-5                                                                                                 | max. 32<br>(po 4 okruhy)                                                                                                    |
| Prepínacia jednotka Vario-5                                                                                        | max. 8                                                                                                    |
| Komunikácia cez sériové dátové<br>rozhranie DIGITAL ( <b>ZD</b> ), CAN ( <b>ZC</b> ),<br>PROFIBUS-DP ( <b>ZP</b> ) | Maximálny počet<br>zariadení, ako aj<br>rozsah obsluhy a                                                                                                    |
| Komunikácia OPC UA cez<br>Ethernet ( <b>ZO</b> )                                                                   | prenos hodnoty<br>prietoku závisia od<br>riadenia stroja, resp.<br>protokolu                                                                                                    |
| Komunikačné<br>rozhranie HB                                                                                        | Poradie pripojenia nie<br>je relevantné                                                                                                    |
| Komunikačné<br>rozhranie HB/CAN                                                                                    | Na diaľkové ovládanie<br>jednotlivých prístrojov                                                                                                    |
| Komunikačné<br>rozhranie CAN ( <b>ZC</b> )                                                                         |                                                                                                    |
| Externé riadenie (Ext. Control)                                                                                    | Obsadenie závisí od<br>riadenia stroja                                                                                                    |
|                                                                                                    | OznačenieRiadenie strojaObslužný modul Panel-5Temperovacie zariadenie Thermo-5samostatné zariadenieTemperovacie zariadenieTemperovacie zariadenieTemperovacie zariadenieprietokomer Flow-5Prepínacia jednotka Vario-5Komunikácia cez sériové dátovérozhranie DIGITAL (ZD), CAN (ZC),PROFIBUS-DP (ZP)Komunikácia OPC UA cezEthernet (ZO)Komunikačnérozhranie HBKomunikačnérozhranie CAN (ZC)Externé riadenie (Ext. Control) |

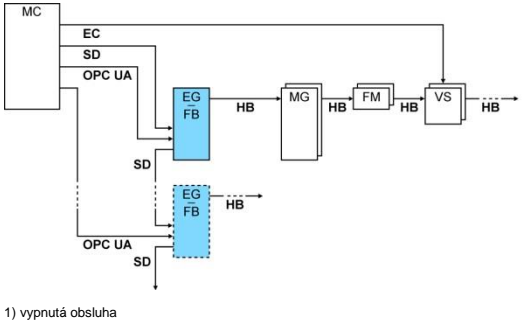

2) Max. dĺžka kábla HB: Spolu 50 m

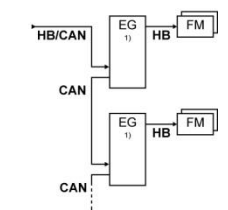

#### Príklady komunikácie

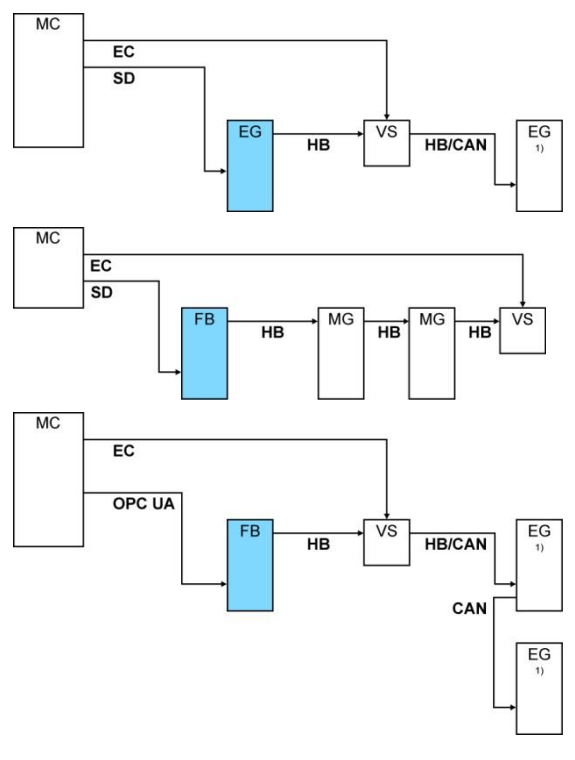

1) vypnutá obsluha

#### Ext. ovládanie

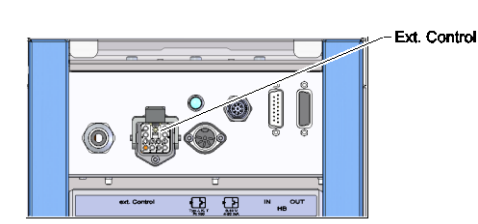

Obr. 15: Rozhrania Vario-5

Pri aktivácii cez stroj sa môže použiť buď aktívny signál 24 V DC alebo beznapäťový kontakt. Ak nie je aktivácia cez stroj možná, môže sa riadenie synchronizovať cez približovací spínač.

Na prenos signálov na aktiváciu prepínacej jednotky cez riadiaci kábel z riadenia stroja postupujte takto:

- 1. Riadiaci kábel riadenia stroja prevlečte medzi prednou stranou a servisnou klapkou.
- 2. Riadiaci kábel pripojte do zásuvky ext. ovládania.
- 3. Zatvorte servisnú klapku.
- 4. Schematické obsadenie prípojok (→ strana 108).

# Pripojenie externého snímača teploty

Na zobrazenie teploty spotrebiča sa môže na prepínaciu jednotku pripojiť externý snímač teploty:

- 1. Kábel externého snímača teploty prevlečte medzi prednou stranou a servisnou klapkou.
- **2.** Pre typ J, K, T alebo Pt 100 zasuňte externý snímač teploty do zásuvky typu J, K, T, Pt 100.
- **3.** Pre typ 0–10 V alebo 4–20 mA zasuňte externý snímač teploty do zásuvky typu 0–10 V, 4–20 mA.
- 4. Zatvorte servisnú klapku.
- **5.** Nastavenie typu snímača ( $\rightarrow$  strana 72).

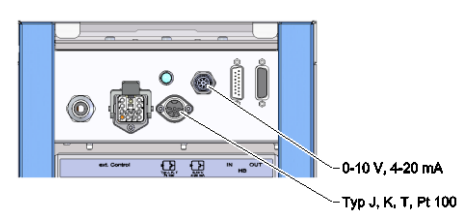

Obr. 16: Rozhrania Vario-5

#### Tabuľka: Označenie typu snímača

| Тур         | Norma | Plášť  | Vodič                    |
|-------------|-------|--------|--------------------------|
| J (Fe-CuNi) | IEC   | čierny | čierny (+) / biely (-)   |
|             | DIN   | modrý  | červený (+) / modrý (-)  |
| K (NiCr-Ni) | IEC   | zelený | zelený (+) / biely (-)   |
|             | DIN   | zelený | červený (+) / zelený (-) |
| T (Cu-CuNi) | IEC   | hnedý  | hnedý (+) / biely (-)    |
|             | DIN   | hnedý  | červený (+) / hnedý (-)  |

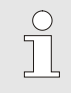

## INFORMÁCIA!

Obsadenia kolíkov rôznych ovládacích káblov sú uvedené na strane strana 106.

# 6.4 Pripojenie funkčného uzemnenia

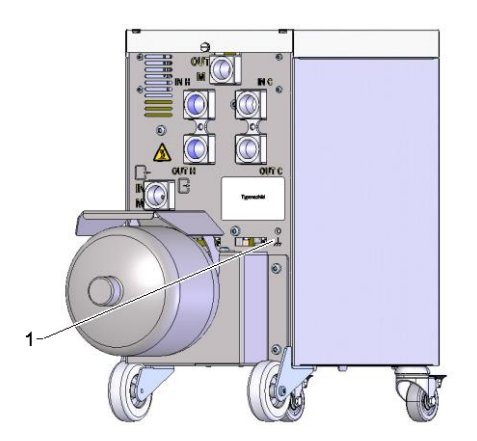

Obr. 17: Funkčné uzemnenie

Veľké zdroje elektromagnetického rušenia v blízkosti prepínacej jednotky negatívne ovplyvniť jej funkciu. V takom prípade sa musí kryt prepínacej jednotky uzemniť uzemňovacou páskou (pripájací bod pre funkčné uzemnenie pozri (1) Obr. 17).

# 7 Riadenie

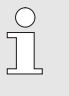

#### INFORMÁCIA!

Prepínacia jednotka na variotermické temperovanie nemá vlastnú obsluhu. Obsluha a zobrazenie sa realizuje prostredníctvom samostatného zariadenia Thermo-5 alebo obslužného modulu Panel-5.

#### Základné zobrazenie variotermického zariadenia

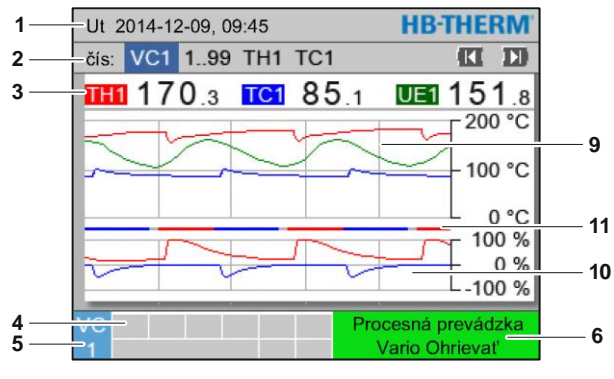

Obr. 18: Základné zobrazenie – graf

#### Ut **HB-THERM** 1čís: VC1 1..99 TH1 TC1 2 **111 170**.3 **1C1 85**.1 UE 151.8 3 Prítok 168.7 °C 153.4 °C Spätný tok Odchýlka skut.-požad. 11.3 K 8 7 -Nastavovací stupeň TH 75 % Nastavovací stupeň TC -2 % Prietok 12.3 1/min Doba cyklu (aktuálna) 54 s Procesná prevádzka 4 6 Vario Ohrievat 5

Obr. 19: Základné zobrazenie – text

| Č. poz. | Označenie                                      | Zobrazenie                                                                                                    |
|---------|------------------------------------------------|----------------------------------------------------------------------------------------------------|
| 1       | Pás menu                                       | Dátum a čas                                                                                                    |
| 2       | Pás modulov                                    | Zobrazenie prihlásených modulov                                                                                                    |
| 3       | Zobrazenie skutočnej<br>hodnoty                | Zobrazenie aktuálne nameraných teplôt prívodu TH (červená),<br>prívodu TC (modrá) a skutočnej hodnoty externého snímača<br>(zelená) prepínacej jednotky |
| 4       | Pole symbolov                                  | Zobrazenie aktívnych funkcií a informácií                                                                                                    |
| 5       | Pole adresy                                    | Zobrazenie adresy modulu, resp. adresy modulu DFM                                                                                                    |
| 6       | Prevádzkový režim a<br>farebná indikácia stavu | Zobrazenie aktuálneho prevádzkového režimu/vyskytujúcich sa poplachov a varovaní                                                                        |
| 7       | Hodnoty používateľa                            | Zobrazenie max. 7 ľubovoľne voliteľných skutočných hodnôt                                                                                               |
| 8       | Jednotka                                       | Jednotka pre skutočnú hodnotu                                                                                                    |
| 9       | Diagram teploty                                | Priebeh teplôt prívodu TH (červená), prívodu TC (modrá) a<br>skutočnej hodnoty externého snímača (zelená)                                               |
| 10      | Diagram stupňa nastavenia                      | Priebeh stupňov nastavenia TH (červená) a TC (modrá)                                                                                                    |
| 11      | Indikácia stavu                                | Priebeh stavu prepínacej jednotky.<br>Vario Ohrievať (červená), Vario Chladiť (modrá) a Vario Neutrálne<br>(sivá).                                      |

#### Indikácia stavu prepínacej jednotky

V závislosti od prevádzkového stavu svieti stavová žiarovka (HL1) rozlične. Definované sú nasledujúce stavy:

| Zobrazenie  | Opis                                                             |
|-------------|------------------------------------------------------------------|
| VYP         | Sieť nie je k dispozícii                                         |
| bliká 0,5 s | Aktualizácia softvéru                                            |
| bliká 2 s   | Sieť k dispozícii, prepínacia jednotka<br>(VC) nie je prihlásená |
| ZAP         | Sieť k dispozícii, prepínacia jednotka (VC) je prihlásená        |

#### Indikácia stavu obslužného modulu, resp. samostatného zariadenia

Vždy podľa prevádzkového stavu svieti indikácia stavu inou farbou. Definované sú nasledujúce stavy:

| Zobrazenie       | Opis                                                    |
|------------------|---------------------------------------------------------|
| zelená           | bez poruchy                                             |
| blikajúca zelená | fáza rozbehu, hraničné hodnoty ešte nie<br>sú nastavené |
| žltá             | varovanie                                               |
| červená          | porucha                                                 |

# Zobrazenie symbolov obslužného modulu,

resp. samostatného zariadenia

| Symbol      | Opis                                       |
|-------------|--------------------------------------------|
| S           | Simulačná prevádzka aktívna                |
| ĤΤ          | Automatické nastavenie aktívne             |
| -@-         | Prevádzka s diaľkovým ovládaním<br>aktívna |
|             | Program rampy aktívny                      |
| Ø           | Spínacie hodiny aktívne                    |
| <b>=</b> 3  | Interval údržby dosiahnutý                 |
| •           | Záznam USB aktívny                         |
| ⊲≫×⇒ 🕒      | Vypnúť klaksón                             |
| Alarm × → 🕒 | Potvrdiť poplach                           |

# 7.1 Štruktúra obsluhy

V štruktúre menu je možné vykonať navigovanie takto:

- Pomocou tlačidla <sup>(1)</sup> je možné vychádzajúc zo základného zobrazenia krok za krokom vyvolať príslušnú hlbšiu hierarchickú úroveň.
- Pomocou tlačidla <sup>(C)</sup> je možné vychádzajúc z hlbšie sa nachádzajúcich hierarchických úrovní krok za krokom vyvolať vždy vyššie sa nachádzajúcu úroveň až po základné zobrazenie.
- Pomocou tlačidla <sup>1</sup> stlačeného dlhšie ako 1 sekundu je možné vychádzajúc z hlbšie sa nachádzajúcich hierarchických úrovní priamo vyvolať základné zobrazenie.
- Pomocou tlačidla so šípkou a b je možné prepínanie medzi jednotlivými modulmi.

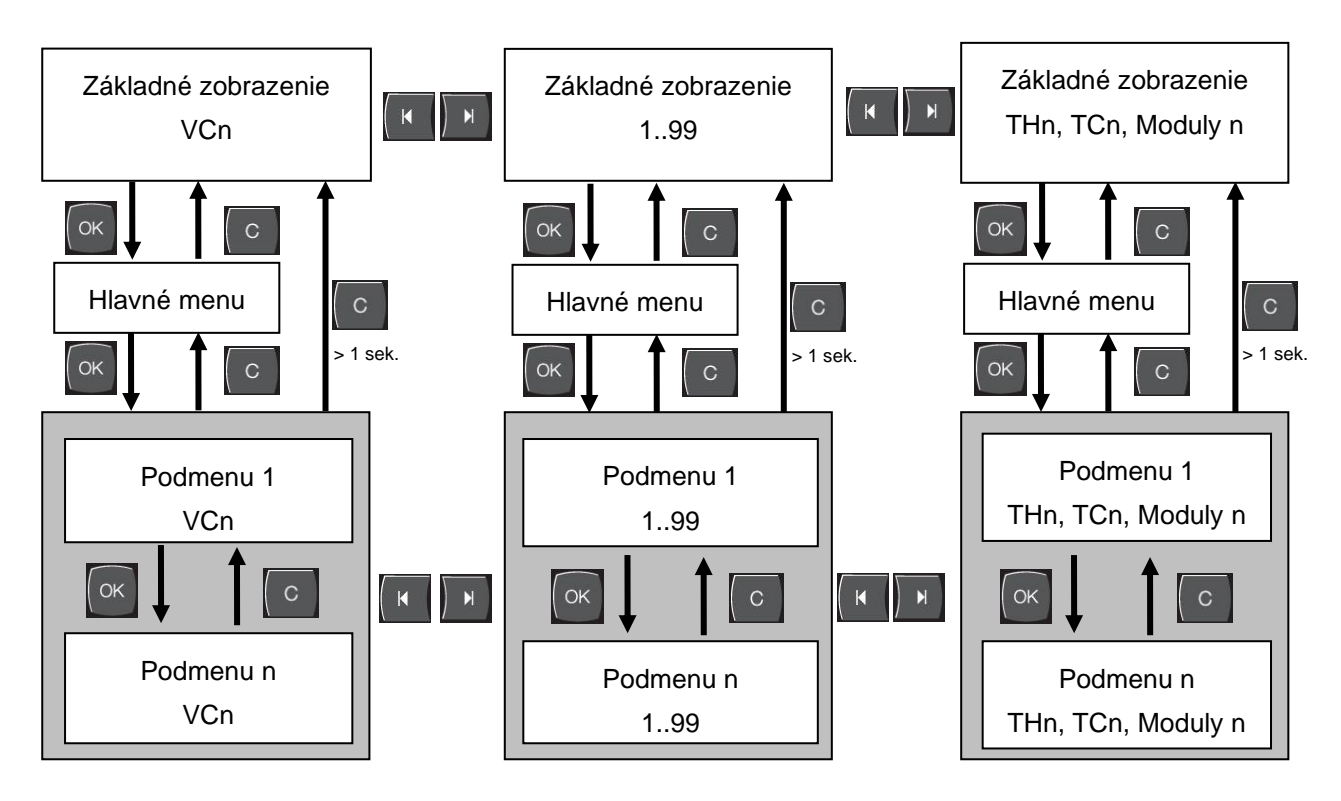

Obr. 20: Štruktúra obsluhy

# 7.2 Štruktúra menu

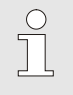

# INFORMÁCIA!

V závislosti od použitej verzie softvéru sa môžu štruktúra menu a hodnoty parametrov odlišovať od nasledujúcej tabuľky.

| Zobrazenie               | Profil<br>používateľa | Povolenie<br>obsluhy | Štandardná<br>hodnota | Jednotka | Doplnkové<br>vybavenie/<br>vyhotovenie | Typ |
|--------------------------|-----------------------|----------------------|-----------------------|----------|----------------------------------------|-----|
| Požadované hodnoty       | S                     | -                    | -                     | -        | -                                      | -   |
| Požadovaná hodnota TH    | S                     | 1                    | 40.0                  | °C       | -                                      | М   |
| Požadovaná hodnota TC    | S                     | 1                    | 40.0                  | °C       | -                                      | М   |
| Požad. hodn. izotermická | S                     | 1                    | 40.0                  | °C       | -                                      | М   |
| Pož. hodn. nástroj hore  | S                     | 1                    | 70.0                  | °C       | -                                      | М   |
| Pož. hodn. nástroj dole  | S                     | 1                    | 50.0                  | °C       | -                                      | Μ   |
| Pož.hod. pripr. na prev. | S                     | 1                    | autom.                | °C       | -                                      | Μ   |
| Funkcie                  | S                     | -                    | -                     | -        | -                                      | -   |
| Ochladiť                 | S                     | 1                    | VYP                   | -        | -                                      | М   |
| Vyprázdnenie formy       | S                     | 1                    | VYP                   | -        | -                                      | М   |
| Prev. diaľko. ovlád.     | S                     | 1                    | VYP                   | -        | ZD, ZC, ZP                             | М   |
| Spínacie hodiny          | S                     | 1                    | VYP                   | -        | -                                      | М   |
| Ručná prevádzka          | S                     | 1                    | VYP                   | -        | -                                      | М   |
| Procesná prevádzka       | S                     | 1                    | VYP                   | -        | -                                      | М   |
| Učenie                   | S                     | 1                    | VYP                   | -        | -                                      | М   |
| Testovacia prevádzka     | S                     | 1                    | VYP                   | -        | -                                      | М   |
| Izotermická prevádzka    | S                     | 1                    | VYP                   | -        | -                                      | М   |
| Zobrazenie               | S                     | -                    | -                     | -        | -                                      | -   |
| Typ obrazu               | S                     | 2                    | Graf                  | -        | -                                      | А   |
| Časová os                | S                     | 2                    | cyklu                 | S        | -                                      | М   |
| Skutočné hodnoty         | S                     | -                    | -                     | -        | -                                      | -   |
| Zafixovať zobrazenie     | S                     | 1                    | VYP                   | -        | -                                      | А   |
| Pož. hodn. (aktuálna) TH | S                     | -                    | -                     | °C       | -                                      | М   |
| Pož. hodn. (aktuálna) TC | S                     | -                    | -                     | °C       | -                                      | М   |
| Prítok                   | S                     | -                    | -                     | °C       | -                                      | М   |
| Prítok TH                | S                     | -                    | -                     | °C       | -                                      | М   |
| Prítok TC                | S                     | -                    | -                     | °C       | -                                      | М   |
| Spätný tok               | S                     | -                    | -                     | °C       | -                                      | М   |
| Spätný tok TH            | S                     | -                    | -                     | °C       | -                                      | М   |
| Spätný tok TC            | S                     | -                    | -                     | °C       | -                                      | М   |
| Externe                  | S                     | -                    | -                     | °C       | -                                      | М   |
| Odchýlka skutpožad.      | S                     | -                    | -                     | К        | -                                      | М   |
| Nastavovací stupeň TH    | S                     | -                    | -                     | %        | -                                      | М   |
| Nastavovací stupeň TC    | S                     | -                    | -                     | %        | -                                      | М   |

| Prietok                      | S | - | -   | L/min | - | Μ |
|------------------------------|---|---|-----|-------|---|---|
| Prietok TH                   | S | - | -   | L/min | - | Μ |
| Prietok TC                   | S | - | -   | L/min | - | Μ |
| Prevádzkové hodiny           | S | - | -   | h     | - | Μ |
| Nast. dráha ventil ohriev.   | U | - | -   | %     | - | Μ |
| Nast. dráha ventil chlad.    | U | - | -   | %     | - | Μ |
| Nast. dráha ventil zásob.    | U | - | -   | %     | - | Μ |
| Teplota zásobníka            | U | - | -   | °C    | - | Μ |
| Teplota kompenzácia 1        | U | - | -   | °C    | - | Μ |
| Nástroj teplota hore         | U | - | -   | °C    | - | Μ |
| Nástroj teplota dole         | U | - | -   | °C    | - | Μ |
| Doba cyklu (aktuálna)        | S | - | -   | S     | - | Μ |
| Reakčný čas                  | S | - | -   | S     | - | Μ |
| Vykurovací ventil údržby     | U | 4 | -   | %     | - | Μ |
| Chladenie údržbového ventilu | U | 4 | -   | %     | - | М |
| Nárazník na údržbu ventilu   | U | 4 | -   | %     | - | Μ |
| Voľba                        | S | - | -   | -     | - | - |
| Pož. hodn. (aktuálna) TH     | S | 3 | ZAP | -     | - | М |
| Pož. hodn. (aktuálna) TC     | S | 3 | ZAP | -     | - | Μ |
| Prítok                       | S | 3 | ZAP | -     | - | Μ |
| Prítok TH                    | S | 3 | VYP | -     | - | Μ |
| Prítok TC                    | S | 3 | VYP | -     | - | Μ |
| Spätný tok                   | S | 3 | ZAP | -     | - | Μ |
| Spätný tok TH                | S | 3 | VYP | -     | - | Μ |
| Spätný tok TC                | S | 3 | VYP | -     | - | Μ |
| Externe                      | S | 3 | VYP | -     | - | Μ |
| Odchýlka skutpožad.          | S | 3 | VYP | -     | - | М |
| Nastavovací stupeň TH        | S | 3 | ZAP | -     | - | М |
| Nastavovací stupeň TC        | S | 3 | ZAP | -     | - | Μ |
| Prietok                      | S | 3 | ZAP | -     | - | Μ |
| Prietok TH                   | S | 3 | VYP | -     | - | Μ |
| Prietok TC                   | S | 3 | VYP | -     | - | Μ |
| Prevádzkové hodiny           | S | 3 | VYP | -     | - | Μ |
| Nast. dráha ventil ohriev.   | U | 3 | VYP | -     | - | М |
| Nast. dráha ventil chlad.    | U | 3 | VYP | -     | - | Μ |
| Nast. dráha ventil zásob.    | U | 3 | VYP | -     | - | Μ |
| Teplota zásobníka            | U | 3 | VYP | -     | - | Μ |
| Teplota kompenzácia 1        | U | 3 | VYP | -     | - | Μ |
| Nástroj teplota hore         | U | 3 | VYP | -     | - | М |
| Nástroj teplota dole         | U | 3 | VYP | -     | - | М |
| Doba cyklu (aktuálna)        | S | 3 | VYP | -     | - | М |
| Reakčný čas                  | S | 3 | VYP | -     | - | М |
| Vykurovací ventil údržby     | U | 3 | VYP | -     | - | М |
| Chladenie údržbového ventilu | U | 3 | VYP | -     | - | М |
| Nárazník na údržbu ventilu   | U | 3 | VYP | -     | - | Μ |

| Variotermické zariadenia   | S | - | -         | -     | - | - |
|----------------------------|---|---|-----------|-------|---|---|
| Variotherme Anlagen 1.8    | S | 3 | aktiv     | -     | - | А |
| Kontrola                   | S | - | -         | -     | - | - |
| Kontrola                   | S | 3 | autom     | -     | - | А |
| Stupeň kontroly            | S | 3 | hrubý     | -     | - | М |
| Nanovo nastaviť kontrolu   | S | 3 | nie       | -     | - | М |
| Potl. popl. pri rozbehu    | S | 3 | úplné     | -     | - | А |
| Hlasitosť klaksóna         | S | 3 | 10        | -     | - | А |
| Teplota                    | S | - | -         | -     | - | - |
| Odch. požadskut. hore      | S | 3 | 10,0      | K     | - | Μ |
| Odch. požadskut. dole      | S | 3 | 10,0      | K     | - | Μ |
| Prietok                    | S | - | -         | -     | - | - |
| Prietok max.               | S | 3 | VYP       | L/min | - | Μ |
| Prietok min.               | S | 3 | -         | L/min | - | Μ |
| Nastavenie                 | S | - | -         | -     | - | - |
| Prev. diaľko. ovlád.       | S | - | -         | -     | - | - |
| Protokol                   | S | 3 | 1         | -     | - | - |
| Prenosový výkon            | Е | 4 | 4800      | B/s   | - | - |
| Pren. výkon zbernice CAN   | Е | 4 | 250       | k/s   | - | - |
| Desatin. miesto priet.CAN  | S | 4 | ZAP       | -     | - | - |
| Parita                     | Е | 4 | párna     | -     | - | - |
| Dátový bit                 | Е | 4 | 8         | -     | - | - |
| Uzáverný bit               | Е | 4 | 1         | -     | - | - |
| Takt sériového záznamu     | S | 4 | 1         | S     | - | - |
| Onesk. núdz. vypnutia      | U | 4 | 30        | S     | - | А |
| Uzol Profibus 1            | S | 4 | 5         | -     | - | - |
| Uzol Profibus 2            | S | 4 | 6         | -     | - | - |
| Uzol Profibus 3            | S | 4 | 7         | -     | - | - |
| Uzol Profibus 4            | S | 4 | 8         | -     | - | - |
| Status VC via Ext. Contact | U | 4 | VYP       | -     | - | Μ |
| Spínacie hodiny            | E | - | -         | -     | - | - |
| Čas                        | Е | 3 | CET       | HH:MM | - | А |
| Dátum                      | Е | 3 | CET       | -     | - | А |
| Stav                       | E | 3 | neaktívne | -     | - | А |
| Deň                        | E | 3 | Po-Pi     | -     | - | А |
| Spôsob spínania            | E | 3 | VYP       | -     | - | А |
| prepínač                   | E | 3 | 06:00     | HH:MM | - | А |
| Vario                      | S | - | -         | -     | - | - |
| Doba cyklu                 | S | 2 | autom     | °C    | - | Μ |
| Čakanie po Trigger         | S | 2 | 0.0       | S     | - | Μ |
| Doba ohrievania            | S | 2 | 20.0      | S     | - | Μ |
| Doba chladenia             | S | 2 | 20.0      | S     | - | Μ |
| Prestávka ohrievchlad.     | S | 2 | 0.0       | S     | - | Μ |
| Prestávka chladohriev.     | S | 2 | 0.0       | S     | - | Μ |
| Ventil zásobníka           | S | 2 | autom     | -     | - | Μ |

| Prerušenie procesu          | S | 2 | Neutrálne  | -     | - | М |
|-----------------------------|---|---|------------|-------|---|---|
| Aktivácia stroja            | S | 2 | kontakt HC | -     | - | М |
| Počet povoľ. kontaktov      | S | 2 | 2          | -     | - | М |
| Invertovať vstupný signál   | S | 2 | nie        | -     | - | М |
| Invertovať výstup. signál   | S | 2 | nie        | -     | - | М |
| Doba blok.mer.zásobníka     | U | 2 | 3,0        | S     | - | М |
| Faktor odchýlky cyklu       | U | 2 | 4,0        | -     | - | М |
| Počet hodnôt doby cyklu     | U | 2 | 3          | -     | - | М |
| Doba cyklu min.             | U | 2 | 5,0        | S     | - | М |
| Doba cyklu max.             | U | 2 | 3600,0     | S     | - | М |
| Výstupný signál funkcie     | S | 2 | VYP        | -     | - | М |
| Poloha, keď nie je aktívna  | U | 4 | Neutrálne  | -     | - | М |
| Rozpoznanie preruš. procesu | U | 4 | ZAP        | -     | - | М |
| Doba čak.Ohriev. Tepl.HC    | S | 2 | VYP        | S     | - | М |
| Doba čak.Chladiť Tepl. HC   | S | 2 | VYP        | S     | - | М |
| Testovacia prevádzka        | S | - | -          | -     | - | - |
| Požad. hodnota TH test      | S | 2 | 60         | °C    | - | М |
| Požad. hodnota TC test      | S | 2 | 30         | °C    | - | М |
| Doba ohrievania test        | S | 2 | 20.0       | S     | - | М |
| Doba chladenia test         | S | 2 | 20.0       | S     | - | М |
| Prestáv. ohrchlad. test     | S | 2 | 0.0        | S     | - | М |
| Prestáv. chladohr. test     | S | 2 | 0.0        | S     | - | М |
| Regulácia                   | Е | - | -          | -     | - | - |
| Reg.par.mŕtve pásmo HC      | Е | 4 | 20         | K     | - | М |
| Reg.par.mŕtvy čas HC        | Е | 4 | 5.0        | min   | - | М |
| Dátum/čas                   | S | - | -          | -     | - | - |
| Čas                         | S | 3 | CET        | HH:MM | - | А |
| Dátum                       | S | 3 | CET        | -     | - | А |
| Časové pásmo                | S | 3 | CET        | -     | - | А |
| Časové pásmo ofset UTC      | S | 3 | 60         | -     | - | А |
| Prepnutie leto/zima         | S | 3 | autom      | min   | - | А |
| Letný/zimný čas             | S | 3 | Winter     | -     | - | А |
| Jednotky                    | S | - | -          | -     | - | - |
| Teplotná stupnica           | S | 2 | °C         | -     | - | А |
| Prietoková stupnica         | S | 2 | L/min      | -     | - | А |
| Tlaková stupnica            | S | 2 | bar        | -     | - | А |
| Záznam USB                  | S | - | -          | -     | - | - |
| Takt sériového záznamu      | S | 4 | 1          | S     | - | А |
| Aktivovať všetky hodnoty    | S | 3 | VYP        | -     | - | М |
| Deaktiv. všetky hodnoty     | S | 3 | VYP        | -     | - | М |
| Pož. hodn. (aktuálna) TH    | S | 3 | ZAP        | -     | - | М |
| Pož. hodn. (aktuálna) TC    | S | 3 | ZAP        | -     | - | М |
| Prítok                      | S | 3 | ZAP        | -     | - | М |
| Prítok TH                   | S | 3 | ZAP        | -     | - | М |
| Prítok TC                   | S | 3 | ZAP        | -     | - | Μ |

| Spätný tok                   | S | 3 | ZAP       | -  | - | Μ |
|------------------------------|---|---|-----------|----|---|---|
| Spätný tok TH                | S | 3 | ZAP       | -  | - | Μ |
| Spätný tok TC                | S | 3 | ZAP       | -  | - | М |
| Externe                      | S | 3 | ZAP       | -  | - | Μ |
| Odchýlka skutpožad.          | S | 3 | ZAP       | -  | - | Μ |
| Nastavovací stupeň TH        | S | 3 | ZAP       | -  | - | Μ |
| Nastavovací stupeň TC        | S | 3 | ZAP       | -  | - | Μ |
| Prietok                      | S | 3 | ZAP       | -  | - | Μ |
| Prietok TH                   | S | 3 | ZAP       | -  | - | Μ |
| Prietok TC                   | S | 3 | ZAP       | -  | - | Μ |
| Prevádzkové hodiny           | S | 3 | VYP       | -  | - | Μ |
| Nast. dráha ventil ohriev.   | S | 3 | ZAP       | -  | - | Μ |
| Nast. dráha ventil chlad.    | S | 3 | ZAP       | -  | - | Μ |
| Nast. dráha ventil zásob.    | S | 3 | ZAP       | -  | - | Μ |
| Teplota zásobníka            | S | 3 | ZAP       | -  | - | Μ |
| Teplota kompenzácia 1        | S | 3 | VYP       | -  | - | Μ |
| Nástroj teplota hore         | S | 3 | VYP       | -  | - | Μ |
| Nástroj teplota dole         | S | 3 | VYP       | -  | - | Μ |
| Doba cyklu (aktuálna)        | S | 3 | ZAP       | -  | - | Μ |
| Reakčný čas                  | S | 3 | VYP       | -  | - | Μ |
| Prevádzkové hodiny USR       | S | 3 | VYP       | -  | - | Μ |
| Prevádzkové hodiny VFC       | S | 3 | VYP       | -  | - | Μ |
| Celkový počet poplachov      | S | 3 | VYP       | -  | - | Μ |
| Priemer ohriev. výkon TH     | S | 3 | VYP       | -  | - | Μ |
| Priemer ohriev. výkon TC     | S | 3 | VYP       | -  | - | Μ |
| Priemer chlad. výkon TH      | S | 3 | VYP       | -  | - | Μ |
| Priemer chlad. výkon TC      | S | 3 | VYP       | -  | - | Μ |
| Celkový počet cyklov         | S | 3 | ZAP       | -  | - | Μ |
| Vykurovací ventil údržby     | S | 3 | VYP       | -  | - | Μ |
| Chladenie údržbového ventilu | S | 3 | VYP       | -  | - | Μ |
| Nárazník na údržbu ventilu   | S | 3 | VYP       | -  | - | Μ |
| Rôzne                        | S | - | -         | -  | - | - |
| Typ sním.externý snímač      | S | 3 | J/Fe-CuNi | -  | - | Μ |
| Emisný stupeň                | S | 3 | 1.00      | -  | - | Μ |
| Tepl. kompenzácia IR         | S | 3 | 30        | °C | - | Μ |
| Profil                       | S | - | -         | -  | - | - |
| Profil používateľa           | S | 3 | Standard  | -  | - | А |
| Povolenie obsluhy            | S | 0 | 2         | -  | - | А |
| Kód                          | S | 3 | 1234      | -  | - | А |
| Jazyk                        | S | 0 | -         | -  | - | А |
| Hlasitosť tlačidiel          | S | 3 | 5         | -  | - | А |
| Vyhľadávanie chýb            | S | - | -         | -  | - | - |
| Prevádzkový denník poplachov | S | - | -         | -  | - | - |
| Prevádzkový denník poplachov | S | 4 | -         | -  | - | Μ |
| Uložiť/Nahrať                | S | - | -         | -  | - | - |

| Spustiť USB aktual.softv.     | Е | 4 | VYP | - | - | А |
|-------------------------------|---|---|-----|---|---|---|
| Záznam USB                    | S | 3 | VYP | - | - | М |
| Nahrať konfigur. údaje        | Е | 4 | VYP | - | - | М |
| Uložiť konfiguračné údaje     | S | 4 | VYP | - | - | М |
| Nahrať údaje parametrov       | Е | 4 | VYP | - | - | М |
| Uložiť údaje parametrov       | S | 4 | VYP | - | - | М |
| Ulož.úd.o chybe a pre.úd.     | S | 4 | VYP | - | - | М |
| Zálohovať servisné informácie | S | 4 | VYP | - | - | А |

# 8.1 Prihlásenie nových prepínacích jednotiek

#### Inicializačné okno

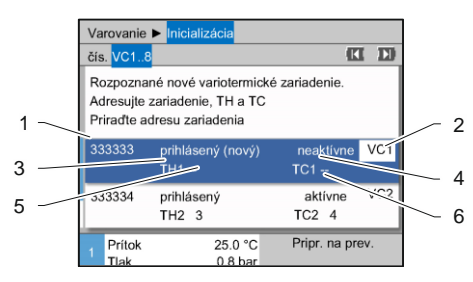

Ak sa rozpozná nová prepínacia jednotka, zobrazí sa na samostatnom prístroji, resp. obslužnom module inicializačné okno.

| Č. poz. | Zobrazenie                                    |
|---------|-----------------------------------------------|
| 1       | ID modulu                                     |
| 2       | Adresa modulu VC                              |
| 3       | Stav prihlásenia prepínacej jednotky          |
| 4       | Stav aktívny/neaktívny prepínacej jednotky    |
| 5       | Priradenie TH (Thermo-5 okruhu horúcej vody)  |
| 6       | Priradenie TC (Thermo-5 okruhu studenej vody) |
|         |                                               |

Obr. 21: Inicializácia

#### Pridelenie adresy a pridelenie

| Varovanie                           | Inicializácia                                                    |                                  |   |
|-------------------------------------|------------------------------------------------------------------|----------------------------------|---|
| čís. VC18                           | 3                                                                |                                  | 0 |
| Rozpozna<br>Adresujte<br>Priraďte a | né nové variotermické<br>zariadenie, TH a TC<br>dresu zariadenia | é zariadenie.                    |   |
| 333333                              | prihlásený (nový)<br>TH1                                         | neaktívne VC <sup>-</sup><br>TC1 | 1 |
| 333334                              | prihlásený<br>TH2 3                                              | aktívne VC:<br>TC2 4             | 2 |
| 1 Prítok<br>Tlak                    | 25.0 °C<br>0.8 bar                                               | Pripr. na prev.                  |   |

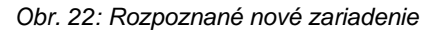

| Varo               | ovanie                        | Inici                         | alizác                      | ia                        |            |                 |       |            |
|--------------------|-------------------------------|-------------------------------|-----------------------------|---------------------------|------------|-----------------|-------|------------|
| čís.               | VC18                          |                               |                             |                           |            |                 | K     | D          |
| Roz<br>Adr<br>Prir | zpozna<br>esujte :<br>aďte ad | né nove<br>zariade<br>dresu z | é vario<br>nie, T<br>ariade | otermic<br>H a T(<br>enia | xké z<br>C | ariadenie       | 9.    |            |
| 333                | 333                           | prihlá<br>TH1                 | isený<br>1                  | (nový)                    |            | neaktívn<br>TC1 | ie    | VC1        |
| 333                | 334                           | prihlá<br>TH2                 | isený<br>3                  |                           |            | aktívn<br>TC2 4 | ie    | VC2        |
| 1                  | Prítok<br>Flak                |                               | 2:                          | 5.0 °C<br>.8 bar          |            | Pripr. na       | a pre | <b>v</b> . |

Obr. 23: Pridelenie ID modulu

Prepínacej jednotke musí byť pridelená adresa (VC1 až VC8), stav ("aktívny" alebo "neaktívny") a vždy adresa prístroja pre TH a TC. Pritom je potrebné postupovať takto:

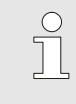

#### INFORMÁCIA!

Na úplné definovanie pridelenia prepínacej jednotky musia byť zapnuté hydraulicky pripojené prístroje Thermo-5 a už musia byť prihlásené na riadení.

- 1. Tlačidlom 🛱 alebo 🛡 zvoľte požadované ID modulu.
- Stlačte tlačidlo <sup>®</sup> a nastavte adresu VC modulu (→ Obr. 23 pr. VC1)

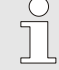

#### INFORMÁCIA!

Nastavená adresa (VC modul) sa v spojení smie vyskytovať iba jedenkrát. Stranu menu nie je možné opustiť, ak je adresa zadaná viackrát.

| čís            | . VC18                          |                                                                 |                      |
|----------------|---------------------------------|-----------------------------------------------------------------|----------------------|
| Ro<br>Ad<br>Pr | ozpozna<br>Iresujte<br>iraďte a | né nové variotermicl<br>zariadenie, TH a TC<br>dresu zariadenia | ∢é zariadenie.       |
| 33             | 3333                            | prihlásený (nový)<br>TH1 <mark>1</mark>                         | neaktivne VC1<br>TC1 |
| 33             | 3334                            | prihlásený<br>TH2 3                                             | aktívne VC2<br>TC2 4 |
| 1              | Prítok<br>Tlak                  | 25.0 °C<br>0 8 bar                                              | Pripr. na prev.      |

Obr. 24: Pridelenie adresy TH

| Varovanie                           | Inicializácia                                                    |                                     |
|-------------------------------------|------------------------------------------------------------------|-------------------------------------|
| čís. VC18                           | B                                                                |                                     |
| Rozpozna<br>Adresujte<br>Priraďte a | né nové variotermické<br>zariadenie, TH a TC<br>dresu zariadenia | é zariadenie.                       |
| 333333                              | prihlásený (nový)<br>TH1 1                                       | neaktívne VC1<br>TC1 <mark>2</mark> |
| 333334                              | prihlásený<br>TH2 3                                              | aktívne VC2<br>TC2 4                |
| 1<br>Prítok<br>Tlak                 | 25.0 °C<br>0.8 bar                                               | Pripr. na prev.                     |

Obr. 25: Pridelenie adresy TC

Rozpoznané nové variotermické zariadenie.

prihlásený (nový)

25.0 °C 0.8 bar

prihlásený

TH2 3

Varovanie 🕨 Inicializácia

Adresujte zariadenie, TH a TC Priradte adresu zariadenia

čís. VC1..8

333333

333334

Prítok

Tlak

| 3. | Tlačidlom 🍱 preskočte na adresu pre TH a prideľte |
|----|---------------------------------------------------|
|    | prihlásenú adresu.                                |
|    | (→ Obr. 24 Napr. prideľte adresu 1 na TH1)        |

Tlačidlom <sup>ID</sup> preskočte na adresu pre TC a prideľte prihlásenú adresu.
 (→ Obr. 25 Napr. prideľte adresu 2 na TC1)

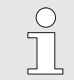

VC2

aktívne TC1 2

aktívne

TC2 4 Pripr. na prev. INFORMÁCIA!

Prepínacej jednotke VC musí byť nutne pridelená vždy prihlásená adresa Thermo-5 s parametrom TH a TC. Inak sa nemôže variotermické zariadenie prevádzkovať.

- 5. Tlačidlom ID preskočte na stav a nastavte na "aktívny".
- **6.** Pridelenie potvrďte tlačidlom <sup>(IIII)</sup> a následne zatvorte inicializačné okno tlačidlom <sup>(IIII)</sup>.

Obr. 26: Nastavenie stavu

#### Zmena adresy, resp. pridelenia

Na dodatočnú zmenu pridelení adries je potrebné postupovať takto:

- 1. Vyvolajte stranu menu Zobrazenie \ Variotermické zariadenia.
- 2. Zvoľte adresu modulu VC a potvrďte ju tlačidlom 🚳.
- 3. Nastavte adresu modulu VC.
- 4. Stlačte tlačidlo ID a prideľte prihlásenú adresu TH.
- 5. Stlačte tlačidlo D a prideľte prihlásenú adresu TC.
- 6. Priradenie potvrďte tlačidlom 💷.

#### Aktivovanie a deaktivovanie

Prepínacie jednotky je možné aktivovať a deaktivovať. Na aktivovanie, resp. deaktivovanie prepínacej jednotky je potrebné postupovať takto:

- 1. Vyvolajte stranu menu Zobrazenie \ Variotermické zariadenia.
- 2. Zvoľte adresu modulu VC a potvrďte ju tlačidlom 🚳.
- **3.** Tlačidlom **(** preskočte na stav a nastavte na "aktívny", resp. "neaktívny".
- 4. Potvrďte tlačidlom 🚳.

# 8.2 Obsluha samostatného zariadenia ako modul

Samostatné zariadenie je možné obsluhovať ako modulové zariadenie. Obsluha sa vykonáva prostredníctvom nadradeného riadenia Thermo-5, resp. Panel-5.

#### Predpoklad

- Dodatočná výbava ZC
- Prihlásený iba jeden modul
- Verzia softvéru novšia ako SW51-2\_1413

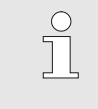

INFORMÁCIA!

Počet momentálne prihlásených modulov sa zobrazuje pod položkou Zobrazenie / Moduly.

Obsluha zariadenia ako modul

Na obsluhu samostatného zariadenia ako modul treba postupovať nasledovne:

- 1. Zariadenie vypnite tlačidlom 20.
- 2. Vyvolajte stranu menu Nastavenie \ Prev. s diaľkovým ovlád.
- 3. Parameter Zariad. obsluh. ako modul nastavte na "ZAP".

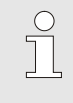

INFORMÁCIA!

Ak parameter Zariad. obsluh. ako modul nie je k dispozícii, musia sa skontrolovať predpoklady.

- → Zariadenie sa po potvrdení varovného textu tlačidlom reštartuje.
- → Zariadenie sa prihlási k nadradenému zariadeniu Thermo-5, resp. Panel-5 (→ návodu na prevádzku Thermo-5).

# Obsluha zariadenia ako samostatné zariadenie

Na opakovanú obsluhu zariadenia ako samostatné zariadenie treba postupovať nasledovne:

- 1. Zriadenie vypnite prostredníctvom nadradeného riadenia Thermo-5, resp. Panel-5.
- 2. Na modulovom zariadení vyvolajte tlačidlom 🕮 Hlavné menu.
- 3. Parameter Zariad. obsluh. ako modul nastavte na "VYP".
- → Zariadenie sa po potvrdení varovného textu tlačidlom reštartuje.
- → Zariadenie je teraz opäť možné obsluhovať ako samostatné zariadenie.

# 8.3 Osobitosti obsluhy viacerých prepínacích jednotiek

#### Typy parametrov

Pri obsluhe viacerých prepínacích jednotiek sa rozlišuje medzi 2 typmi parametrov:

- A Nezávisle od modulu (prestavenie hodnoty možné iba na "VC1..8")
- M Závisle od modulu (možné prestavenie hodnoty pre každý modul)

Napr. VC1, VC2 atď.

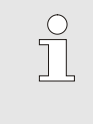

INFORMÁCIA!

Zo štruktúry menu je možné pochopiť, ktoré parametre je možné nastaviť nezávisle od modulu, resp. závisle od modulu ( $\rightarrow$  strana 45).

#### Zvolené č. modulu "-VC1..8"

| Poža | idované h | odnoty  |   |    |      |        |    |                     |
|------|-----------|---------|---|----|------|--------|----|---------------------|
| čís: | 199       | 1       | 2 | 3  | 4    |        | K  | D                   |
| Poža | adovaná l | nodnota | 1 |    |      |        | XX | <x.x< td=""></x.x<> |
| Poža | adovaná l | nodnota | 2 |    |      |        | 0. | 0 °C                |
|      |           |         |   |    |      |        |    |                     |
|      |           |         |   |    |      |        |    |                     |
|      |           |         |   |    |      |        |    |                     |
|      |           |         |   |    |      |        |    |                     |
|      |           |         |   |    |      |        |    |                     |
|      |           |         |   |    |      |        |    |                     |
| P    | trítok    | 40      | 0 | °C | Norm | ólna n |    |                     |

Obr. 27: Príklad požadovaných hodnôt

# Prestavenie hodnoty pre všetky prepínacie jednotky

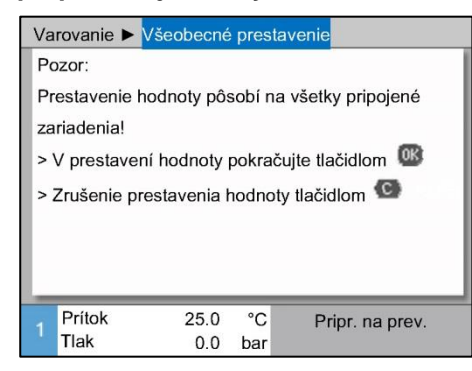

Obr. 28: Varovný text prestavenia hodnoty

Ak je zvolené č. modulu "VC1..8", hodnota parametra sa zobrazí s X (sivo), ak nastavenie nie je identické pri všetkých moduloch. Inak sa hodnota zobrazí normálne načierno. (→ príklad Obr. 27)

Na súčasné vykonanie nastavenia pre všetky rozpoznané prepínacie jednotky je potrebné postupovať takto:

- 1. Tlačidlom 💷 alebo 🍱 zvoľte č. modulu "VC1..8".
- 2. Zvoľte požadovaný parameter a stlačte tlačidlo 💷.
  - → Varovný text potvrďte tlačidlom 000.
- 3. Nastavte požadovanú hodnotu a potvrďte ju tlačidlom 🕮.
  - → Prestavenie hodnoty sa vykoná súčasne na všetkých rozpoznaných a aktívnych prepínacích jednotkách.

# 8.4 Zapnutie

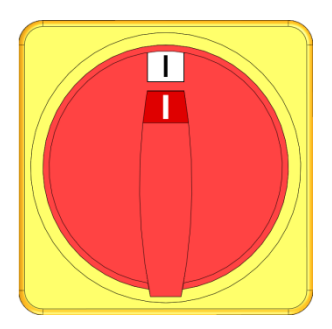

Obr. 29: Hlavný vypínač

Zariadenie zapnite takto:

- 1. Zasuňte sieťový kábel prepínacej jednotky Vario-5.
- **2.** Všetky hlavné spínače príslušných Thermo-5 a Panel-5 otočte do polohy "l".
- → Inicializácie prístrojov prebiehajú.

# 8.4.1 Pripravený na prevádzku

#### Zapnutie zariadenia

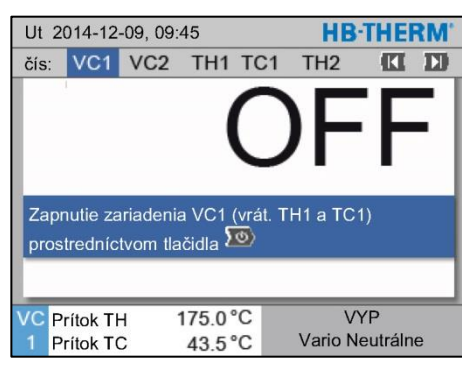

Obr. 30: Základná obrazovka VC1

Zariadenie zapnite takto:

1. Tlačidlom 🎹 alebo D zvoľte č. modulu.

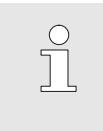

INFORMÁCIA! Zariadenie sa môže zapnúť pod č. modulu VCn, THn, resp. TCn.

- 2. Stlačte tlačidlo
- → Zariadenie sa spustí v definovanom prevádzkovom režime. Ak to je potrebné, prístroje TH a TC sa plne automaticky naplnia a odvzdušnia.
- → Keď sú dosiahnuté požadované hodnoty, zobrazí sa definovaný prevádzkový režim.

Nastavenie pož. hod. pripr. na prev. Spotrebič sa pri zapnutí temperuje na nastavenú teplotu Pož. hod. pripr. na prev. Štandardne je Pož. hod. pripr. na prev. nastavená na "autom.". Pri nastavení "autom." sa spotrebič temperuje na priemernú hodnotu Požadovanej hodnoty TH a Požadovanej hodnoty TC. Ak si neželáte inú úvodnú teplotu, urobte nasledujúce nastavenie:

- 1. Vyvolajte stranu menu Požadované hodnoty.
- 2. Parameter Pož. hod. pripr. na prev. nastavte na želanú hodnotu.

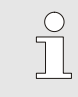

### INFORMÁCIA!

Pož. hod. pripr. na prev. *sa nesmie zvoliť väčšia ako* Požadovaná hodnota TH.

# 8.4.2 Procesná prevádzka

# Zapnutie/vypnutie procesnej prevádzky

| Funk | cie       |          |       |    | HB-THEP          | RW. |
|------|-----------|----------|-------|----|------------------|-----|
| čís. | VC1       | 199      | TH1   | TC | 1 🔣              | D   |
| Ochl | adiť      |          |       |    |                  |     |
| Vypr | ázdnen    | ie formy | r     |    |                  |     |
| Prev | . diaľko. | ovlád.   |       |    |                  |     |
| Ručr | ná preva  | ádzka    |       |    |                  |     |
| Proc | esná pr   | evádzka  | a     |    |                  | ~   |
| Učer | nie       |          |       |    |                  |     |
| Test | ovacia p  | prevádzl | ka    |    |                  |     |
| VCP  | rítok Th  | - ·      | 175.0 | °C | Procesná prevádz | ka  |
| 1 P  | rítok TO  | 2        | 43.5  | °C | Vario Neutrálne  | e i |

Obr. 31: Menu Funkcie

#### Prerušenie procesu

| Nast                       | Nastavenie 🕨 Vario          |          |                 |        |           |                        | IEF          | RW. |
|----------------------------|-----------------------------|----------|-----------------|--------|-----------|------------------------|--------------|-----|
| čís.                       | VC1                         | 199      | TH1             | TC     | :1        | 1                      | K            | D   |
| Doba                       | chlade                      | nia      |                 |        |           |                        | 20.          | 0 s |
| Prestávka ohrievchlad.     |                             |          |                 |        |           | 0.                     | 0 s          |     |
| Prestávka chladohriev.     |                             |          |                 |        | 0.0 s     |                        |              |     |
| Ventil zásobníka           |                             |          |                 | autom  |           |                        | om           |     |
| Prerušenie procesu Neutrál |                             |          |                 | lne    |           |                        |              |     |
| Aktiv                      | Aktivácia stroja kontakt HC |          |                 |        | нс        |                        |              |     |
| Poče                       | t povoľ.                    | kontak   | tov             |        |           |                        |              | 2   |
| VC P<br>1 P                | rítok TH<br>rítok TC        | H M<br>S | 175.0°<br>43.5° | C<br>C | Proc<br>V | esná pre<br>ario Ohrie | vád.<br>evat | zka |

Obr. 32: Prerušenie procesu

Procesnú prevádzku zapnite takto:

- 1. Tlačidlom 🕊 alebo 🂵 zvoľte č. modulu "VCn".
- 2 Vyvolajte stranu menuFunkcie.
- Zvoľte funkciu Procesná prevádzka a tlačidlom <sup>™</sup> ju aktivujte. Aktivovaná funkcia sa zobrazí so symbolom ✓.
- ➔ Pokiaľ zariadenie ešte nie je pripravené, bliká prevádzkový režim "Procesná prevádzka".
- → Ak sa opäť vyskytnú čakajúce signály stroja, prepína sa medzi "Vario Ohrievat", "Vario Neutrálne" a "Vario Chladit".

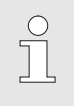

INFORMÁCIA!

Pre obsadenie vývodov signálov stroja → strana 108.

Prerušenie procesu sa automaticky aktivuje, keď neprichádzajú signály stroja. Ihneď ako sa vyskytnú čakajúce signály stroja, prepne sa prevádzkový režim opäť na procesnú prevádzku.

Aby bolo možné definovať polohou prepínacích ventilov, požadovanú hodnotu TH a požadovanú hodnotu TC v prípade prerušenia procesu, je potrebné postupovať nasledovne:

- 1. Tlačidlom 🏧 alebo 🍱 zvoľte č. modulu "VCn".
- 2. Vyvolajte stranu menu Nastavenie \ Vario.
- **3.** Parameter Prerušenie procesu nastavte na želanú hodnotu podľa tabuľky.

| Hodnota   | Opis                                                                                        |
|-----------|---------------------------------------------------------------------------------------------|
| Neutrálne | Poloha"Vario Neutrálne":<br>Požadovaná hodnota pre TH a TC zostáva<br>nezmenená             |
| Ohrievať  | Poloha"Vario Ohrievat <sup>«</sup> :<br>Požadovaná hodnota pre TH a TC zostáva<br>nezmenená |
| Chladiť   | Poloha"Vario Chladiť":<br>Požadovaná hodnota pre TH a TC zostáva<br>nezmenená               |
| ISO_TH    | Poloha, Vario Ohrievať":<br>Požadovaná hodnota pre TH odpovedá Požad.<br>hodn. izotermická  |
| ISO_TC    | Poloha,,Vario Chladit":<br>Požadovaná hodnota pre TC odpovedá Požad.<br>hodn. izotermická   |
|           |                                                                                             |

 Pri nastavení Prerušenie procesu = ISO\_TH alebo ISO\_TC: Parameter Požad. hodn. Izotermická pod stranou menu Požadovaná hodnota nastavte na želanú hodnotu.

#### Nastavenia aktivácie stroja

Signál stroja aktivácie nastavte takto:

- 1. Tlačidlom 🎹 alebo 🍱 zvoľte č. modulu "VCn".
- 2. Vyvolajte stranu menu Nastavenie\Vario.
- **3.** Parameter Aktivácia stroja nastavte na želanú hodnotu podľa tabuľky.

| Hodnota       | Opis                                                                                                    |
|---------------|----------------------------------------------------------------------------------------------------|
| Kontakt HC    | Priama aktivácia pomocou 2 kontaktov pre "Vario Ohrievat" a "Vario Chladit".                                                                                                    |
| Kontakt H     | Priama aktivácia pomocou 1 kontaktu pre "Vario<br>Ohrievat". Keď je otvorený kontakt "Vario<br>Ohrievat", prepne sa na "Vario Chladit".                                                                                                    |
| Trigger HC    | Aktivácia Trigger pomocou 2 signálov pre "Vario<br>Ohrievat" a "Vario Chladit".                                                                                                    |
| Trigger H     | Aktivácia Trigger pomocou 1 signálu<br>pre spustenie "Vario Ohrievat". Časy pre<br>jednotlivé fázy sa musia nastaviť manuálne.                                                                                                    |
| Trigger C     | Aktivácia Trigger pomocou 1 signálu pre<br>spustenie "Vario Chladit". Časy pre jednotlivé<br>fázy sa musia nastaviť manuálne.                                                                                                    |
| Teplota HC *) | Aktivácia Trigger závislého od teploty pomocou<br>2 signálov pre "Vario Ohrievat" a "Vario Chladit".<br>Ak prekročí teplota Externe hodnotu Požadovaná<br>hodnota, nástroj hore pri "Vario Ohrievat",<br>prepne sa na "Vario Neutrálne".<br>Ak nedosiahne teplota Externe hodnotu<br>Požadovaná hodnota, nástroj dolu pri "Vario<br>Chladit", prepne sa na "Vario Neutrálne". |

\*) požaduje sa pripojenie externého snímača

# Nastavenie časov pre aktiváciu stroja Trigger H a Trigger C

Pri nastavení Aktivácia stroja na "Trigger H" alebo "Trigger C" sa musia nastaviť časy Doba ohrievania, Doba chladenia, Prestávka ohrievanie-chladenie a Prestávka chladenie-ohrievanie. Časy nastavte takto:

- 1. Vyvolajte stranu menu Nastavenie \ Vario.
- 2. Parametre Doba ohrievania a Doba chladenia nastavte na želanú hodnotu.
- 3. Parametre Prestávka ohrievanie-chladenie pri "Trigger H", resp. Prestávka chladenie-ohrievanie pri "Trigger C" nastavte na želanú hodnotu.

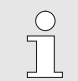

#### INFORMÁCIA!

Súčet časov Doba ohrievania, Doba chladenia a Prestávka ohrievanie-chladenie, resp. Prestávka chladenie-ohrievanie by mal zodpovedať dobe cyklu (čas medzi 2 impulzmi). Ak je súčet nastavených časov väčší ako čas medzi 2 impulzmi, aktuálny cyklus sa preruší a spustí sa nový cyklus.

Nastavenie čakania po Trigger (len pri aktivácii stroja Trigger H a Trigger C) Pomocou Čakanie po Trigger sa môže zadefinovať reakčný čas medzi signálom Trigger a spustením "Vario Ohrievat", prípadne "Vario Chladit". Čakanie po Trigger nastavte nasledovne:

- 1. Tlačidlom 🎹 alebo 🍱 zvoľte č. modulu "VCn".
- 2. Vyvolajtestranu menu Nastavenie\Vario.
- **3.** Parameter Čakať po Trigger nastavte na požadovanú hodnotu.

Prostredníctvom Doba čak.Ohriev. Tepl.HC sa môže doba čakania definovať medzi signálom Trigger a spustením "Vario Ohrievat".

Prostredníctvom Doba čak.Chladiť Tepl. HC sa môže doba čakania definovať medzi signálom Trigger a spustením "Vario Chladiť".

Dobu čakania nastavte nasledovne:

- 1. Tlačidlom 🎹 alebo 🍱 zvoľte č. modulu "VCn".
- 2. Vyvolajte stranu menu Nastavenie \ Vario.
- **3.** Parameter Doba čak.Ohriev. Tepl.HC, prípadne Doba čak.Chladiť Tepl. HC nastavte na želanú hodnotu.

Nastavenie doby čakania Ohrievať, prípadne Chladiť (len pri aktivácii stroja Teplota HC)

#### Nastavenie požadovaných hodnôt

# Požadované hodnoty nastavte takto:

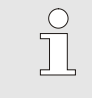

# INFORMÁCIA!

Požadované hodnoty sa môžu nastaviť len pod č. modulu VCn a nie pod THn a TCn.

- 1. Tlačidlom 🚾 alebo 🍱 zvoľte č. modulu "VCn".
- 2. Vyvolajte stranu menu Požadované hodnoty.
- **3.** Parametre Požadovaná hodnota TH a Požadovaná hodnota TC nastavte na želanú hodnotu.

# Obmedzenie požadovanej hodnoty Poz

| Požadované h               | odnoty          |          |                       |  |  |  |
|----------------------------|-----------------|----------|-----------------------|--|--|--|
| čís. VC1 199               | TH1 TC1         |          |                       |  |  |  |
| Rampa ohriev               | ania            |          | 5.0 <sup>K</sup> /min |  |  |  |
| Funkcia rampa              | u vyhrieva      | nia      | neaktívne             |  |  |  |
| Rampa chlade               | Rampa chladenia |          |                       |  |  |  |
| Funkcia rampa              | chladeni:       | a        | neaktívne             |  |  |  |
| Obmedzenie p               | oožad. hoo      | l. tepl. | 180 °C                |  |  |  |
| Bezp. vypínacia teplota 70 |                 |          |                       |  |  |  |
|                            |                 |          |                       |  |  |  |
| TH Prítok                  | 39.9 °C         | Pripr    | . na prev.            |  |  |  |
| 1 Tlak                     | 0.8 bar         | •        | •                     |  |  |  |

*Obr.* 33: *Obmedzenie požadovanej hodnoty* 

#### automatické obmedzenie požadovanej hodnoty teploty

Požadovaná hodnota sa môže nastaviť maximálne na hodnotu Obmedzenie požadovanej hodnoty teploty.

Na nastavenie obmedzenia je potrebné postupovať nasledovne:

- 1. Vyvolajte stranu menu Požadované hodnoty.
- 2. Nastavte parameter Obmedzenie požadovanej hodnoty teploty na želanú hodnotu.

Obmedzenie požadovanej hodnoty teploty sa pri použití rozličných typov prístrojov vo variotermických zariadeniach automaticky znižuje. Zníženie závisí od zabudovaných bezpečnostných ventilov.

Zníženie je takto:

| Typ zariadenia  | Bezpečnostný<br>ventil | Obmedzenie<br>požadovanej hodnoty<br>teploty |
|-----------------|------------------------|----------------------------------------------|
| HB-100/140/160Z | 10 bar *)              | 160 °C                                       |
| HB-180Z         | 17 bar                 | 180 °C                                       |

\*) pre prístroje do 160 °C (konštrukčný rozmer 2 a 3) existuje špeciálne vyhotovenie s bezpečnostným ventilom 17 barov namiesto 10 barov (→ typový štítok s dodatkom, zápisom "XA", znamená špeciálne vyhotovenie s prílohou).

# 8.4.3 Ručná prevádzka

| Ut 2014-12-09, 09:45 <b>HB-THERM</b> |                              |         |      |     |  | RM, |        |        |    |
|--------------------------------------|------------------------------|---------|------|-----|--|-----|--------|--------|----|
| čís:                                 | čís: VC1 199 TH1 TC1 5 7 🔣 🔟 |         |      |     |  |     |        |        |    |
| Oc                                   | nladiť                       |         |      |     |  |     |        |        |    |
| Vyprázdnenie formy                   |                              |         |      |     |  |     |        |        |    |
| Ru                                   | čná pre                      | vádzka  |      |     |  |     |        |        | ~  |
| Pro                                  | cesná                        | prevádz | zka  |     |  |     |        |        |    |
| Uče                                  | enie                         |         |      |     |  |     |        |        |    |
| Tes                                  | stovacia                     | a prevá | dzka |     |  |     |        |        |    |
|                                      |                              |         |      |     |  |     |        |        | _  |
| VC                                   | Prítok T                     | .н      | 154. | 0°C |  | Ruà | iná pr | evádz  | ka |
| 1                                    | Prítok T                     | °C      | 69.  | 5°C |  | V   | ario C | hladiť |    |

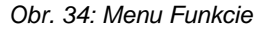

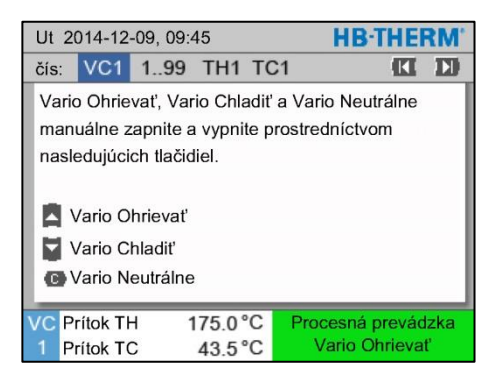

Obr. 35: Základná obrazovka Ručná prevádzka

Ručnú prevádzku zapnite takto:

- 1. Tlačidlom 🕊 alebo 🍱 zvoľte č. modulu "VCn".
- 2. Vyvolajte stranu menu Funkcie.
- Zvoľte funkciu Ručná prevádzka a tlačidlom <sup>™</sup> ju aktivujte. Aktivovaná funkcia sa zobrazí so symbolom ✓.
- ➔ Pokiaľ zariadenie ešte nie je pripravené, bliká prevádzkový režim "Ručná prevádzka".
- → Tlačidlom A sa aktivuje "Vario Ohrievat", tlačidlom "Vario Chladit" a tlačidlom ,Vario Neutrálne".

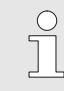

#### INFORMÁCIA!

"Vario Ohrievat", "Vario Chladit" a "Vario Neutrálne" nemôžu byť aktívne spolu.

#### INFORMÁCIA!

Funkcia Ručná prevádzka môže byť aktívna len na jednotlivom variotermickom zariadení.

# 8.4.4 Testovacia prevádzka

| Ut 2014-12-09, 09:45 <b>HB-THERM</b> |                              |          |      |     |    |      | RM'    |        |      |
|--------------------------------------|------------------------------|----------|------|-----|----|------|--------|--------|------|
| čís:                                 | čís: VC1 199 TH1 TC1 5 7 🔣 🚺 |          |      |     |    |      |        |        |      |
| Oc                                   | hladiť                       |          |      |     |    |      |        |        |      |
| Vy                                   | prázdne                      | enie for | my   |     |    |      |        |        | - 1  |
| Ru                                   | čná pre                      | vádzka   |      |     |    |      |        |        | - 1  |
| Pro                                  | ocesná                       | prevád   | zka  |     |    |      |        |        | - 1  |
| Uč                                   | enie                         |          |      |     |    |      |        |        |      |
| Testovacia prevádzka 🗸 🗸             |                              |          |      |     |    |      |        |        |      |
|                                      |                              |          |      |     |    |      |        |        |      |
| VC                                   | Prítok T                     | н        | 154. | 0°C | Te | stov | /acia  | prevá  | dzka |
| 1                                    | Prítok T                     | .C       | 69.  | 5°C |    | Va   | ario C | hladit |      |

Obr. 36: Menu Funkcie

Testovaciu prevádzku zapnite takto:

- 1. Tlačidlom 🎹 alebo 🍱 zvoľte č. modulu "VCn".
- 2. Vyvolajte stranu menu Funkcie.
- 3. Zvoľte funkciu Testovacia prevádzka a tlačidlom 💷 ju aktivujte.
  - Aktivovaná funkcia sa zobrazí so symbolom 🗸.
- ➔ Pokiaľ zariadenie ešte nie je pripravené, bliká prevádzkový režim "Testovacia prevádzka".

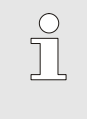

#### INFORMÁCIA!

V testovacej prevádzke môže prebiehať variotermický proces bez signálov stroja podľa nastavených časov.

#### Nastavenia testovacej prevádzky

Pre testovaciu prevádzku platia osobitné nastavenia požadovaných hodnôt a časov. Na definovanie parametrov je potrebné postupovať nasledovne:

- 1. Tlačidlom 🎹 alebo 🍱 zvoľte č. modulu "VCn".
- 2. Vyvolajte stranu menu Nastavenie \ Vario \ Testovacia prevádzka.
- **3.** Parametre Požad. hodnota TH test a Požad. hodnota TC test nastavte na želané hodnoty.
- 4. Parametre Doba ohrievania test, Doba chladenia test, Prestáv. ohr.-chlad. test a Prestáv. chlad.-ohr. test nastavte na želené hodnoty.

# 8.4.5 Izotermická prevádzka

| Funkcie            |           | HB·THERM              |
|--------------------|-----------|-----------------------|
| čís. VC1 1         | 99 TH1 TC | 1 <b>([ ])</b>        |
| Vyprázdnenie fo    | rmy       |                       |
| Prev. diaľko. ovla | ád.       |                       |
| Ručná prevádzk     | а         |                       |
| Procesná prevád    | lzka      |                       |
| Učenie             |           |                       |
| Testovacia preva   | ádzka     |                       |
| Izotermická prev   | ádzka     | <ul> <li>✓</li> </ul> |
| VC Prítok TH       | 175.0°C   | Procesná prevádzka    |
| 1 Prítok TC        | 43.5 °C   | Vario Ohrievať        |

Obr. 37: Menu Funkcie

# Nastavenie požadovanej hodnoty izotermická

Izometrickú prevádzku zapnite nasledovne:

- 1. Tlačidlom 🕊 alebo 🂵 zvoľte č. modulu "VCn".
- 2. Vyvolajtestranu menuFunkcie.
- 3. Zvoľte funkciu Izometrická prevádzka a tlačidlom 💷 ju aktivujte.
  - Aktivovaná funkcia sa zobrazí so symbolom 🗸.
- ➔ Pokiaľ zariadenie ešte nie je pripravené, bliká prevádzkový režim "Izometrická prevádzka".

#### INFORMÁCIA!

V izometrickej prevádzke nemajú signály stroja žiadny účinok.

Požadovaná hodnota izotermická sa nastaví nasledovne:

- 2. Vyvolajtestranu menu Požadované hodnoty.
- Parameter Požad. hodn. izotermická nastavte na želanú hodnotu.

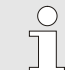

#### INFORMÁCIA!

Podľa toho, ktorá aktuálna požadovaná hodnota THn, prípadne TCn je bližšie k požadovanej hodnote izotermická, prepne sa prepínacia jednotka na "Vario Ohrievat" alebo "Vario Chladit". V prípade identického odstupu sa prepne na "Vario Ohrievat".

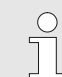

#### INFORMÁCIA!

Kontrola teploty a prietoku variotermického zariadenia nie je v izotermickej prevádzke aktívna.

## 8.4.6 Prevádzka s diaľkovým ovládaním

V prevádzke s diaľkovým ovládaním sa zariadenie aktivuje externými signálmi cez príslušné Thermo-5, resp. Panel-5.

Osobitosti prevádzky s diaľkovým ovládaním Pri aktivovanej prevádzke s diaľkovým ovládaním sa zariadenie zapne až vtedy, keď obidva prístroje Thermo-5 (TH a TC) dostali príkaz "ZAP".

Pri aktivovanej prevádzke s diaľkovým ovládaním sa zariadenie vypne až vtedy, keď obidva prístroje Thermo-5 (TH a TC) dostali príkaz "ZAP", "Ochladit" alebo "Vyprázdnenie formy".

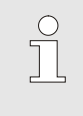

INFORMÁCIA!

Pre obsadenie kolíkov rôznych káblov rozhrania → strana 108.

# Zapnutie, resp. vypnutie prevádzky s diaľkovým ovládaním

| Fu | nkcie         |             |     |                 |
|----|---------------|-------------|-----|-----------------|
| 0  | chladiť       |             |     |                 |
| V  | /prázdnenie   | formy       |     |                 |
| E) | derný sníma   | iČ          |     |                 |
| Pr | ev. s diaľkov | vým ovlád.  |     |                 |
| Pr | ev. na zasta  | av. presak. |     |                 |
| 2. | požadovana    | á hodnota   |     |                 |
| Sp | oínacie hodi  | ny          |     |                 |
| Pr | ogram ramp    | у           |     |                 |
| 4  | Prítok        | 25.0        | °C  | Pripr. na prev. |
| -  | Tlak          | 0.0         | bar | •               |

Obr. 38: Prevádzka s diaľkovým ovládaním

Na zapnutie, resp. vypnutie prevádzky s diaľkovým ovládaním je potrebné postupovať takto:

- 1. Vyvolajte stranu menu Funkcie.
- 2. Zvoľte funkciu Prev. s diaľkovým ovlád. a tlačidlom 🔍 ju aktivujte, resp. deaktivujte.

Aktivovaná funkcia sa zobrazí so symbolom

 Pri zapnutej prevádzke s diaľkovým ovládaním sa zobrazí symbol 
 na základnom obraze.

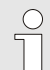

#### INFORMÁCIA!

Pri aktívnej prevádzke s diaľkovým ovládaním sú všetky parametre a funkcie, ktoré sú definované prostredníctvom protokolu, na zariadení zablokované.

# Nastavenia prevádzky s diaľkovým ovládaním

(dodatočná výbava ZD, ZC, ZP, ZO)

Nastavenie 🕨 Prev. s diaľkovým ovlád.

Master externé ovládanie

Pren. výkon zbernice CAN

Desatin. miesto priet.CAN

Prenosový výkon

Adresa

Protokol

Parita

Dátový bit

Tlak

Prítok

Obsluhu a kontrolu temperovacieho prístroja je možné vykonať prostredníctvom rozhrania.

Musia sa vykonať nasledujúce nastavenia, aby bolo možné komunikovať s externým riadením:

- 1. Vyvolajte stranu menu Nastavenie \ Prev. s diaľkovým ovlád..
- 2. Parameter Adresa nastavte na požadovanú hodnotu.
- 3. Parameter Protokol nastavte na požadovanú hodnotu.

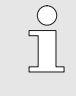

autonómne

4800

250

ZAP

párna

Pripr. na prev.

8

INFORMÁCIA! Nastavená adresa sa v spojení smie vyskytovať iba jedenkrát.

Obr. 39: Nastavenie adresy, protokolu

25,0 °C

0.0 bar

| Protokol | Použitie                                                                                                    |
|----------|----------------------------------------------------------------------------------------------------|
| HB       | Interná komunikácia (použite iba pri nastavení Zariadenie obsluhovať ako modul)                                                  |
| 0        | Záznam textu                                                                                                    |
| 1        | Arburg, Billion, Bühler, Dr. Boy, Ferromatik Milacron, KraussMaffei, Negri Bossi,<br>Sumitomo Demag, Wittmann Battenfeld, Zhafir |
| 2        | Sumitomo Demag (CAN)                                                                                                    |
| 4        | Engel, Haitian                                                                                                    |
| 5        | Stork                                                                                                    |
| 9        | EUROMAP 66 (CANopen; Netstal, etc.)                                                                                              |
| 14       | MODBUS (RTU-Mode)                                                                                                    |
| 15       | Profibus-DP                                                                                                    |
| 16       | SPI (9600 8-N-1; 1. adr. = 1)                                                                                                    |

# 8.5 Vypnutie

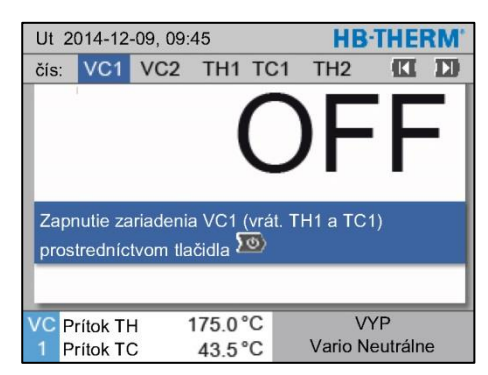

Obr. 40: Základná obrazovka VC1

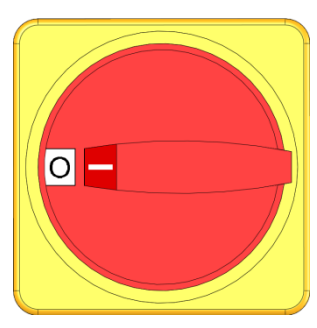

Obr. 41: Hlavný vypínač

# Zariadenie po použití vypnite takto:

1. Tlačidlom 🏧 alebo ъ zvoľte č. modulu.

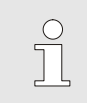

# INFORMÁCIA!

Zariadenie sa môže vypnúť pod č. modulu VCn, THn, resp. TCn.

- 2. Stlačte tlačidlo 💯.
- → Príslušné prístroje Thermo-5 chladia, dokým nie je teplota prítoku a spätného toku nižšia ako nastavená bezpečnostná vypínacia teplota.
- → Následne sa vykoná odľahčenie od tlaku.
- → Potom sa príslušné prístroje Thermo-5 vypnú. V zobrazení prevádzkového režimu sa zobrazí "VYP".
- **3.** Všetky hlavné spínače príslušných Thermo-5 a Panel-5 otočte do polohy "0".
- **4.** Vytiahnite sieťovú zástrčku prepínacej jednotky na variotermické temperovanie.

# 8.5.1 Ochladenie a vypnutie

| Ut  | Ut 2014-12-09, 09:45 |           |      |     |   |   | HB-    | THE    | RM' |
|-----|----------------------|-----------|------|-----|---|---|--------|--------|-----|
| čís | VC1                  | 199       | TH1  | TC1 | 5 | 7 |        | K      | D   |
| Oc  | hladit'              |           |      |     |   |   |        |        | ✓   |
| Vy  | prázdne              | enie fori | ny   |     |   |   |        |        |     |
| Ru  | čná pre              | vádzka    |      |     |   |   |        |        |     |
| Pro | ocesná               | prevádz   | zka  |     |   |   |        |        |     |
| Uč  | enie                 |           |      |     |   |   |        |        |     |
| Те  | Testovacia prevádzka |           |      |     |   |   |        |        |     |
|     |                      |           |      |     |   |   |        |        |     |
| VC  | Prítok 1             | н         | 154. | 0°C |   |   | Ochla  | adiť   |     |
| 1   | Prítok 1             | С         | 69.  | 5°C |   | V | ario C | hladit |     |

Obr. 42: Zapnutie ochladenia

Ochladenie zapnite takto:

- 1. Tlačidlom 🏧 alebo 🍱 zvoľte č. modulu "VCn".
- 2. Vyvolajte stranu menu Funkcie.
- Zvoľte funkciu Ochladiť a tlačidlom <sup>™</sup> ju aktivujte. Aktivovaná funkcia sa zobrazí so symbolom ✓.
- → Prepínacia jednotka prepne na "Vario Chladiť" a príslušné prístroje Thermo-5 chladia až na nastavenú ochladzovaciu teplotu. Následne sa vykoná odľahčenie od tlaku.

# INFORMÁCIA!

Ak sa po aktivovaní funkcie Ochladiť aktivuje funkcia Vyprázdnenie formy, zariadenie pred vypnutím vykoná vyprázdnenie formy.

# 8.5.2 Vyprázdnenie formy

| Ut  | Ut 2014-12-09, 09:45 |         |      |     |   |     | HB     | THE     | RM' |
|-----|----------------------|---------|------|-----|---|-----|--------|---------|-----|
| čís | VC1                  | 199     | TH1  | TC1 | 5 | 7   |        | K       | D   |
| 0   | chladit'             |         |      |     |   |     |        |         |     |
| ٧y  | Vyprázdnenie formy 🗸 |         |      |     |   |     |        |         |     |
| Rı  | učná pre             | vádzka  |      |     |   |     |        |         |     |
| Pr  | ocesná               | prevád  | zka  |     |   |     |        |         |     |
| Uč  | enie                 |         |      |     |   |     |        |         |     |
| Τe  | stovacia             | a prevá | dzka |     |   |     |        |         |     |
|     |                      |         | -    |     |   |     | _      | -       | _   |
| VC  | Prítok T             | н       | 154. | 0°C | V | ypr | ázdne  | enie fo | rmy |
| 1   | Prítok T             | .C      | 69.  | 5°C |   | V   | ario C | Chladit |     |

Obr. 43: Zapnutie vyprázdnenia formy

Vyprázdnenie formy zapnite takto:

- 1. Tlačidlom 🕊 alebo 🂵 zvoľte č. modulu "VCn".
- 2. Vyvolajte stranu menu Funkcie.
- **3.** Zvoľte funkciu Vyprázdnenie formy a tlačidlom 💷 ju aktivujte.

Aktivovaná funkcia sa zobrazí so symbolom 🗸.

- → Pred procesom vyprázdnenia formy sa príslušné prístroje Thermo-5 ochladia na 70 °C.
- → Prepínacia jednotka prepne na Vario Chladiť a spotrebič a prívodné potrubia nasávajú naprázdno a odtlakujú sa.
- $\rightarrow$  Následne sa zariadenie vypne.

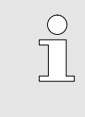

#### INFORMÁCIA!

Pred otvorením spojení medzi temperovacím prístrojom, prepínacou jednotkou a spotrebičom skontrolujte, či je tlak 0 barov.

# 8.6 Zastavenie v núdzovom prípade

Zastavenie v núdzovom prípade

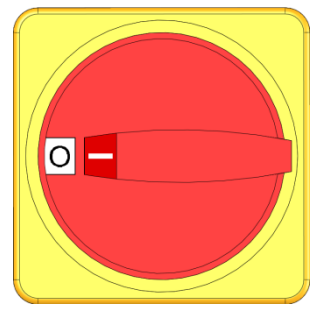

Obr. 44: Hlavný vypínač

#### Po záchranných opatreniach

V prípade nebezpečenstva postupujte takto:

zastaviť a musí sa vypnúť prívod energie.

1. Hlavné vypínače na všetkých zariadeniach Thermo-5 a Panel-5 otočte do polohy "0".

V nebezpečných situáciách sa zariadenie musí čo najrýchlejšie

- Vytiahnite sieťové zástrčky na všetkých príslušných Thermo-5, Panel-5 a prepínacej jednotky na variotermálnom temperovaní alebo odpojte elektrické napájanie na všetkých póloch a zabezpečte proti opätovnému pripojeniu.
- **3.** V danom prípade vyveďte osoby z nebezpečnej zóny, vykonajte opatrenia prvej pomoci.
- 4. V danom prípade alarmujte lekára a hasičov.
- 5. Informujte zodpovedného na mieste nasadenia.
- **6.** Ak to podmieňuje závažnosť núdzového prípadu, informujte príslušné úrady.
- 7. Odstránením poruchy poverte odborný personál.

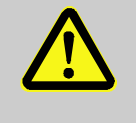

#### VAROVANIE!

Nebezpečenstvo ohrozenia života kvôli predčasnému opätovnému zapnutiu!

Pri opätovnom zapnutí vzniká nebezpečenstvo ohrozenia života pre osoby v nebezpečnej oblasti. Preto:

- Pred opätovným zapnutím zabezpečte, aby sa viac v nebezpečnej oblasti nezdržiavali žiadne osoby.
- **8.** Pred opätovným uvedením do prevádzky skontrolujte, či zariadenie bezchybne funguje.

# 8.7 Definovanie prístupových práv

# 8.7.1 Nastavenie profilu používateľa

#### Funkcia

Na zabránenie chybným obsluhám a zlepšenie prehľadnosti sú zodpovedajúc nastavenému profilu používateľa menu funkcie a parametre zobrazené alebo skryté.

Rozlíšenie profilov používateľa

Rozlišuje sa medzi nasledujúcimi tromi profilmi používateľa:

| Profil<br>používateľa | Skratka | Používateľ/vlastnosť                                |
|-----------------------|---------|-----------------------------------------------------|
| Štandard              | S       | Pre štandardnú obsluhujúcu osobu                    |
| Rozšírený             | Е       | Pre nastavovača stroja                              |
| Udržiavanie           | U       | Pre výrobcu a ním autorizovaný<br>servisný personál |

#### Nastavenie profilov používateľa

| Pr | OIII           | •     |     |                                       |
|----|----------------|-------|-----|---------------------------------------|
| Р  | rofil používa  | tela  |     | Udržiavanie                           |
| Ρ  | ovolenie obs   | sluhy |     | 2                                     |
| ĸ  | ód             |       |     |                                       |
| Ja | azyk           |       |     | Deutsch                               |
| н  | lasitosť tlači | diel  |     | 5                                     |
| 1  |                | _     | _   |                                       |
|    |                |       |     |                                       |
|    |                |       |     |                                       |
| -  | Prítok         | 25.0  | °C  | Pripr. na prev.                       |
|    | Tlak           | 0.0   | bar | · · · · · · · · · · · · · · · · · · · |

Obr. 45: Profil používateľa

Profil používateľa je možné nastaviť takto:

- 1. Vyvolajte stranu menu Profil.
- 2. Zvoľte parameter Profil používateľa.
- 3. Zadajte prístupový kód.
- 4. Nastavte požadovaný profil používateľa.

# 8.7.2 Nastavenie povolenia obsluhy

#### Funkcia

Prostredníctvom stupňa povolenia obsluhy sa určuje, ktoré funkcie alebo hodnoty je možné zmeniť. Pri pokuse o zmenu zablokovaných hodnôt sa na displeji zobrazí príslušný varovný text.

Stupne povolenia obsluhy

| Stupeň | Povolenie obsluhy                 |
|--------|-----------------------------------|
| 0      | Žiadny prístup                    |
| 1      | Prístup k funkciám                |
| 2      | Prístup k požadovaným hodnotám    |
| 3      | Prístup k nastaveniam a kontrolám |
| 4      | Prístup k servisu                 |

#### Jednorazové povolenie obsluhy

- 1. Zvoľte zablokovaný parameter a stlačte tlačidlo <sup>(1)</sup>, na displeji sa zobrazí varovný text.
- 2. Stlačte tlačidlo 💷.
- 3. Zadajte prístupový kód.

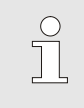

INFORMÁCIA!

Jednorazové povolenie obsluhy je platné dovtedy, dokým sa na displeji zobrazuje základný obraz.

#### Permanentné povolenie obsluhy

| Pr  | rofil              |      |     |                 |
|-----|--------------------|------|-----|-----------------|
| P   | Profil používateľa |      |     | Udržiavanie     |
| Р   | Povolenie obsluhy  |      |     | 2               |
| Kód |                    |      |     |                 |
| Ja  | Jazyk              |      |     | Deutsch         |
| н   | lasitosť tlači     | diel | 5   |                 |
|     |                    |      |     |                 |
|     |                    |      |     |                 |
|     |                    |      |     |                 |
| 1   | Prítok             | 25.0 | °C  | Pripr. na prev. |
|     | Tlak               | 0.0  | bar |                 |

Obr. 46: Povolenie obsluhy

- 1. Vyvolajte stranu menu Profil.
- 2. Zvoľte parameter Povolenie obsluhy a stlačte tlačidlo 🔍.
- 3. Zadajte prístupový kód.
- 4. Parameter Povolenie obsluhy nastavte na požadovanú hodnotu.

## 8.7.3 Zmena prístupového kódu

Prístupový kód je štvormiestne číslo a skladá sa z číslic *1*, *2*, *3* a *4*. Pri dodaní zariadenia je nastavený prístupový kód *1234*.

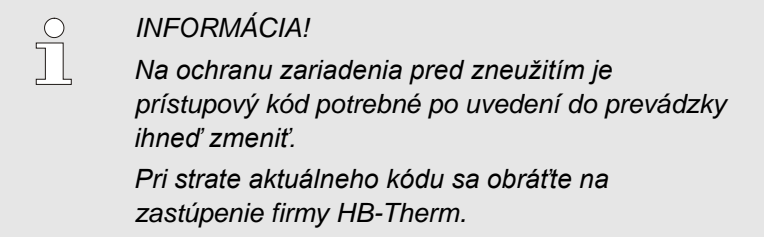

#### Zmena prístupového kódu

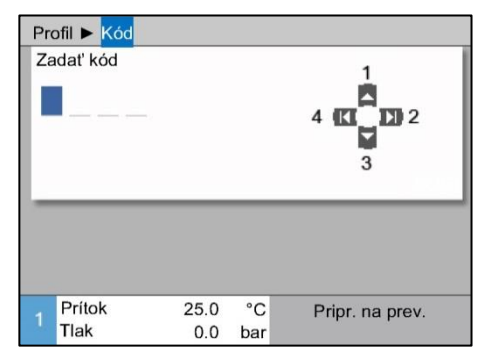

Obr. 47: Zadanie kódu

# Na zmenu prístupové kódu:

- 1. Vyvolajte stranu menu Profil.
- 2. Zvoľte parameter Kód a stlačte tlačidlo 🔍.
- 3. Zadajte existujúci prístupový kód.
- 4. Zadajte nový prístupový kód.
- 5. Potvrďte nový prístupový kód.

# 8.8 Nastavenia

## 8.8.1 Externý snímač

Predvoľba externého typu snímača

Externý typ snímača sa nastavuje takto:

- 1. Vyvolajte stranu menu Nastavenie \ Rôzne.
- 2. Parameter Typ snímača externý snímač nastavte na pripojený typ snímača.

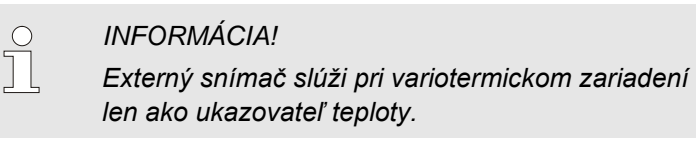

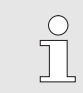

INFORMÁCIA!

Obsadenie vývodov kábla → strana 106.

### 8.8.2 Prepínacia pamäť

Aktivácia prepínacej pamäte je štandardne nastavená na "autom.". Ak sa aktivácia neuskutoční automaticky, je potrebné vykonať nasledujúce nastavenie:

- 1. Tlačidlom 🎹 alebo 🍱 zvoľte č. modulu "VCn".
- 2. Vyvolajte stranu menu Nastavenie \ Vario.
- **3.** Parameter Ventil zásobníka nastavte na "zatvorený", alebo "otvorený".

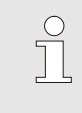

#### INFORMÁCIA!

Pri krátkych dobách cyklu (napr. <20 s) môže byť vhodné nastaviť parameter Ventil zásobníka na "vypnutý".
## 8.8.3 Aktivácia výstupného signálu

Pomocou Výstupný signál, funkcia sa môžu prostredníctvom digitálnych výstupov 1 a 2 (→ strana 108) definovať rôzne signály.

Aktiváciu výstupného signálu nastavte nasledovne:

- 1. Tlačidlom 🚾 alebo 🍱 zvoľte č. modulu "VCn".
- 2. Vyvolajte stranu menu Nastavenie \ Vario.
- **3.** Parameter Výstupný signál funkcia nastavte na želanú hodnotu podľa tabuľky.

| Hodnota      | Opis                                                                                                    |
|--------------|----------------------------------------------------------------------------------------------------|
| VYP          | Žiadna aktivácia                                                                                                    |
| OUT H/C      | Poloha"Vario Ohrievat":<br>Výstup 1 aktivovaný                                                                                                    |
|              | Poloha"Vario Chladiť":<br>Výstup 2 aktivovaný                                                                                                    |
|              | Poloha"Vario Neutrálne":<br>Žiadna aktivácia                                                                                                    |
| Povolenie *) | Dosiahnutá teplota Požadovaná hodnota,<br>nástroj hore:<br>Výstup 1 je aktivovaný, kým nie je rozpoznaný<br>nasledujúci impulzný signál Chladiť.  |
|              | Dosiahnutá teplota Požadovaná hodnota,<br>nástroj dolu:<br>Výstup 2 je aktivovaný, kým nie je rozpoznaný<br>nasledujúci impulzný signál Ohrievať. |

\*) iba pri nastavení Aktivácia stroja = Teplota HC (→ strana 58)

| Nast  | avenie 🕨               | HB-THERM'           |                       |
|-------|------------------------|---------------------|-----------------------|
| čís.  | VC1 1                  | 99 TH1 TC           |                       |
| Vent  | il zásobník            | a                   | autom                 |
| Pren  | ušenie pro             | cesu                | Neutrálne             |
| Aktiv | rácia stroja           | kontakt HC          |                       |
| Poče  | et povoľ. ko           | 2                   |                       |
| Inve  | rtovať vstu            | nie                 |                       |
| Inve  | rtovať výst            | nie                 |                       |
| Výst  | upný signá             | VYP                 |                       |
| VC F  | Prítok TH<br>Prítok TC | 175.0 °C<br>43.5 °C | ZAP<br>Vario Ohrievať |

Obr. 48: Aktivácia výstupného signálu

## 8.8.4 Variotermické zariadenie (VC) aktívne/neaktívne cez externý kontakt

Cez externý kontakt sa môže variotermické zariadenie (VC) prepnúť na aktívne alebo neaktívne. Parameter Stav VC cez ext. kontakt je štandardne nastavený na "VYP". Na prepnutie stavu aktívne/neaktívne cez ext. kontakt postupujte nasledovne:

- 1. Tlačidlom 🕊 alebo 🍱 zvoľte č. modulu "VCn".
- 2. Vyvolajte stranu menu Nastavenie \ Prev. s diaľkovým ovlád.
- 3. Parameter Stav VC cez ext. kontakt nastavte na "ZAP"

| Hodnota | Popis                                                                                                    |  |  |  |
|---------|----------------------------------------------------------------------------------------------------|--|--|--|
| VYP     | Funkcia vypnutá                                                                                                  |  |  |  |
| ZAP     | Funkcia zapnutá<br>Keď je kontakt otvorený, systém je aktívne, keď je<br>kontakt zatvorený, systém je neaktívne. |  |  |  |
|         | INFORMÁCIA!<br>Obsadenie vývodov kábla → strana 108.                                                             |  |  |  |

## 8.8.5 Polohovanie prepínacieho ventilu

Polohovanie prepínacích ventilov pre neaktívnom stave štandardne nastavené na "neutrálne.". Na zmenu polohovania je potrebné postupovať takto:

- 1. Vyvolajte stranu menu Nastavenie \ Vario.
- 2. Parameter Poloha pre neaktívnom stave nastavte na "Ohrievat", alebo "Chladit".

## 8.8.6 Nastavenie časového pásma, dátumu a času

St 2017-08-02

Pripr. na prev.

CET

autom

01:00

#### Nastavenie časového pásma

Pri dodaní zariadenia je dátum a čas nastavený na stredoeurópsky čas (SEČ). V krajinách s iným časovým pásmom sa musí dátum a čas pred uvedením do prevádzky manuálne nastaviť takto:

- 1. Vyvolajte stranu menu Nastavenie \ Dátum / Čas.
- 2. Parameter Časové pásmo nastavte na príslušné časové pásmo.

Ak sa požadované časové pásmo v zozname parametrov nenachádza, dátum a čas sa musí nastaviť takto:

- 1. Vyvolajte stranu menu Nastavenie \ Dátum / Čas.
- 2. Parameter Čas nastavte na príslušnú hodnotu.
- 3. Parameter Dátum nastavte na príslušnú hodnotu.

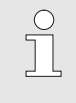

#### INFORMÁCIA!

Ak požadované časové pásmo nie je k dispozícii, musí sa vykonať manuálne prepnutie z letného na zimný čas a naopak.

Obr. 49: Nastavenie dátumu/času

25.0 °C

0.0 bar

#### Nastavenie prepnutia letného a zimného času

Pre voliteľné časové pásma sa automaticky vykonáva prepnutie medzi letným a zimným časom.

Na potlačenie automatického prestavenia je potrebné vykonať tieto nastavenia:

- 1. Vyvolajte stranu menu Nastavenie \ Dátum / Čas.
- 2. Parameter Prepnutie leto/zima nastavte na hodnotu "manuálne".

#### Nastavenie dátumu a času

Nastavenie 🕨 Dátum/čas

Čas

Dátum

Časové pásmo

Prítok

Tlak

Prepnutie leto/zima

Časové pásmo ofset UTC

## 8.8.7 Nastavenie spínacích hodín

### Funkcia

Pomocou spínacích hodín je možné zariadenie zapnúť, resp. vypnúť v naprogramovaných časoch a dňoch.

# Zapnutie, resp. vypnutie spínacích hodín

| Ut                   | Ut 2014-12-09, 09:45 |     |      |     |   |    | HB-    | THE    | RM'  |
|----------------------|----------------------|-----|------|-----|---|----|--------|--------|------|
| čís                  | VC1                  | 199 | TH1  | TC1 | 5 | 7  |        | K      | D    |
| Oc                   | Ochladiť             |     |      |     |   |    |        |        |      |
| Vy                   | Vyprázdnenie formy   |     |      |     |   |    |        |        |      |
| Sp                   | Spínacie hodiny 🗸 🗸  |     |      |     |   |    |        |        |      |
| Ru                   | Ručná prevádzka      |     |      |     |   |    |        |        |      |
| Procesná prevádzka 🗸 |                      |     |      | < ∥ |   |    |        |        |      |
| Uč                   | Učenie               |     |      |     |   |    |        |        |      |
| Te                   | Testovacia prevádzka |     |      |     |   |    |        |        |      |
| VC                   | Prítok T             | 'n  | 154. | 0°C | P | oc | esná p | orevád | izka |
| 1                    | Prítok T             | C   | 69.  | 5°C |   | V  | ario C | hladit |      |

Obr. 50: Zapnutie, resp. vypnutie spínacích hodín

# Programovanie zapínacích a vypínacích časov

| Nastavenie 🕨 S   | pínacie hodiny     |                 |
|------------------|--------------------|-----------------|
| Čas              |                    | 11:30           |
| Dátum            |                    | Ut 2015-07-07   |
| aktívne          | Po-Pi              | ZAP 07:00       |
| aktívne          | Po-Pi              | VYP 18:00       |
| neaktívne        | Po-Pi              | VYP 06:00       |
| neaktívne        | Po-Pi              | VYP 06:00       |
| neaktívne        | Po-Pi              | VYP 06:00       |
| neaktívne        | Po-Pi              | VYP 06:00       |
| 1 Prítok<br>Tlak | 25.0 °C<br>0.0 bar | Pripr. na prev. |

Obr. 51: Nastavenia spínacích hodín

Na zapnutie, resp. vypnutie spínacích hodín je potrebné postupovať takto:

- 1. Tlačidlom 🎹 alebo 🍱 zvoľte č. modulu "VCn".
- 2. Vyvolajte stranu menu Funkcie.
- **3.** Zvoľte funkciu Spínacie hodiny a tlačidlom 💷 ju aktivujte, resp. deaktivujte.

Aktivovaná funkcia sa zobrazí so symbolom 🗸.

- → Keď je nastavený čas zapnutia, resp. vypnutia dosiahnutý, zariadenie sa automaticky zapne, resp. vypne.
- → Aktívne spínacie hodiny sa zobrazia so symbolom ② na základnom obraze.

Na programovanie zapínacích a vypínacích časov pre niektorý deň je potrebné postupovať takto:

- 1. Vyvolajte stranu menu Nastavenia \ Spínacie hodiny.
- 2. Parametrom Deň nastavte požadovaný deň (dni).
- **3.** Parametrom Spínací čas nastavte požadovaný čas pre zvolený deň.

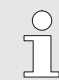

#### INFORMÁCIA!

Ak je niektorý deň nastavený na "neaktívny", naprogramovaný spínací čas nemá žiadne účinky. Ak sú všetky dni nastavené na "neaktívne", funkcia Spínacie hodiny sa na strane menu Funkcie nezobrazí.

## 8.9 Funkcie

## 8.9.1 Učenie

#### Spustenie funkcie Učenie

| Učenie                                                                                                    |                       |                           |  |  |  |  |
|----------------------------------------------------------------------------------------------------|-----------------------|---------------------------|--|--|--|--|
| Zvoľte požadovaného asistenta, zadajte potrebné<br>hodnoty a spustite asistenta alebo funkciu ukončite<br>prostredníctvom Zrušiť. |                       |                           |  |  |  |  |
| Asistent                                                                                                    |                       | Тур 1                     |  |  |  |  |
| Požadovaná h                                                                                                    | Požadovaná hodnota TH |                           |  |  |  |  |
| Požadovaná h                                                                                                    | Požadovaná hodnota TC |                           |  |  |  |  |
| Doba cyklu s                                                                                                    |                       |                           |  |  |  |  |
| VC Prítok TH<br>1 Prítok TC                                                                                                    | 165.0 °C<br>45.0 °C   | Učenie<br>Vario Neutrálne |  |  |  |  |

Obr. 52: Výber asistenta

S funkciou Učenie sa môžu pomocou rôznych asistentov automaticky zisťovať variotherm špecifické parametre.

Na aktivovanie funkcie Učenie je potrebné postupovať takto:

- 1. Tlačidlom 🕊 alebo 🂵 zvoľte č. modulu "VCn".
- 2. Vyvolajte stranu menu Funkcie.
- Zvoľte funkciu Učenie a tlačidlom <sup>®</sup> ju aktivujte. Aktivovaná funkcia sa zobrazí so symbolom ✓.
- ➔ Pokiaľ zariadenie ešte nie je pripravené, bliká prevádzkový režim "Učenie".
- **4.** Vo vstupnom poli vyberte požadovaného Asistenta a potvrďte tlačidlom 💷.
- Všetky čiernou zobrazené parametre vyberte tlačidlo 
   <sup>10</sup> a nastavte požadovanú hodnotu. Následne potvrďte tlačidlom
   <sup>10</sup>.

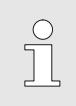

INFORMÁCIA!

V závislosti od zvoleného asistenta sú potrebné rozličné zadania.

- **6.** Zvoľte Spustiť asistenta a potvrďte tlačidlom <sup>IIII</sup>. Pomocou Zrušiť sa môže funkcia Učenie zrušiť.
- → Učenie sa spustí. Sledujte pokyn na obrazovke.

## Typy asistentov

K dispozícii je päť typov asistentov, pričom typy 4 a 5 sú kombinácie z typov 1, 2 a 3. Výber sa riadi podľa existujúcich rámcových podmienok príslušného použitia.

| Тур | Označenie                                                                                      | Stručný opis                                                                                    | potrebné zadania                                                                             | vypočítané parametre                                                                                                    |
|-----|------------------------------------------------------------------------------------------------|-------------------------------------------------------------------------------------------------|----------------------------------------------------------------------------------------------|----------------------------------------------------------------------------------------------------|
| 1   | Len chod nasucho,<br>bez pripojeného<br>externého snímača                                      | Určenie času oneskorenia<br>na otvorenom nástroji, len<br>keď je k dispozícii ručný<br>teplomer | Poţadovaná hodnota TH<br>Poţadovaná hodnota TC<br>Doba cyklu                                 | Reakčný čas                                                                                                    |
| 2   | Len chod nasucho, s<br>pripojeným externým<br>snímačom                                         | Určenie charakteristických<br>hodnôt na otvorenom<br>nástroji                                   | Poţ. hodn. nástroj hore<br>Poţ. hodn. nástroj dole<br>Doba cyklu                             | Reakčný čas<br>Poţadovaná hodnota TH<br>Poţadovaná hodnota TC                                                                                                    |
| 3   | Nastavte/prispôsobte<br>len časový priebeh                                                     | Určenie spínacích časov v<br>závislosti od taktu stroja<br>počas výroby.                        | Poţadovaná hodnota TH<br>Poţadovaná hodnota TC<br>Poţad. hodn. izotermická<br>Reakčný čas    | Čakanie po Trigger<br>Doba ohrievania<br>Doba chladenia<br>Prestávka ohrievchlad.<br>Prestávka chladohriev.<br>Aktivácia stroja                                                                  |
| 4   | Nastavte chod<br>nasucho a následne<br>časový priebeh, bez<br>pripojeného<br>externého snímača | Kombinácia typu 1 a 3                                                                           | Poţadovaná hodnota TH<br>Poţadovaná hodnota TC<br>Doba cyklu<br>Poţad. hodn. izotermická     | Reakčný čas<br>Čakanie po Trigger<br>Doba ohrievania<br>Doba chladenia<br>Prestávka ohrievchlad.<br>Prestávka chladohriev.<br>Aktivácia stroja                                                   |
| 5   | Nastavte chod<br>nasucho a následne<br>časový priebeh, s<br>pripojeným externým<br>snímačom    | Kombinácia typu 2 a 3                                                                           | Poţ. hodn. nástroj hore<br>Poţ. hodn. nástroj dole<br>Doba cyklu<br>Poţad. hodn. izotermická | Reakčný čas<br>Poţadovaná hodnota TH<br>Poţadovaná hodnota TC<br>Čakanie po Trigger<br>Doba ohrievania<br>Doba chladenia<br>Prestávka ohrievchlad.<br>Prestávka chladohriev.<br>Aktivácia stroja |

| 0 |
|---|
|   |

INFORMÁCIA!

Pre podrobnejšie informácie je možné si u zastúpenia firmy HB-Therm prevziať návod "Popis procesu" (08352-X, X = jazyk) → www.hb-therm.ch.

## 8.10 Kontrola procesu

## 8.10.1 Kontrola hraničných hodnôt

#### Funkcia

Hraničné hodnoty na kontrolu procesu sa v štandardnom nastavení automaticky po každom spustení zariadenia stanovujú a nastavujú podľa nastaveného stupňa kontroly.

| $\bigcirc$ |  |
|------------|--|
| 5          |  |
|            |  |

INFORMÁCIA! Dokým sa hraničné hodnoty ešte nenastavili, indikátor prevádzkového stavu bliká nazeleno.

#### Nastavenie kontroly

| K | ontrola        |       |     |                 |
|---|----------------|-------|-----|-----------------|
| Т | eplota         | •     |     |                 |
| P | rietok         | •     |     |                 |
| Ú | ldaje nástroja | •     |     |                 |
| K | ontrola        | autom |     |                 |
| S | tupeň kontro   | ly    |     | hrubý           |
| N | lanovo nasta   | nie   |     |                 |
| P | otl. popl. pri | úplné |     |                 |
| F | unkcia konta   | NO1   |     |                 |
| 1 | Prítok         | 25.0  | °C  | Pripr. na prev. |
|   | Tlak           | 0.0   | bar |                 |

Obr. 53: Kontrola

Ak nie je automatické stanovenie hraničných hodnôt požadované, je potrebné vykonať nasledujúce nastavenie:

- 1. Vyvolajte stranu menu Kontrola.
- 2. Parameter Kontrolanastavte na "manuálne" alebo "VYP".

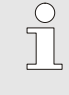

### INFORMÁCIA!

Ak je kontrola nastavená na "VYP", proces sa nebude kontrolovať. To môže viesť k zbytočnému odpadu.

### Nanovo nastaviť kontrolu

| Kc | ontrola        |       |     |                 |
|----|----------------|-------|-----|-----------------|
| Te | eplota         |       |     | •               |
| P  | rietok         | •     |     |                 |
| Ú  | daje nástroja  | •     |     |                 |
| K  | ontrola        | autom |     |                 |
| St | tupeň kontro   | hrubý |     |                 |
| N  | anovo nasta    | nie   |     |                 |
| P  | otl. popl. pri | úplné |     |                 |
| Fu | unkcia konta   | NO1   |     |                 |
| 1  | Prítok         | 25.0  | °C  | Pripr. na prev. |
|    | Tlak           | 0.0   | bar |                 |

Obr. 54: Nanovo nastaviť kontrolu

#### Nastavenie stupňa kontroly

| Kontrola            |       |     |                 |
|---------------------|-------|-----|-----------------|
| Teplota             |       |     | ×               |
| Prietok             | •     |     |                 |
| Údaje nástroja      | +     |     |                 |
| Kontrola            | autom |     |                 |
| Stupeň kontroly     | hrubý |     |                 |
| Nanovo nastavit     | nie   |     |                 |
| Potl. popl. pri roz | úplné |     |                 |
| Funkcia kontakti    | NO1   |     |                 |
| 1 Prítok            | 25.0  | °C  | Pripr. na prev. |
| Tlak                | 0.0   | bar |                 |

Obr. 55: Stupeň kontroly

Na automatické prispôsobenie hraničných hodnôt počas prevádzky je potrebné postupovať takto:

- 1. Vyvolajte stranu menu Kontrola.
- 2. Parameter Nanovo nastaviť kontrolu nastavte na "áno".
- 3. Stlačte tlačidlo 🔍.

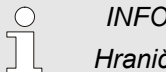

INFORMÁCIA!

Hraničné hodnoty, ktoré sú nastavené na "VYP", sa neprispôsobia.

Rozsah tolerancie sa určuje pomocou parametra Stupeň kontroly a môže sa prispôsobiť takto:

- 1. Vyvolajte stranu menu Kontrola.
- 2. Parameter Stupeň kontroly nastavte na "jemný", "stredný" alebo "hrubý".

Hraničné hodnoty pre teplotu a prietok sa vypočítajú podľa nasledujúcej tabuľky:

| Označenie                | Stupeň kontroly |              |         |              |        | Vzťah        |                                                                  |
|--------------------------|-----------------|--------------|---------|--------------|--------|--------------|------------------------------------------------------------------|
|                          | jemný           |              | stredný |              | hrubý  |              |                                                                  |
|                          | Faktor          | min          | Faktor  | min          | Faktor | min          |                                                                  |
| Odchýlka požadskut. hore | 1.5             | 5 K          | 2       | 10 K         | 2.5    | 20 K         | max. odchýlka počas<br>"Vario Chladiť"                           |
| Odch. požadskut. dole    | 1.5             | 5 K          | 2       | 10 K         | 2.5    | 20 K         | max. odchýlka počas<br>"Vario Ohrievat"                          |
| Prietok interne max.     | 1.2             | -            | 1.4     | -            | 1.7    | -            | max. prietok počas "Vario<br>Ohrievat", resp. "Vario<br>Chladit" |
| Prietok interne min.     | 0.8             | 0,5<br>I/min | 0.6     | 0,5<br>l/min | 0.3    | 0,5<br>l/min | min. prietok počas "Vario<br>Ohrievat", resp. "Vario<br>Chladit" |

## 8.11 Okno prieskumníka

|          | Nahrat' kor | nfigur. úd | laje |                 |
|----------|-------------|------------|------|-----------------|
| US       | BB          |            |      |                 |
| ф.       | Folder 1    |            |      |                 |
|          | File 1.csv  |            |      |                 |
|          | -File 2.csv |            |      |                 |
| <b>—</b> | -Folder 2   |            |      | 1.1             |
|          | File 3.csv  |            |      |                 |
|          | File 4.csv  |            |      |                 |
| ₿        | -Folder 3   |            |      |                 |
| 1        | Prítok      | 25.0       | °C   | Pripr. na prev. |
|          | Tlak        | 0.0        | bar  |                 |

Obr. 56: Príklad okna prieskumníka

V okne prieskumníka sa zobrazujú adresáre a súbory na zasunutom dátovom nosiči USB.

- Pri adresároch s + sa tlačidlom D adresár otvorí.
- Pri adresároch s 🖃 sa tlačidlom 🕊 adresár zatvorí.

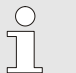

## INFORMÁCIA!

Vždy podľa počtu súborov a adresárov na dátovom nosiči USB môže niekoľko minút trvať, dokým sa zobrazí štruktúra adresára.

| $\bigcirc$   |  |
|--------------|--|
| $\mathbb{T}$ |  |
|              |  |
|              |  |

#### INFORMÁCIA!

Prostredníctvom obsluhy nie je možné na dátovom nosiči USB adresáre nanovo vytvárať, vymazávať ani upravovať.

## 8.12 Uložiť/Nahrať

#### Funkcia

Prostredníctvom strany menu Uložiť/Nahrať je možné na dátový nosič USB uložiť rôzne údaje, resp. tieto z dátového nosiča USB nahrať. Pomocou tejto funkcie je možné údaje z jedného zariadenia preniesť do druhého zariadenia.

Pri vyskytujúcej sa poruche sa môžu pre diagnostiku chyby prostredníctvom zastúpenia firmy HB-Therm informácie ohľadom servisu uložiť na dátovom nosiči USB.

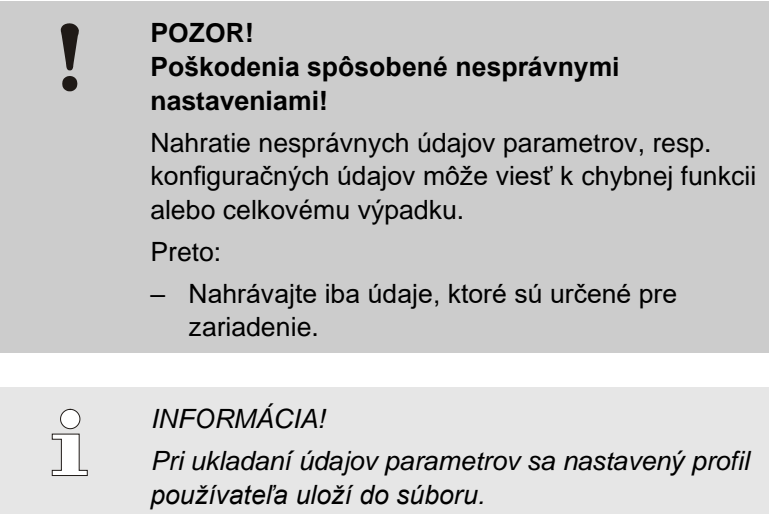

Pri následnom nahrávaní sa nahrajú iba príslušné parametre s uloženými profilmi používateľa a podriadené profily používateľa.

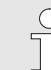

#### INFORMÁCIA!

Podporované sú iba FAT32 formátované dátové nosiče USB.

Na uloženie údajov zariadenia na dátový nosič USB je potrebné postupovať takto:

- 1. Vyvolajte stranu menu Uložiť/Nahrať.
- 2. Dátový nosič USB pripojte na predný konektor.
- Zvoľte údaje, ktoré sa majú uložiť, a potvrďte ich tlačidlom OK.
- V okne prieskumníka zvoľte adresár a potvrďte ho tlačidlom OR.
- → Súbor sa uloží do zvoleného adresára na dátovom nosiči USB.

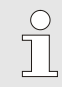

#### INFORMÁCIA!

Ukladanie informácii ohľadom servisu obsahuje všetky relevantné údaje z hľadiska servisu (konfiguračné údaje, údaje parametrov atď.).

#### Uloženie údajov

| Ulo | ožiť/Nahrať               |                    |                 |
|-----|---------------------------|--------------------|-----------------|
| Zá  | Záznam USB                |                    |                 |
| Na  | Nahrať konfigur. údaje    |                    |                 |
| UI  | ožiť konfigu              | ıračné údaje       |                 |
| Na  | Nahrať údaje parametrov   |                    |                 |
| UI  | Uložiť údaje parametrov   |                    |                 |
| UI  | Ulož.úd.o chybe a pre.úd. |                    |                 |
| UI  | Uložiť kontrolu kvality   |                    |                 |
| Zá  | álohovať sei              | rvisné informácie  | 1               |
| 1   | Prítok<br>Tlak            | 40.0 °C<br>0.0 bar | Pripr. na prev. |

Obr. 57 Uloženie údajov

| Nahratie údajov                   | Na nahratie údajov z dátového nosiča USB do zariadenia je                                                                                                    |  |  |
|-----------------------------------|----------------------------------------------------------------------------------------------------|--|--|
| Uložiť/Nahrať                     | potrebné postupovať takto:                                                                                                    |  |  |
| Záznam USB                        | <ol> <li>Vyvolajte stranu menu Uložiť/Nahrať.</li> <li>Dátový nosič USB pripojte na predný konektor.</li> <li>Zvoľte údaje, ktoré sa majú pakrať, a potvrďte joh</li> </ol> |  |  |
| Nahrať konfigur. údaje            |                                                                                                    |  |  |
| Uložiť konfiguračné údaje         |                                                                                                    |  |  |
| Nanrat udaje parametrov           |                                                                                                    |  |  |
| Ulož, úd.o chybe a pre.úd.        | tlačidlom 💴.                                                                                                    |  |  |
| Uložiť kontrolu kvality           | 4. V okne prieskumníka zvoľte adresár a súbor a potvrďte ho                                                                                                    |  |  |
| Zálohovať servisné informácie     | tlačidlom 🗰                                                                                                    |  |  |
| Prítok 40.0 °C Pripr. na prev.    |                                                                                                    |  |  |
| Tlak 0.0 bar                      | → Udaje sa nahraju do zariadenia. Ak sa nahrate hodnoty                                                                                                    |  |  |
| Obr. 58 Nahratie údajov           | nachadzaju mimo dovoleneho rozsahu, tieto sa nastavia spať<br>na štandardné nastavenie.                                                                                     |  |  |
| Pomenovanie súboru                | Názvy súborov sú zariadením na dátovom nosiči USB automaticky vytvárané podľa nasledujúcich príkladov.                                                                      |  |  |
| Servisné informácie               | Napr. Serviceinfo_2017-03-10_15-26-08<br>Čas<br>Dátum                                                                                                    |  |  |
| Konfiguračné údaje                | Napr. HBVC <u>180 1 [1]</u> .csv<br>Index <sup>1</sup><br>Adresa<br>Max. prevádzková teplota                                                                                |  |  |
| Údaje parametrov                  | Napr. Par HBVC <u>180 1 [1]</u> .csv<br>Index <sup>1</sup><br>Adresa<br>Max. prevádzková teplota                                                                            |  |  |
| Údaje o chybe a prevádzkové údaje | Napr. <b>BD HBVC <u>180 1 [1]</u>.csv</b><br>Index <sup>1</sup><br>Adresa<br>Max. prevádzková teplota                                                                       |  |  |

## 8.12.1 Záznam skutočných údajov

### Funkcia

Pri aktivovanej funkcii Záznam USB sa hodnoty zvolené pod položkou Nastavenie \ Záznam USB zapíšu na dátový nosič USB. Každý deň sa vytvorí nový záznamový súbor. Ak uloženie na dátový nosič USB nie je možné, zobrazí sa príslušné varovanie.

#### Spustenie záznamu

| Uložiť/Nahrať                    |                 |  |
|----------------------------------|-----------------|--|
| Spustiť USB aktual.softv.        |                 |  |
| Záznam USB                       |                 |  |
| Nahrať konfigur. údaje           |                 |  |
| Uložiť konfiguračné údaje        |                 |  |
| Nahrať údaje parametrov          |                 |  |
| Uložiť údaje parametrov          |                 |  |
| Ulož.úd.o chybe a pre.úd.        |                 |  |
| Uložiť kontrolu kvality          |                 |  |
| 1 Prítok 40.0 °C<br>Tlak 0.0 bar | Pripr. na prev. |  |

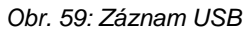

#### Ukončenie záznamu

Nastavenie intervalu záznamu

Na spustenie záznamu skutočných hodnôt na dátovom nosiči USB

- je potrebné postupovať takto: 1. Vyvolaite stranu menu Uložiť/Nahrať.
- I. Vyvolajte stranu menu Uložiť/Nahrať.
- **2.** Dátový nosič USB pripojte na predný konektor.
- Zvoľte funkciu Záznam USB a potvrďte ju tlačidlom <sup>(11)</sup>. Aktivovaná funkcia sa zobrazí so symbolom <sup>(11)</sup>.
- → Údaje sa uložia na dátový nosič USB.
- → Aktívny záznam USB sa zobrazí so symbolom na základnom obraze.

Na ukončenie aktívneho záznamu je potrebné postupovať takto:

- 1. Vyvolajte stranu menu Uložiť/Nahrať.
- 2. Zvoľte funkciu Záznam USB a potvrďte ju tlačidlom 🕮.
- → Dátový nosič USB je možné odstrániť.

#### Na nastavenie intervalu záznamu je potrebné postupovať takto:

- 1. Vyvolajte stranu menu Nastavenie \ Záznam USB.
- 2. Parameter Takt sériového záznamu nastavte na požadovanú hodnotu.

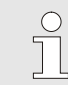

#### INFORMÁCIA!

Ak nie je požadovaný interval záznamu možný, záznam sa vykoná v najrýchlejšom možnom intervale.

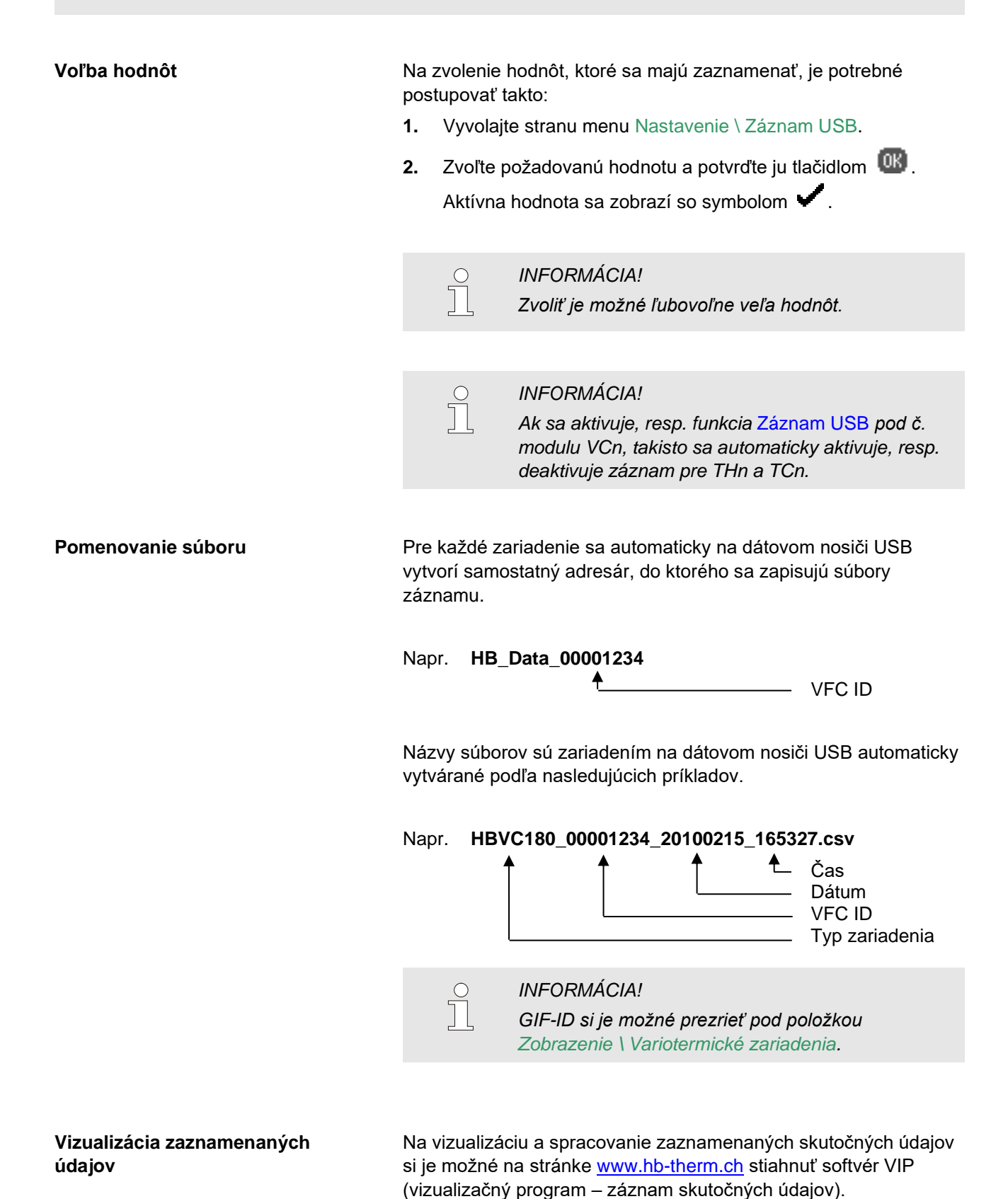

## 9 Údržba

## 9.1 Bezpečnosť

Personál

- Tu opísané údržbové práce môže, pokiaľ nie je označené inak, vykonať obsluhujúca osoba.
- Niektoré údržbové práce smie vykonať iba odborný personál alebo sa smú vykonať výhradne prostredníctvom výrobcu. Je na to osobitne upozornené pri opise jednotlivých údržbových prác.
- Práce na elektrickom zariadení smie zásadne vykonávať iba odborný elektrotechnický personál.
- Práce na hydraulike smie vykonávať iba odborný personál pre hydrauliku.

#### Osobné ochranné prostriedky

Pri všetkých údržbových/opravných prácach noste nasledujúce ochranné prostriedky:

- Ochranné okuliare
- Ochranné rukavice
- Bezpečnostnú obuv
- Ochranný pracovný odev

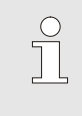

#### INFORMÁCIA!

Na ďalšie ochranné prostriedky, ktoré sa majú nosiť pri určitých prácach, je osobite upozornené vo varovných pokynoch tejto kapitoly.

#### Osobitné nebezpečenstvá

Existujú nasledujúce nebezpečenstvá:

- Nebezpečenstvo ohrozenia života spôsobené elektrickým prúdom.
- Nebezpečenstvo popálenia spôsobené horúcimi prevádzkovými látkami.
- Nebezpečenstvo popálenia spôsobené horúcimi povrchmi.
- Nebezpečenstvo stlačenia spôsobené odsunutím alebo prevrátením.

Neodborne vykonané údržbové/opravné práce

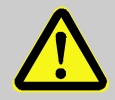

#### VAROVANIE!

Nebezpečenstvo poranenia spôsobené neodborne vykonanými údržbovými/opravnými prácami!

Neodborná údržba/oprava môže viesť k ťažkým poraneniam osôb alebo vecným škodám. Preto:

- Pred začiatkom prác sa postarajte o dostatočné miesto na montáž.
- Ak sa odstránili konštrukčné diely, dbajte na správnu montáž, opäť namontujte všetky upevňovacia prvky a dodržte uťahovacie momenty skrutiek.

## 9.2 Otvorenie zariadenia

Pre určité údržbové práce sa zariadenie musí otvoriť.

- Vykonanie iba odborníkom alebo poučenou osobou.
- Potrebné pomocné prostriedky:
  - Šesťhranný alebo plochý skrutkovač.

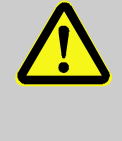

1.

#### VAROVANIE!

Bezpečnostné riziko spôsobené nesprávne namontovanými alebo chýbajúcimi izoláciami! Nesprávne namontované alebo chýbajúce izolácie môžu viesť k prehriatiu alebo k celkovému výpadku.

Preto:

- Všetky izolácie opäť správne namontujte.

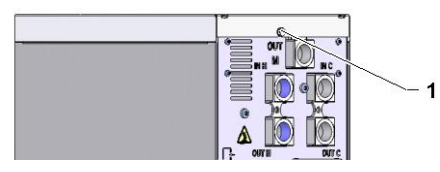

Obr. 60: Uvoľnenie skrutiek

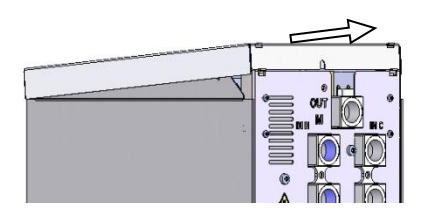

Obr. 61: Odstránenie krycieho plechu

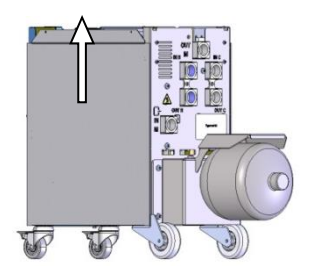

Obr. 62: Potiahnutie bočného plechu nahor

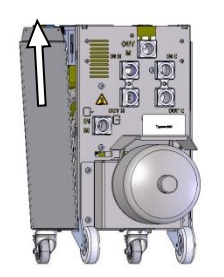

Obr. 63: Vytiahnutie bočného plechu

2. Krycí plech potiahnite približne 1 cm dozadu a zdvihnite nahor.

Skrutkovačom uvoľnite skrutku na krycom plechu.

3. Bočný plech potiahnite trochu nahor.

**4.** Bočný plech vytiahnite mierne naklonený nahor z upevňovacích závesov a odstráňte ho.

## 9.3 Plán údržby

V nasledujúcich odsekoch sú opísané údržbové práce, ktoré sú potrebné pre optimálnu a bezporuchovú prevádzku.

Ak sa pri pravidelných kontrolách rozpozná zvýšené opotrebovanie, potrebné intervaly údržby je potrebné skrátiť zodpovedajúc skutočným prejavom opotrebovania.

Pri otázkach k údržbovým prácam a intervalom kontaktujte zastúpenie firmy HB-Therm ( $\rightarrow$  <u>www.hb-therm.ch</u>).

Na komponenty čerpadlo, ohrev a chladič sa vzťahuje integrovaný interval údržby.

Pod položkou Zobrazenie \ Skutočné hodnoty sa zobrazuje skracovanie času do najbližšej údržby v percentách. V prípad, že jeden z týchto intervalov údržby hodnotu 100 %, potrebná údržba sa signalizuje na základnom zobrazení symbolom  $\bigcirc$  . Po vykonanej údržbe sa musí zodpovedajúci interval údržby musí v rámci bodu Zobrazenie \ Skutočné hodnoty tlačidlom vynulovať.

| Interval                          | Konštrukčný<br>diel/komponent             | Údržbová práca                                                              | Má vykonať                |  |  |
|-----------------------------------|-------------------------------------------|-----------------------------------------------------------------------------|---------------------------|--|--|
| raz za štvrťrok<br>resp. ~1 000 h | Skrutkové spoje                           | Skontrolujte ohľadom utiahnutia a<br>poškodení                              | Obsluhujúca<br>osoba      |  |  |
|                                   |                                           | V danom prípade utiahnite alebo vymeňte                                     |                           |  |  |
|                                   | Tesnenia                                  | Skontrolujte ohľadom poškodení                                              | Obsluhujúca               |  |  |
|                                   |                                           | V danom prípade vymeňte                                                     | osoba                     |  |  |
|                                   | Elektrický diel filtra                    | Skontrolujte ohľadom znečistení                                             | Obsluhujúca               |  |  |
|                                   |                                           | V danom prípade vyčistite alebo vymeňte                                     | osoba                     |  |  |
| raz za pol roka                   | Ventily                                   | Skontrolujte ohľadom znečistení                                             | Odborný                   |  |  |
| resp. ~2000 h                     |                                           | V danom prípade vyčistite alebo vymeňte                                     | personál                  |  |  |
| každého 1 ½ roka<br>resp. ~6000 h | Hydraulické hadicové vedenia (miestne) 1) | Skontrolujte ohľadom poškodení na<br>vonkajšom plášti a v oblasti tesnenia  | Odborník na<br>hydrauliku |  |  |
|                                   |                                           | V danom prípade vymeňte                                                     |                           |  |  |
|                                   | Elektrická kabeláž                        | Elektrickú kabeláž prekontrolujte ohľadom<br>poškodenia na vonkajšom plášti | Odborný<br>elektrikár     |  |  |
|                                   |                                           | V danom prípade vymeňte                                                     |                           |  |  |
|                                   | Tlakový zásobník                          | Skontrolujte vstupný tlak tlakového<br>zásobníka (→ strana 90)              | Odborník na<br>hydrauliku |  |  |
|                                   | Elektrický diel ventilátora               | Skontrolujte ohľadom znečistení                                             | Odborný                   |  |  |
|                                   |                                           | V danom prípade vyčistite alebo vymeňte elektrik                            |                           |  |  |
|                                   |                                           | Kontrola funkcie                                                            |                           |  |  |

1) Údržba externých hadicových vedení sa musí vykonávať podľa zadaní výrobcu.

## 9.4 Údržbové práce

## 9.4.1 Čistenie

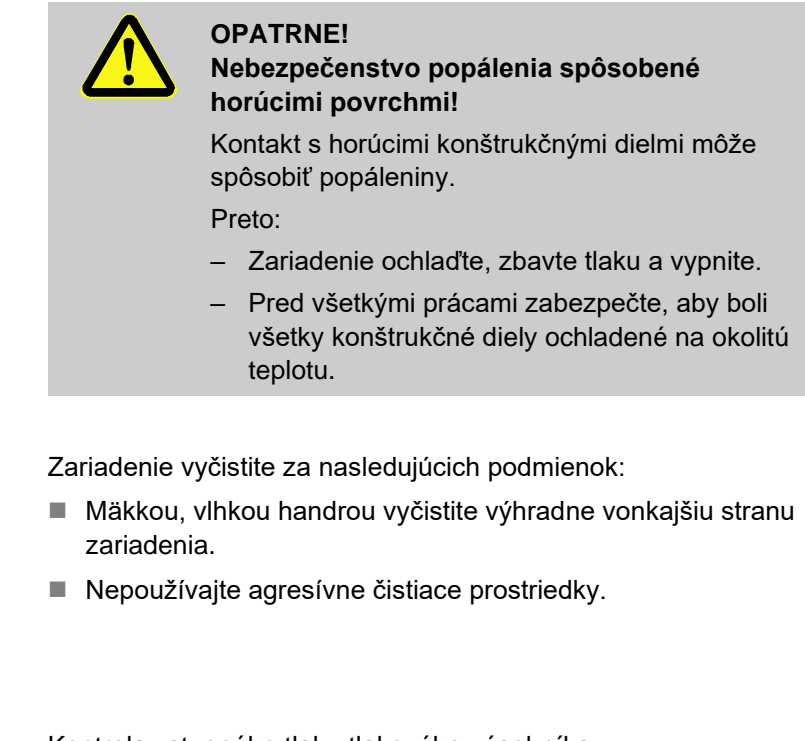

### 9.4.2 Tlakový zásobník

Potrebné vybavenie

Postup

Kontrola vstupného tlaku tlakového zásobníka.

- Realizácia iba prostredníctvom odborníka.
- Kontrolný prístroj pre tlakový zásobník
- 1. Zariadenie vypnite pomocou funkcie Ochladiť a Vyprázdnenie formy.
- 2. Ukazovatele tlaku manometra na THn a TCn musia ukazovať 0 barov +0,3 barov.
- Kontrola, či má tlakový zásobník teplotu 20 °C ±5 K.
- **4.** Kontrolný prístroj pripojte na tlakový zásobník podľa návodu kontrolného prístroja a skontrolujte vstupný tlak.
- → Ak je vstupný tlak < (údaj podľa typového štítka 0,5 barov) musí sa tlakový zásobník doplniť dusíkom podľa návodu kontrolného prístroja.
- 5. Odstráňte kontrolný prístroj.

## 9.4.3 Aktualizácia softvéru

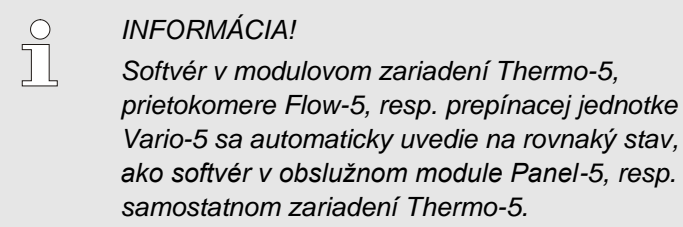

Na nainštalovanie nového aplikačného programu na pripojené výrobky, temperovacie zariadenia Thermo-5, prietokomer Flow-5, resp. prepínacia jednotka Vario-5, je potrebné postupovať takto:

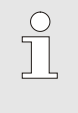

#### INFORMÁCIA!

Softvér "gba03Usr.upd", "SW51-1\_xxxx.upd" a "SW51-2\_xxxx.upd" sa musí nachádzať v koreni dátového nosiča. Nesmie sa uložiť do adresára.

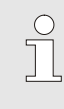

#### INFORMÁCIA!

Počas aktualizácie softvéru sa zariadenie Thermo-5, resp. obslužný modul Panel-5 a všetky pripojené výrobky nesmú vypnúť.

#### Potrebné pomocné prostriedky

- Dátový nosič USB s aktuálnym softvérom
- → Najnovší softvér si je možné prevziať prostredníctvom zastúpenia firmy HB-Therm (→ www.hb-therm.ch).

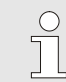

## INFORMÁCIA!

Podporované sú iba dátové nosiče USB s formátovaním FAT32.

#### Vykonanie aktualizácie softvéru

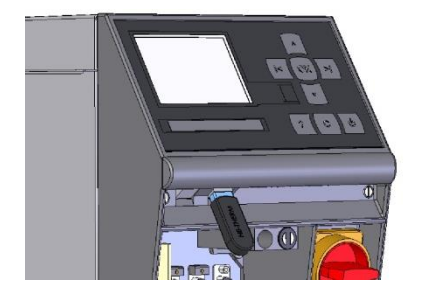

Obr. 64: Pripojenie dátového nosiča USB

| UI | ožiť/Nahrať               |                    |                 |
|----|---------------------------|--------------------|-----------------|
| S  | Spustiť USB aktual.softv. |                    |                 |
| Za | Záznam USB                |                    |                 |
| Na | Nahrať konfigur. údaje    |                    |                 |
| U  | Uložiť konfiguračné údaje |                    |                 |
| Na | Nahrať údaje parametrov   |                    |                 |
| U  | Uložiť údaje parametrov   |                    |                 |
| UI | Ulož.úd.o chybe a pre.úd. |                    |                 |
| U  | Uložiť kontrolu kvality   |                    |                 |
| 1  | Prítok<br>Tlak            | 40.0 °C<br>0.0 bar | Pripr. na prev. |

Obr. 65: Spustenie aktualizácie softvéru

#### Prekontrolovanie verzie softvéru

- **1.** Zapnite hlavný vypínač.
- 2. Pripojte dátový nosič USB (Obr. 64).
- 3. Vyvolajte stranu menu Profil.
- 4. Parameter Profil používateľa nastavte na "Rozšírený".
- 5. Vyvolajte stranu menu Uložiť/Nahrať.
- 6. Zvoľte funkciu Spustiť USB aktual.softv. a potvrďte ju tlačidlom
- → Údaje sa nahrajú z dátového nosiča USB do pamäte USR-51. Neodpájajte spojenie USB.
- ➔ Ukončený prenos údajov sa oznámi na displeji. Teraz je možné odpojiť spojenie USB.
- ➔ Do USR-51-Flash sa zapíše nový softvér. Po ukončení sa vykoná automatický reštart.
- **7.** Ak je to potrebné, spojenie USB sa musí opakovane vytvoriť, aby sa nainštalovali ďalšie údaje.
- ➔ Po reštarte sa v danom prípade nový softvér zapíše na pripojené GIF-51, DFM-51, resp. VFC-51. Tento proces môže trvať niekoľko minút. Po ukončení sa vykoná opakovaný reštart.
- → Na displeji sa zobrazí hlásenie *Pripravený na prevádzku*.
- 1. Na základnom obraze stlačte tlačidlo 🧖.
- → Aktuálna verzia softvéru sa zobrazí vpravo hore.

## 9.4.4 Vytvorenie prístupov ku komponentom

Na získanie voľného prístupu ku komponentom, aby sa tieto v danom prípade vymenili, sa najskôr musí otvoriť zariadenie ( $\rightarrow$  strana 88).

Elektrický prúd

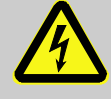

### NEBEZPEČENSTVO! Nebezpečenstvo ohrozenia života spôsobené elektrickým prúdom!

Pri kontakte s dielmi pod napätím vzniká bezprostredné nebezpečenstvo ohrozenia života. Poškodenie izolácie alebo jednotlivých konštrukčných dielov môže byť životu nebezpečné. Preto:

- Pri poškodeniach izolácie ihneď vypnite napájanie napätím a zabezpečte opravu.
- Práce na elektrickom zariadení nechajte vykonať iba odborným elektrotechnickým personálom.
- Pri všetkých prácach na elektrickom zariadení, pri údržbových, čistiacich a opravárenských prácach vytiahnite sieťovú zástrčku alebo odpojte všetky póly externého napájania a zabezpečte ho proti opätovnému zapnutiu. Skontrolujte, že je prístroj odpojený od napätia.
- Poistky nepremosťujte ani nevyraďujte z prevádzky. Pri výmene poistiek dbajte na správny počet ampérov.
- Zabráňte kontaktu vlhkosti s dielmi pod napätím. Táto môže viesť ku skratu.

#### Základná doska VFC-51

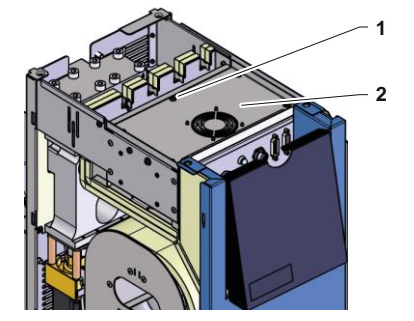

Obr. 66: Prístup k základnej doske

- 1. Sieťovú zástrčku odpojte od siete.
- Odstráňte 6 skrutiek (1) z elektrického dielu a následne nadvihnite veko (2).
- 3. Kábel ventilátora vytiahnite z VFC-51 a odstráňte veko (2).

## Elektrický diel filtra

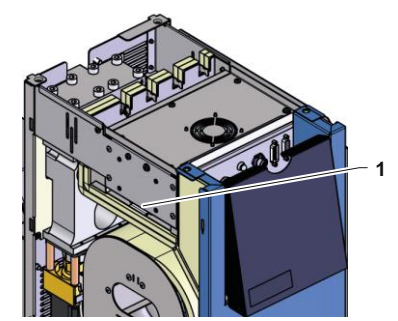

Obr. 67: Prístup k filtru

- 1. Zboku vysuňte pridržiavací plech (1) s filtrom.
- 2. Filter vyberte s pridržiavacieho plechu.

#### Poruchy

## **10 Poruchy**

V nasledujúcej kapitole sú opísané možné príčiny pre poruchy a práce na ich odstránenie.

Pri zvýšenom množstve vyskytujúcich sa porúch skráťte intervaly údržby zodpovedajúc skutočnému zaťaženiu.

Pri poruchách, ktoré nie je možné odstrániť prostredníctvom nasledujúcich pokynov, kontaktujte zastúpenie firmy HB-Therm (→ <u>www.hb-therm.ch</u>). Pre diagnostiky porúch je možné servisné informácie zálohovať na USB dátovom nosiči a zaslať ich zastúpeniu HB-Therm (→ strana 82).

## 10.1 Bezpečnosť

Personál

- Tu opísané práce na odstránenie poruchy môže, pokiaľ nie je označené inak, vykonať obsluhujúca osoba.
- Niektoré práce smie vykonať iba odborný personál alebo sa smú vykonať výhradne prostredníctvom výrobcu. Je na to osobitne upozornené pri opise jednotlivých porúch.
- Práce na elektrickom zariadení smie zásadne vykonávať iba odborný elektrotechnický personál.
- Práce na hydraulike smie vykonávať iba odborný personál pre hydrauliku.

#### Osobné ochranné prostriedky

Pri všetkých údržbových/opravných prácach noste nasledujúce ochranné prostriedky:

- Ochranné okuliare
- Ochranné rukavice
- Bezpečnostnú obuv
- Ochranný pracovný odev

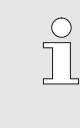

#### INFORMÁCIA!

Na ďalšie ochranné prostriedky, ktoré sa majú nosiť pri určitých prácach, je osobite upozornené vo varovných pokynoch tejto kapitoly.

#### Osobitné nebezpečenstvá

Existujú nasledujúce nebezpečenstvá:

- Nebezpečenstvo ohrozenia života spôsobené elektrickým prúdom.
- Nebezpečenstvo popálenia spôsobené horúcimi prevádzkovými látkami.
- Nebezpečenstvo popálenia spôsobené horúcimi povrchmi.
- Nebezpečenstvo stlačenia spôsobené odsunutím alebo prevrátením.

## Poruchy

#### Neodborne vykonané údržbové/opravné práce

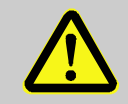

#### VAROVANIE!

Nebezpečenstvo poranenia spôsobené neodborne vykonanými údržbovými/opravnými prácami!

Neodborná údržba/oprava môže viesť k ťažkým poraneniam osôb alebo vecným škodám. Preto:

- Pred začiatkom prác sa postarajte o dostatočné miesto na montáž.
- Ak sa odstránili konštrukčné diely, dbajte na správnu montáž, opäť namontujte všetky upevňovacia prvky a dodržte uťahovacie momenty skrutiek.

### Správanie sa pri poruchách

Zásadne platí:

- Pri poruchách, ktoré predstavujú bezprostredné nebezpečenstvo pre osoby alebo vecné hodnoty, ihneď vykonajte funkciu núdzového vypnutia.
- 2. Zistite príčinu poruchy.
- **3.** Ak si odstránenie poruchy vyžaduje práce v nebezpečnej oblasti, vypnite a zaistite proti opätovnému zapnutiu.
- **4.** Zodpovedného na mieste nasadenia ihneď informujte o poruche.
- 5. Vždy podľa druhu poruchy túto nechajte odstrániť autorizovaným odborným personálom alebo ju odstráňte sami.

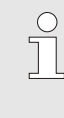

#### INFORMÁCIA!

Tabuľka porúch uvedená v nasledujúcej časti poskytuje vysvetlenie o tom, kto je oprávnený na odstránenie poruchy.

## 10.2 Indikátory porúch

## 10.2.1 Indikátor poruchy displeja

| Stupeň | Príznak                                                                                           | Zobrazenie | Potvrdenie   |
|--------|---------------------------------------------------------------------------------------------------|------------|--------------|
| 1      | Prekročili sa hraničné hodnoty. Prekročenie nemá vplyv na prevádzkovú bezpečnosť zariadenia.      | žltá       | nie je nutné |
| 3      | Prekročili sa hraničné hodnoty. Prekročenie má priamy vplvy na prevádzkovú bezpečnosť zariadenia. | červená    | nutné        |

Pri poruchách stupňa poplachu 3:

- → Aktivuje sa húkačka a kontakt poplachu (doplnkové vybavenie ZB).
- → V poli symbolov sa zobrazí  $\Rightarrow$  .
- 1. Klaksón potvrďte tlačidlom 🕒.
- → V poli symbolov sa zobrazí Ĥlarm  $\times$  →  $\bigcirc$
- Zistite príčinu poruchy. V danom prípade kontaktujte zastúpenie firmy HB-THERM (→ <u>www.hb-therm.ch</u>).
- 3. Poplach potvrďte tlačidlom 🛄.

## 10.3 Zistenie príčiny poruchy

#### Príčina poruchy

Na zistenie možných dôvodov aktuálneho hlásenia poruchy je potrebné postupovať takto:

 Stlačením tlačidla sa zobrazí online pomoc k vyskytujúcemu sa hláseniu poruchy.

#### Prehľad porúch

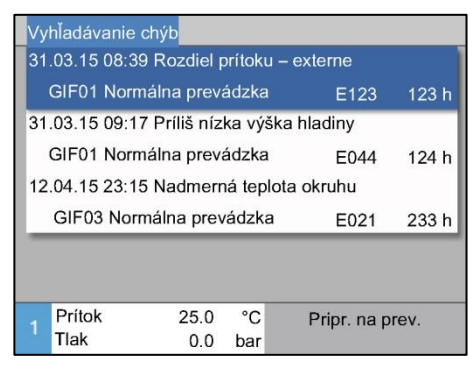

Obr. 68: Prevádzkový denník poplachov

Posledných 10 vyskytujúcich sa hlásení porúch je možné zobraziť takto:

- 1. Vyvolajte stranu menu Vyhľadávanie chýb.
- ➔ Zobrazí sa prehľad hlásení porúch. Hlásenia porúch označené pomocou "S" sa vyskytli vo fáze rozbehu zariadenia.
- **2.** Zvoľte požadované hlásenie poruchy.
- 3. Stlačte tlačidlo
- → Zobrazí sa online pomoc zvoleného hlásenia poruchy.

## Poruchy

## 10.4 Tabuľka porúch

| Porucha                                | Možná príčina                                                            | Odstránenie chyby                                                                                            | Odstránenie<br>prostredníct<br>vom        |  |
|----------------------------------------|--------------------------------------------------------------------------|----------------------------------------------------------------------------------------------------|-------------------------------------------|--|
| Odchýlka teploty hore                  | Parameter odchýlky Odch.<br>požadskut. hore je príliš malý               | Parameter odchýlky Odch.<br>požadskut. hore zväčšite                                                         | Obsluhujúca<br>osoba                      |  |
|                                        | Regulačné parametre nie sú<br>nastavené optimálne.                       | Regulačné parametre<br>optimalizujte.                                                                        | Odborný<br>personál                       |  |
|                                        | Chladiaci ventil 1, resp.<br>chladiaci ventil 2 na Thermo-5<br>je chybný | Skontrolujte chladiaci ventil 1,<br>resp. chladiaci ventil 2 na<br>Thermo-5, v prípade potreby<br>ho vymeňte | Odborný<br>personál                       |  |
| Odchýlka teploty dole                  | Parameter odchýlky Odch.<br>požadskut. dole je nastavený<br>príliš malý  | Parameter odchýlky Odch.<br>požadskut. dole zväčšite                                                         | Obsluhujúca<br>osoba                      |  |
|                                        | Regulačné parametre nie sú<br>nastavené optimálne                        | Regulačné parametre<br>optimalizujte                                                                         | Odborný<br>personál                       |  |
|                                        | Ohrievací výkon nedostatočný                                             | Skontrolujte potrebný<br>ohrievací výkon na Thermo-5                                                         | Odborný<br>personál                       |  |
|                                        |                                                                          | Skontrolujte ohrev na Thermo-<br>5, v prípade potreby vymeňte                                                |                                           |  |
| Odchýlka teploty<br>prítoku            | Nesprávne priradené<br>zariadenia                                        | Správne nastavte priradenie prístroja                                                                        | Obsluhujúca<br>osoba                      |  |
|                                        | Prístroje nesprávne pripojené                                            | Prístroje pripojte správne na<br>prepínaciu jednotku                                                         | Odborný<br>personál                       |  |
|                                        | Znečistený filter v prítoku,<br>resp. spätnom toku.                      | Vyčistite filter v prítoku, resp.<br>spätnom toku.                                                           | Odborný<br>personál                       |  |
| Príliš slabý prietok                   | Parameter Prietok min.<br>nastavený príliš vysoko                        | Zmenšite parameter Prietok<br>min.                                                                           | Obsluhujúca<br>osoba                      |  |
|                                        | Znečistený filter v prítoku,<br>resp. spätnom toku na<br>Thermo-5.       | Vyčistite filter v prítoku, resp.<br>spätnom toku na Thermo-5.                                               | Odborný<br>personál                       |  |
|                                        | Upchatý spotrebič.                                                       | Spotrebič prekontrolujte, v<br>danom prípade vyčistite.                                                      | Odborný<br>personál                       |  |
| Príliš veľký prietok                   | Parameter Prietok max. príliš<br>nízky                                   | Zväčšite parameter Prietok max.                                                                              | Obsluhujúca<br>osoba                      |  |
| Nadmerná teplota<br>elektrického dielu | Okolitá teplota je príliš vysoká                                         | Skontrolujte okolitú teplotu                                                                                 | Obsluhujúca<br>osoba                      |  |
|                                        | Elektrický diel filtra znečistený                                        | Vyčistite elektrický diel filtra                                                                             |                                           |  |
|                                        | Kábel ventilátora je odpojený,<br>prípadne je ventilátor chybný          | Pripojte kábel ventilátora,<br>prípadne vymeňte ventilátor                                                   | Odborný<br>elektrotech-<br>nický personál |  |
|                                        | Chybná doska plošných spojov<br>VFC-51, prípadne<br>kompenzácia snímača  | Vymeňte dosku plošných<br>spojov VFC-51, prípadne<br>kompenzáciu snímača                                     |                                           |  |
| Rušená komunikácia<br>modulu           | Ovládací kábel odpojený alebo<br>chybný                                  | Zapojte alebo vymeňte<br>ovládací kábel                                                                      | Obsluhujúca<br>osoba                      |  |

## Poruchy

Napájanie siete prepínacieho Skontrolujte napájanie siete modulu prerušené.

Odborný elektrikár

## 10.5 Uvedenie do prevádzky po odstránenej poruche

Po odstránení poruchy vykonajte nasledujúce kroky na opätovné uvedenie do prevádzky:

- 1. Obnovte funkciu zariadení núdzového vypnutia.
- 2. Potvrďte poruchu na riadení.
- **3.** Zabezpečte, aby sa v nebezpečnej oblasti nezdržiavali žiadne osoby.
- 4. Spustite podľa pokynov v kapitole "Obsluha".

## Likvidácia

## 11 Likvidácia

## 11.1 Bezpečnosť

Personál

- Likvidáciu smie vykonávať iba odborný personál.
- Práce na elektrickom zariadení smú vykonávať iba odborní elektrikári.
- Práce na hydraulike smie vykonávať iba odborný personál pre hydrauliku.

## 11.2 Likvidácia materiálu

Po dosiahnutí konca prevádzky sa zariadenie musí odovzdať na ekologickú likvidáciu.

Ak sa nevykonala žiadna dohoda o odobratí alebo likvidácii, rozobraté súčasti odovzdajte na opätovné zhodnotenie:

- Kovy zošrotujte.
- Plastové diely odovzdajte na recykláciu.
- Ostatné komponenty zlikvidujte oddelene podľa vlastností materiálov.

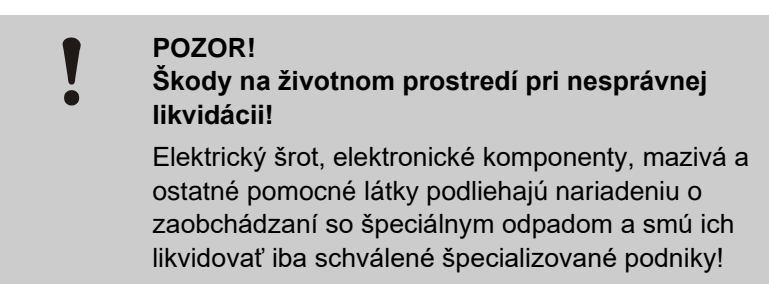

Informácie k ekologickej likvidácii poskytne miestny obecný úrad alebo špecializované podniky na likvidáciu odpadov.

## Náhradné diely

## 12 Náhradné diely

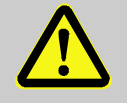

#### VAROVANIE!

Bezpečnostné riziko spôsobené nesprávnymi náhradnými dielmi!

Nesprávne alebo chybné náhradné diely môžu negatívne ovplyvniť bezpečnosť, ako aj viesť k poškodeniam, chybným funkciám alebo celkovému výpadku.

Preto:

 Používajte iba originálne náhradné diely výrobcu.

Náhradné diely odoberajte prostredníctvom zastúpenia firmy HB-Therm ( $\rightarrow$  <u>www.hb-therm.ch</u>).

Zoznam náhradných dielov sa nachádza v prílohe B tohto návodu na prevádzku.

Pri použití neschválených náhradných dielov zaniknú všetky nároky na záruku a servis.

## 12.1 Objednávka náhradného dielu

Pri objednávke náhradného dielu bezpodmienečne uveďte:

- Označenie a ID náhradného dielu.
- Množstvo a jednotku.

## 13 Technické podklady

## 13.1 Elektrická schéma

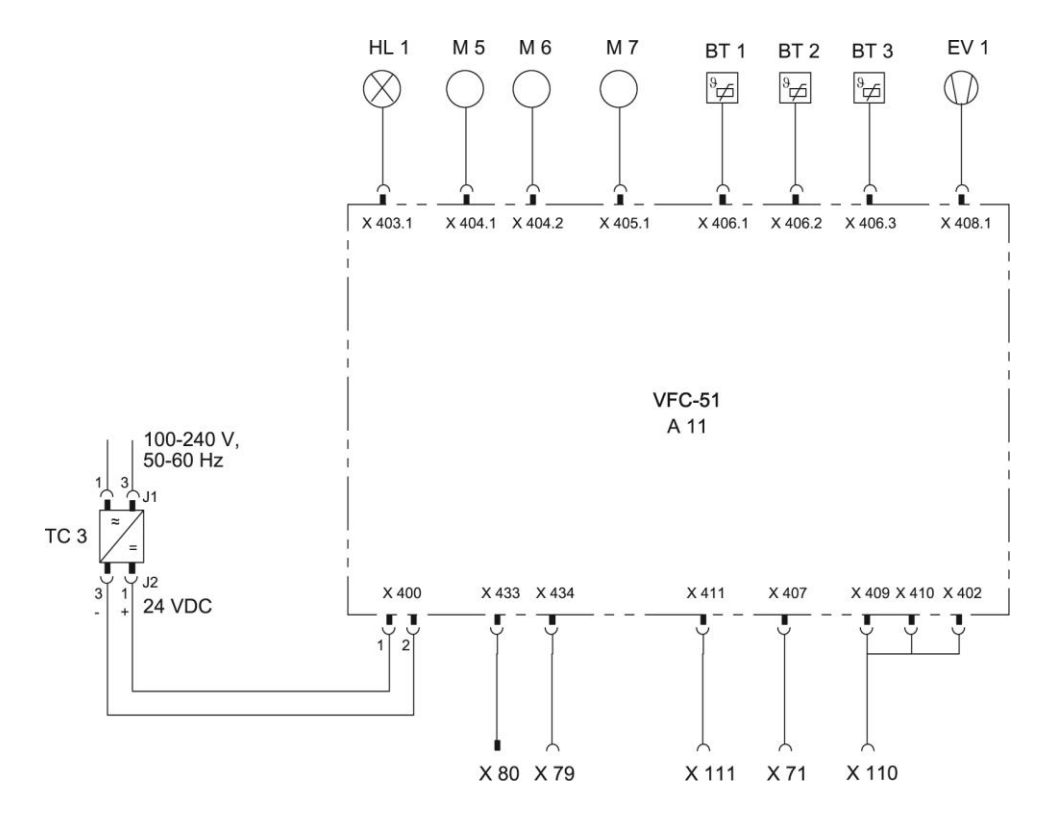

## 13.2 Hydraulická schéma

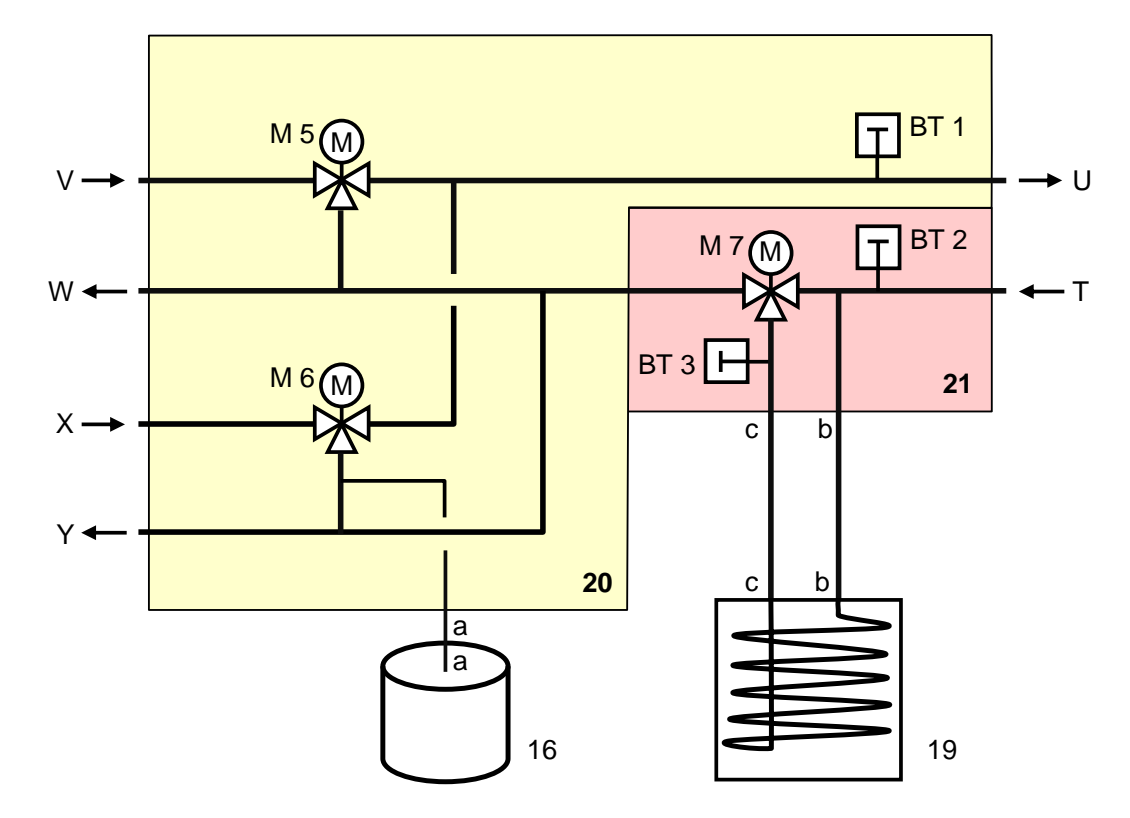

## 13.3 Usporiadanie komponentov

## Bočný pohľad vľavo

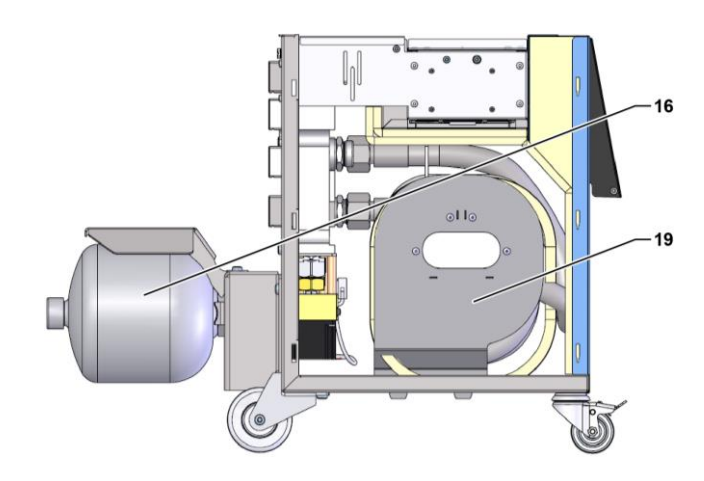

## Elektrická časť

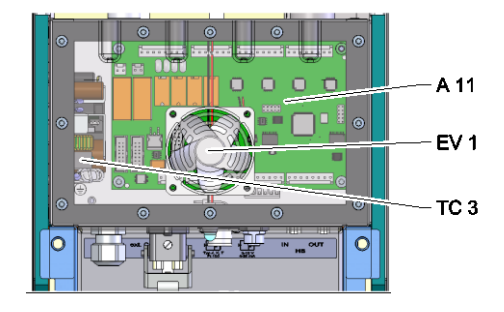

## Predná strana

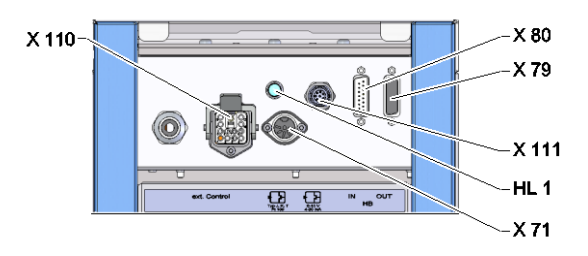

## Prepínací, pamäťový modul

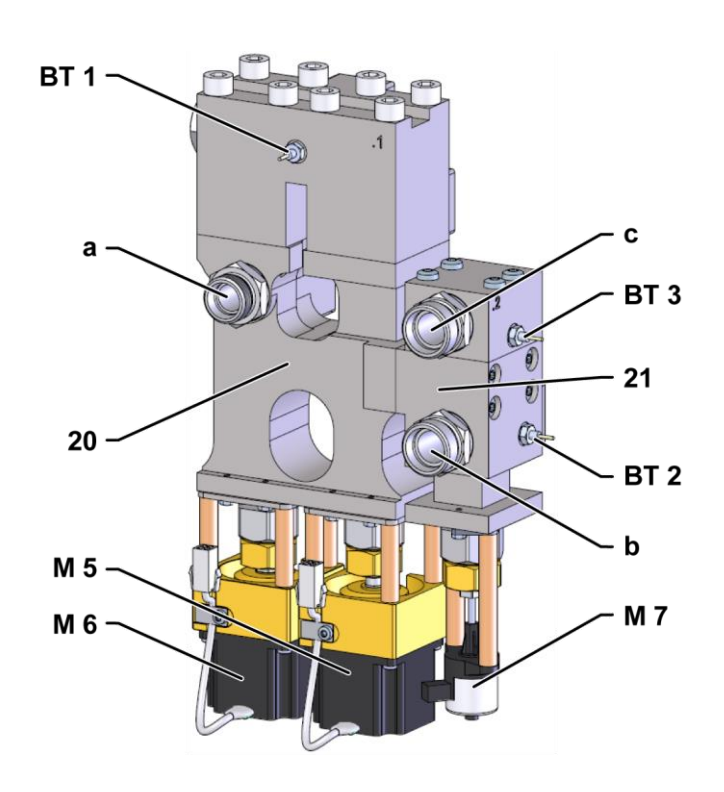

## 13.4 Legenda

| KZ    | Označenie                                          | iba pri vyhotovení |
|-------|----------------------------------------------------|--------------------|
| Т     | Vstup okruhu nástroja (z nástroja)                 |                    |
| U     | Výstup okruhu nástroja (k nástroju)                |                    |
| V     | Vstup okruhu horúcej vody                          |                    |
| W     | Výstup okruhu horúcej vody                         |                    |
| Х     | Vstup okruhu studenej vody                         |                    |
| Y     | Výstup okruhu studenej vody                        |                    |
| 16    | Tlakový zásobník                                   |                    |
| 19    | Prepínacia pamäť                                   |                    |
| 20    | Prepínací modul                                    |                    |
| 21    | Pamäťový modul                                     |                    |
| A 11  | Základná doska VFC-51                              |                    |
| BT 1  | Snímač teploty prítoku                             |                    |
| BT 2  | Snímač teploty spätného toku                       |                    |
| BT 3  | Snímač teploty zásobníka                           |                    |
| EV 1  | Ventilátor elektrickej časti                       |                    |
| HL 1  | Svetlo stavu                                       |                    |
| M 5   | Prepínací ventil ohrevu                            |                    |
| M 6   | Prepínací ventil chladenia                         |                    |
| M 7   | Ventil zásobníka                                   |                    |
| TC 3  | Napájací zdroj 100-240 VAC, 50-60 Hz, 24 VDC, 60 W |                    |
| X 71  | Zásuvka externého snímača                          |                    |
| X 79  | Zásuvka HB OUT                                     |                    |
| X 80  | Zástrčka HB IN                                     |                    |
| X 110 | Zásuvka ext. ovládania                             |                    |
| X 111 | Zásuvka externého snímača 0–10 V, 4–20 mA          |                    |

## Kábel k rozhraniam

## 14 Kábel k rozhraniam

## 14.1 Externý snímač

Typ snímača termočlánok (typ J,K,T)

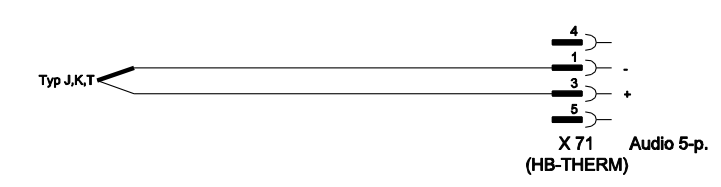

Typ snímača Pt 100 (2-vodičové vyhotovenie)

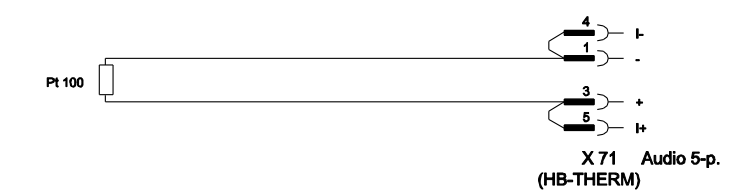

Typ snímača Pt 100 (3-vodičové vyhotovenie)

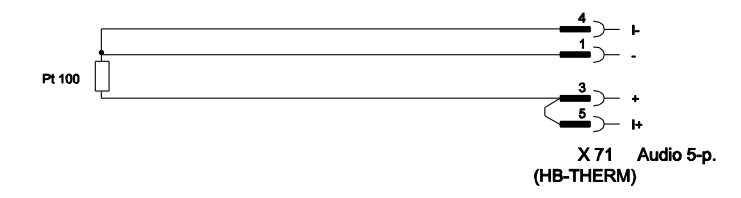

Typ snímača Pt 100 (4-vodičové vyhotovenie)

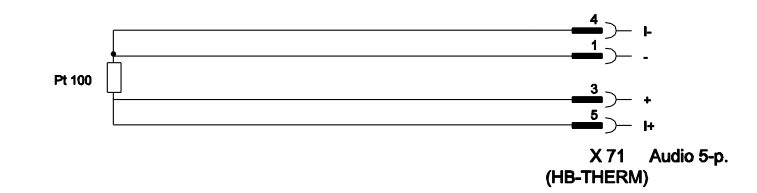

## Kábel k rozhraniam

## Typ snímača 0–10 V

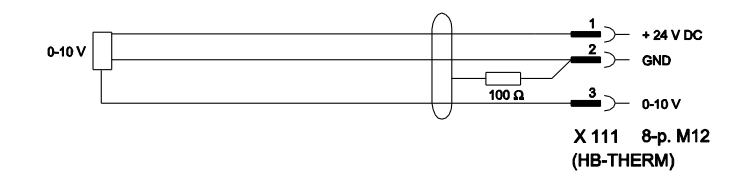

#### Typ snímača 4–20 mA (2-vodičové vyhotovenie)

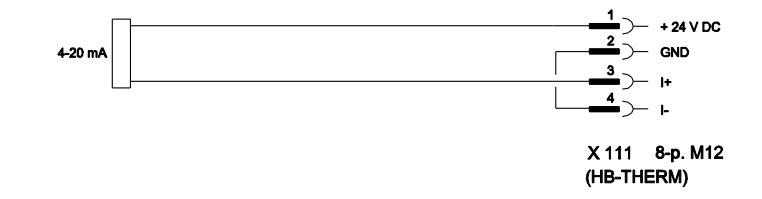

### Typ snímača 4–20 mA (4-vodičové vyhotovenie)

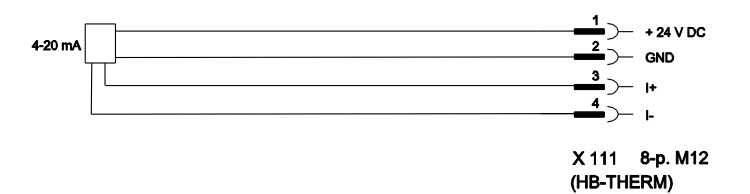

## Kábel k rozhraniam

## 14.2 Rozhranie ext. ovládania

#### Aktívny signál 24 V DC

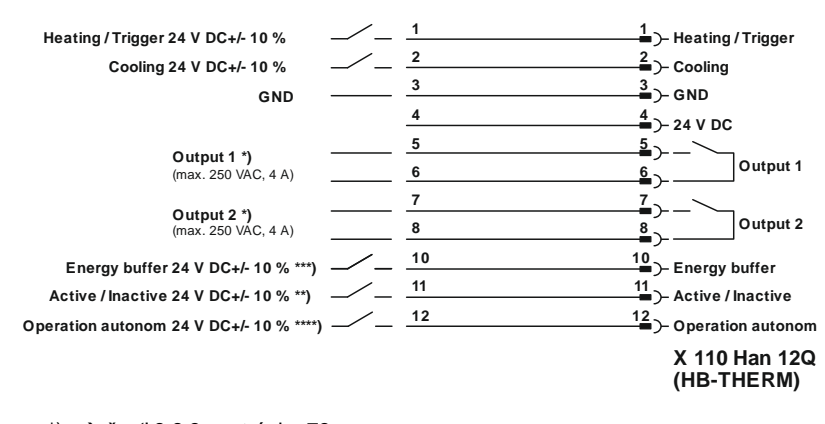

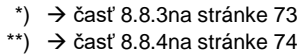

\*\*\*) → Instruction Manual Autonomous operation

#### Beznapäťové kontakty

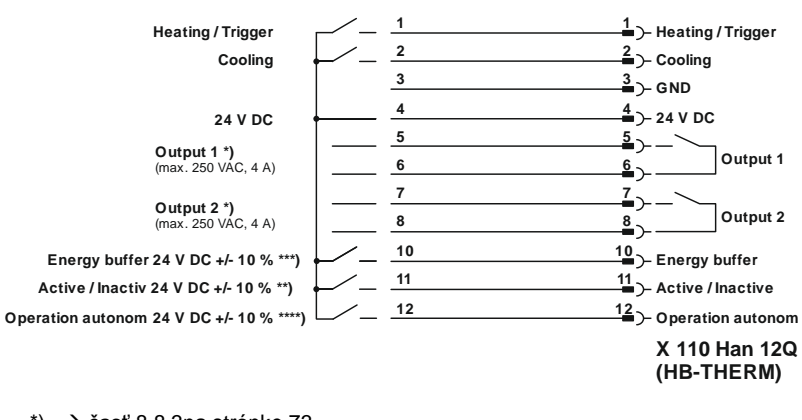

\*) → časť 8.8.3na stránke 73

\*\*) → časť 8.8.4na stránke 74

\*\*\*)  $\rightarrow$  Instruction Manual Autonomous operation

#### Približovací spínač

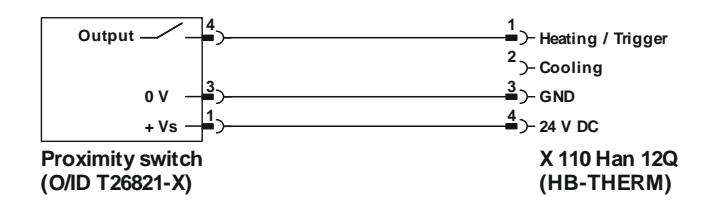
## Kábel k rozhraniam

## 14.3 Rozhranie HB

HΒ

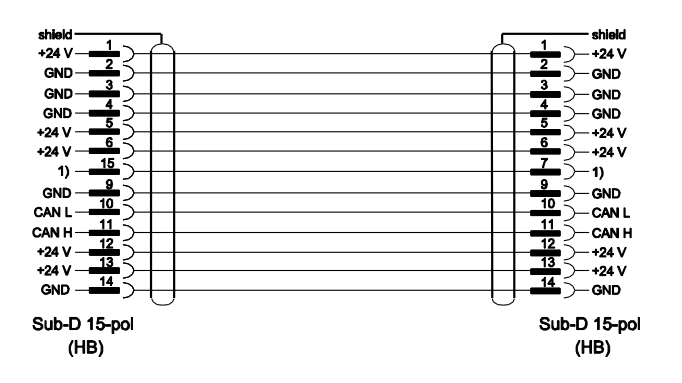

1) Prostredníctvom tohto kontaktu sa spína automatický zakončovací odpor.

## HB/CAN

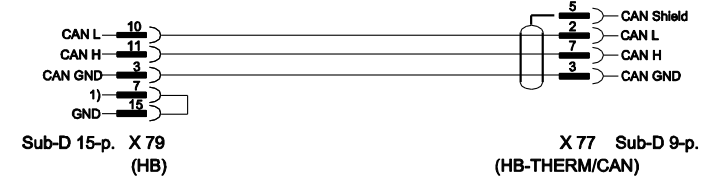

1) Prostredníctvom tohto kontaktu sa spína automatický zakončovací odpor.

## Spojovací kábel CAN

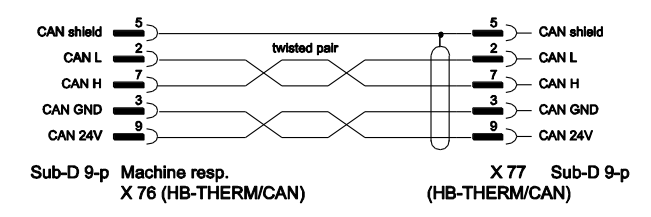